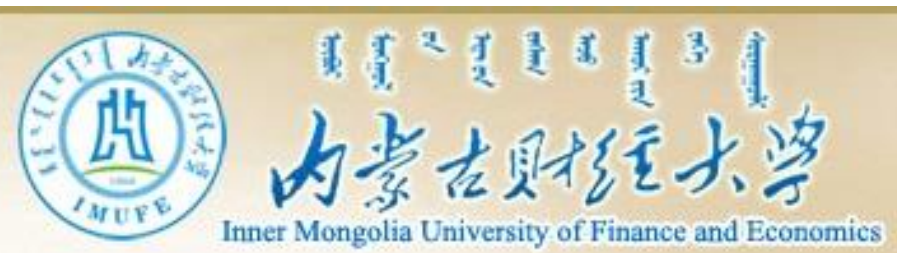

### MATLAB实验教程与条例分析

### 内蒙古财经大学统计与数学学院 主讲:吕喜明 E-mail: lvximing@vip.163.com

实验环境的创建

### ▶ <u>第一部分</u> MATLAB R2013a的安装、 激活与启动

▶ 第二部分 Microsoft Office 2013的安
装

》 <u>第三部分</u>实验环境Notebook的创建

<mark>≥ <u>第四部分</u>实验小结</mark>

预备实验

一、MATLAB R2013a的安装、激 活与启动

1.1 MATLAB R2013a的安装

第1步:下载Matlab2013a,并用Winrar解 压到Matlab2013a文件夹中;

第2步:双击setup.exe,开始安装;

第3步:选择"不使用Internet安装",下 一步;

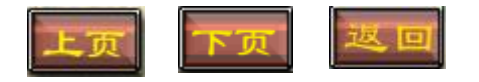

## 1.1 MATLAB 2013a的安装

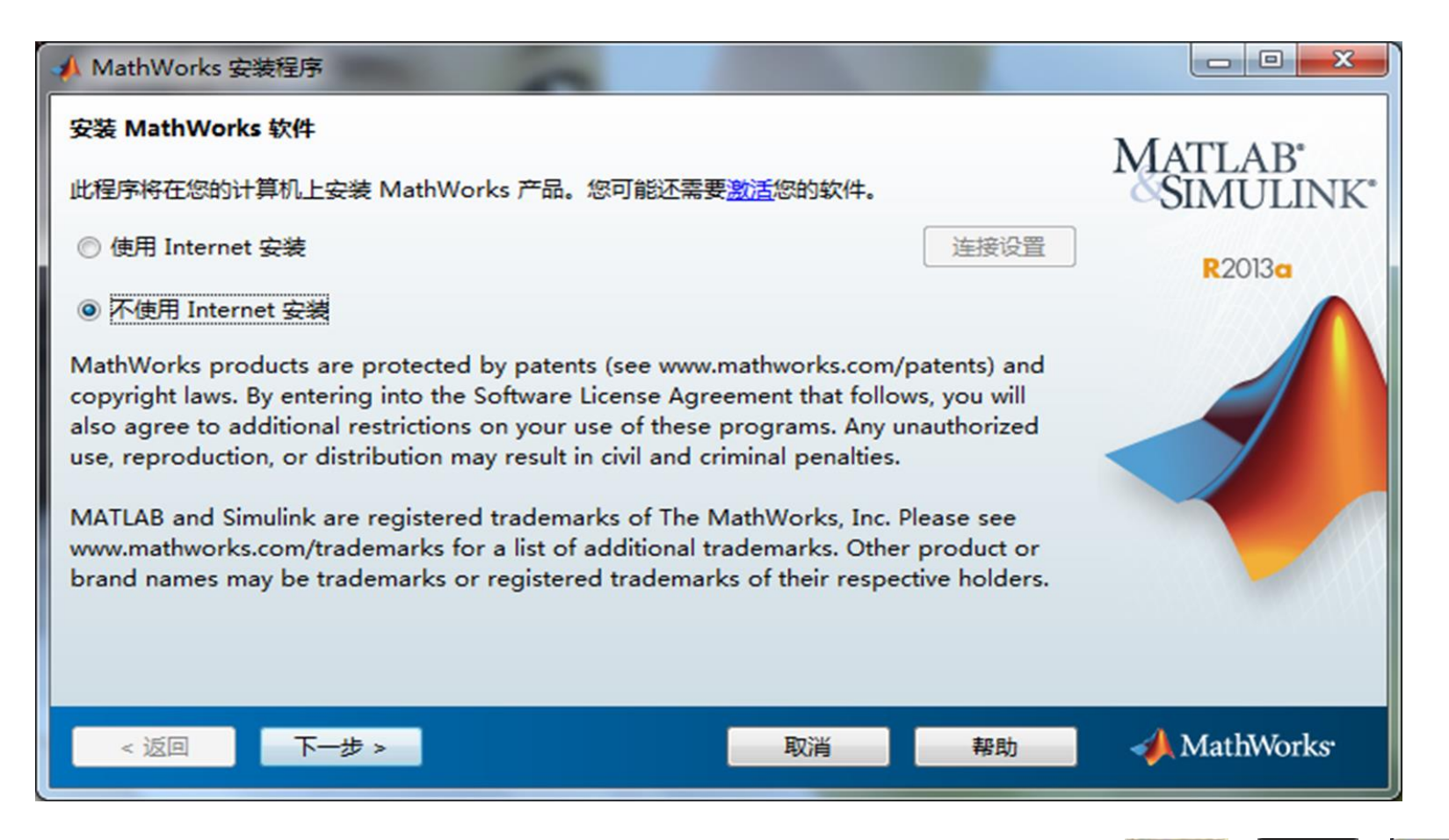

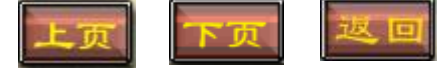

# 1.1 MATLAB 2013a的安装

| ▲ 许可协议                                                                                                    |
|----------------------------------------------------------------------------------------------------|
| The MathWorks, Inc. Software License Agreement                                                                                                    |
| IMPORTANT NOTICE                                                                                                    |
| READ THE TERMS AND CONDITIONS OF YOUR LICENSE AGREEMENT CAREFULLY BEFORE COPYING,<br>INSTALLING, OR USING THE PROGRAMS OR DOCUMENTATION.                                                                          |
| THE LICENSE AGREEMENT TOGETHER WITH ANY APPLICABLE ADDENDUM REPRESENTS THE ENTIRE<br>AGREEMENT BETWEEN YOU (THE "LICENSEE") AND THE MATHWORKS, INC. ("MATHWORKS") CONCERNING<br>THE PROGRAM(S) AND DOCUMENTATION. |
| BY COPYING, INSTALLING, OR USING THE PROGRAMS AND DOCUMENTATION, YOU ACCEPT THE TERMS<br>OF THIS AGREEMENT. IF YOU ARE NOT WILLING TO DO SO, DO NOT COPY, INSTALL, OR USE THE                                     |
| <b>是否接受许可协议的条款? ◎ 是(Y)</b> ◎ 否(O)                                                                                                    |
| < 返回 下一步 > 取消 帮助 🕠 MathWorks・                                                                                                    |
| 上页 下页                                                                                                    |

# 1.1 MATLAB 2013a的安装

| ▲ 安装完成                             |               |
|------------------------------------|---------------|
| 安装已完成。                             | MATTAR'       |
| ☑ 激活 MATLAB                        | SIMULINK*     |
| 注意: 在激活 MATLAB 之前无法使用该软件。          | R2013a        |
|                                    |               |
|                                    |               |
|                                    |               |
| 要了解有关激活的详细信息,请参阅 <mark>帮助</mark> 。 |               |
| < 返回 下一步 >                         | 🕅 📣 MathWorks |

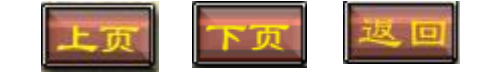

# 1.2 MATLAB 2013a的激活

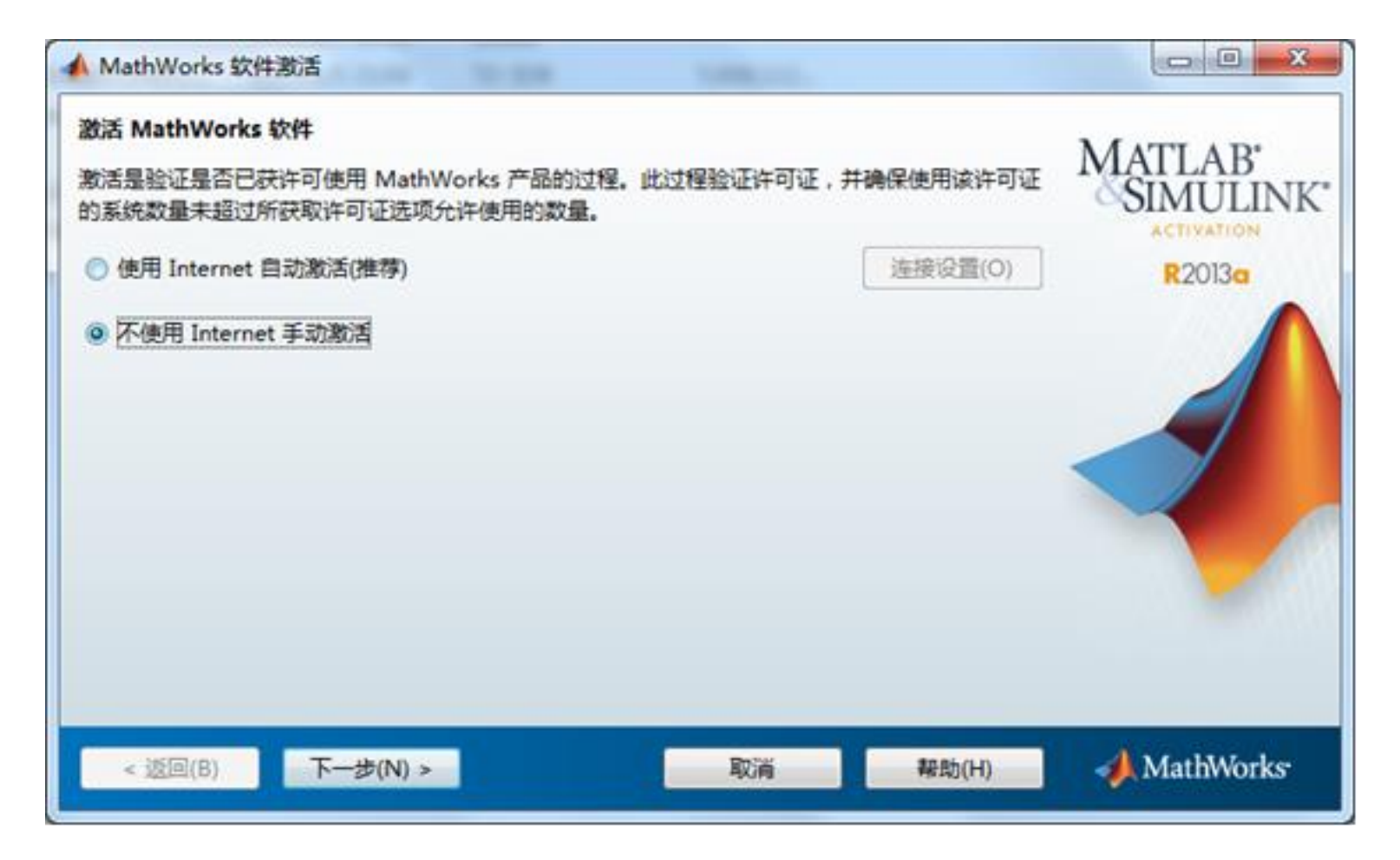

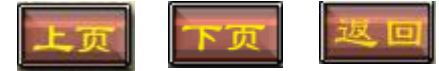

# 1.2 MATLAB 2013a的激活

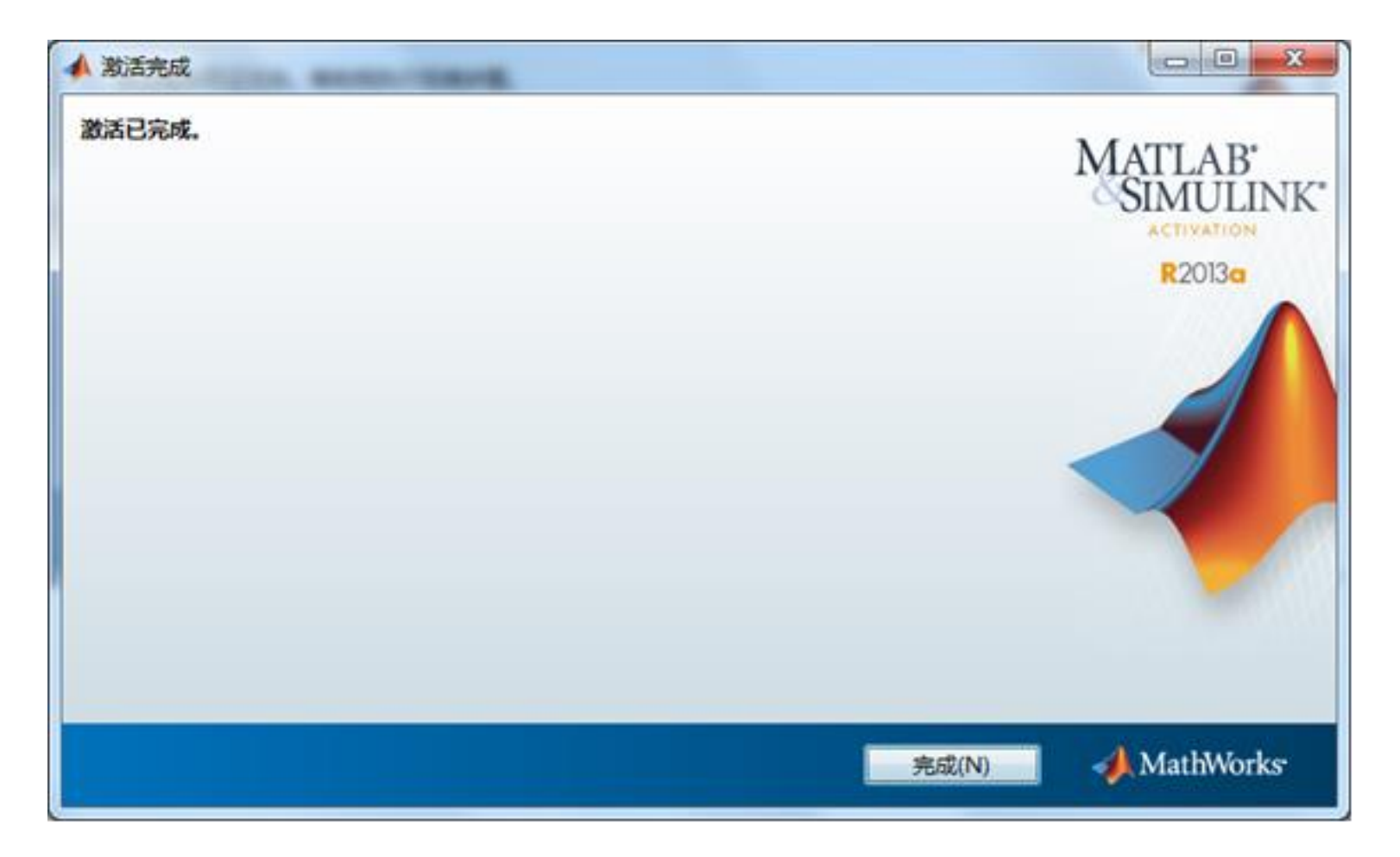

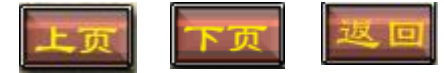

# 1.3 MATLAB 2013a的启动

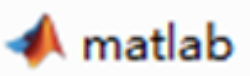

| Note       Anti       Description       Description       Point State       Point State       Poin                                                                                                    | A MATLAB R2023e                                                                                                    | and the second second se                                                                                                    | 0.0                                                                                                 |
|----------------------------------------------------------------------------------------------------|----------------------------------------------------------------------------------------------------|----------------------------------------------------------------------------------------------------|----------------------------------------------------------------------------------------------------|
| Image: Section of the section of the sec      | HONE INCES APPE                                                                                                    |                                                                                                    | Leench Dostymentation 🖉 🖬                                                                           |
| the last and the set of the set of the | Lange Carlos Antonio Carlos Carlos Ca | Straw Variable         Analyze Code         Image: Code         Image: Code |                                                                                                    |
| Converse Finder     Converse Window       Name     Image: Converse Window       Image: Converse Window     Image: Converse Window       Image: Converse Window     Image: Converse Window </td <td>🗇 🖶 🛅 🗿 🞍 + Dt + Program Files + MATLA</td> <td>8 + R2013a + bin +</td> <td>• P</td>                                                                                                    | 🗇 🖶 🛅 🗿 🞍 + Dt + Program Files + MATLA                                                                                                    | 8 + R2013a + bin +                                                                                                    | • P                                                                                                 |
| Nerve =       Image: Nerve to MATLABY Watch this Video, see Examples, or read Getting Statted.       Nerve = Value         Image: Nerve to MATLABY Watch this Video, see Examples, or read Getting Statted.       Nerve = Value         Image: Norve to MATLABY Watch this Video, see Examples, or read Getting Statted.       Nerve = Value         Image: Norve to MATLABY Watch this Video, see Examples, or read Getting Statted.       Nerve = Value         Image: Norve to MATLABY Watch this Video, see Examples, or read Getting Statted.       Nerve = Value         Image: Norve to MATLABY Watch this Video, see Examples, or read Getting Statted.       Nerve = Value         Image: Norve to MATLABY Watch this Video, see Examples, or read Getting Statted.       Nerve = Value         Image: Norve to MATLABY Watch this Video, see Examples, or read Getting Statted.       Nerve = Value         Image: Norve to MATLABY Watch this Video, see Examples, or read Getting Statted.       Nerve = Value         Image: Norve to MATLABY Watch this Video, see Examples, or read Getting Statter.       Nerve = Value         Image: Norve to MATLABY Watch this Video, see Examples, or read Getting Statter.       Nerve = Value         Image: Norve to MATLABY Watch this Video, see Examples, or read Getting Statter.       Nerve = Value         Image: Norve to MATLABY Watch this Video, see Examples, or read Getting Statter.       Nerve = Value         Image: Norve to MATLABY Watch this Video, see Examples, or read Getting To Te Te Te Te Te Te Te Te Te Te Te Te Te                                                                                                    | Current Folder (8)                                                                                                    | Command Window 8                                                                                                    | Workspace (8)                                                                                       |
| A miliopinty A miliopinty A miliopinty A di A di <pa di<="" p=""> A di A di <pa di<="" p=""> A di <pa <="" di<="" td=""><td>Name =</td><td>New to MATLABT Watch this Video, see Exemples, or read Getting Started.</td><td>Name - Value</td></pa></pa></pa>                                                                                                    | Name =                                                                                                    | New to MATLABT Watch this Video, see Exemples, or read Getting Started.                                                                                                    | Name - Value                                                                                        |
| 1/8- 2013/0/5 21:28 -8                                                                                                    | <ul> <li>reginty</li> <li>vil</li> <li>vintype ini</li> <li>kotnaami</li> <li>kotnaami<td></td><td>Command History<br/> 251/14/13 21:428<br/> 211/14/14 21:538<br/> 211/14/14 21:538<br/> 211/14/14 21:538<br/></td></li></ul>                                                                                                    |                                                                                                    | Command History<br>251/14/13 21:428<br>211/14/14 21:538<br>211/14/14 21:538<br>211/14/14 21:538<br> |

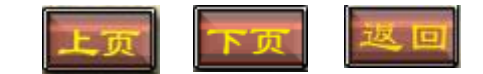

# 二、Microsoft Office 2013的安装

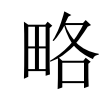

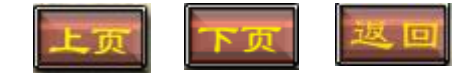

## 三、实验环境Notebook的创建

### 3.1 Notebook的安装与启动 在正确安装了MATLAB R2013a和Microsoft Office 2013 机器上,安装NOTEBOOK主要 有以下两种模式:

模式1 命令窗口安装 模式2 模板文件启动模式

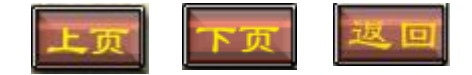

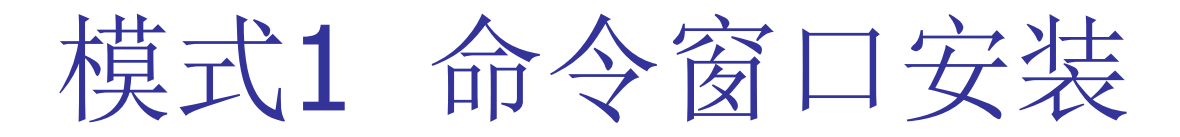

# 启动Matlab后,在命令窗口运行函数命令 notebook,如图

| A MATLAS R20136                                                                                                    |                                                                                                    |                                                          |
|----------------------------------------------------------------------------------------------------|----------------------------------------------------------------------------------------------------|----------------------------------------------------------|
| HOME PLOTS                                                                                                    | Arrs Arrs Arrs State State Sta | Search Documentation                                     |
| New New Open Compare<br>Script Prid                                                                                                    | Import         Save         Open Variable         Import         Analyze Code         Import         Save         Open Variable         Import         Save         Open Variable         Import         Save         Import         Import         Save         Import         Import                                                                                                    | Community<br>Plaquest Support<br>QUADSONS *<br>MICLACIES |
| 💠 🕸 🔃 🐌 D: + Progr                                                                                                    | am Files + MATLAB + R2013a + bin +                                                                                                    | م •                                                      |
| Current Folder                                                                                                    | Command Window 🕥                                                                                                    | Workspace 🛞                                              |
| <ul> <li>Name +</li> <li>Intergistry</li> <li>registry</li> <li>registry</li> <li>vol</li> <li>win32</li> <li>deploytool.bat</li> <li>dis_Close.mat</li> <li>dis_Close.mat</li> <li>dis_Close.mat</li> <li>dis_close.mat</li> <li>distrope.ini</li> <li>lodata.wel</li> <li>lodata.wel</li> <li>lodata.wel</li> <li>lodata.wel</li> <li>lodata.wel</li> <li>matiab.bat</li> <li>matiab.bat</li> <li>matiab.mat</li> <li>mbuild.bat</li> <li>mec.bat</li> <li>MemSheidStarter.bat</li> <li>mex.bat</li> <li>mex.bat</li> <li>mex.bat</li> </ul> | J¢ >> notebook                                                                                                    | Name - Value<br>• • • • • • • • • • • • • • • • • • •    |
| Details                                                                                                    | ~                                                                                                    | (                                                        |
| Ready                                                                                                    |                                                                                                    |                                                          |

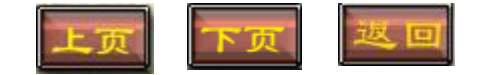

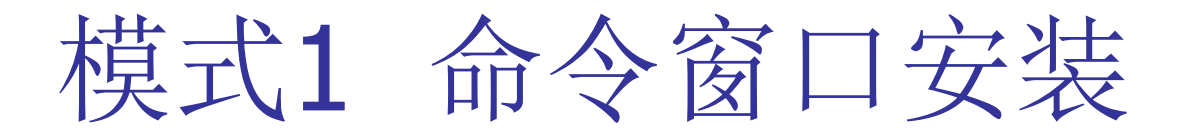

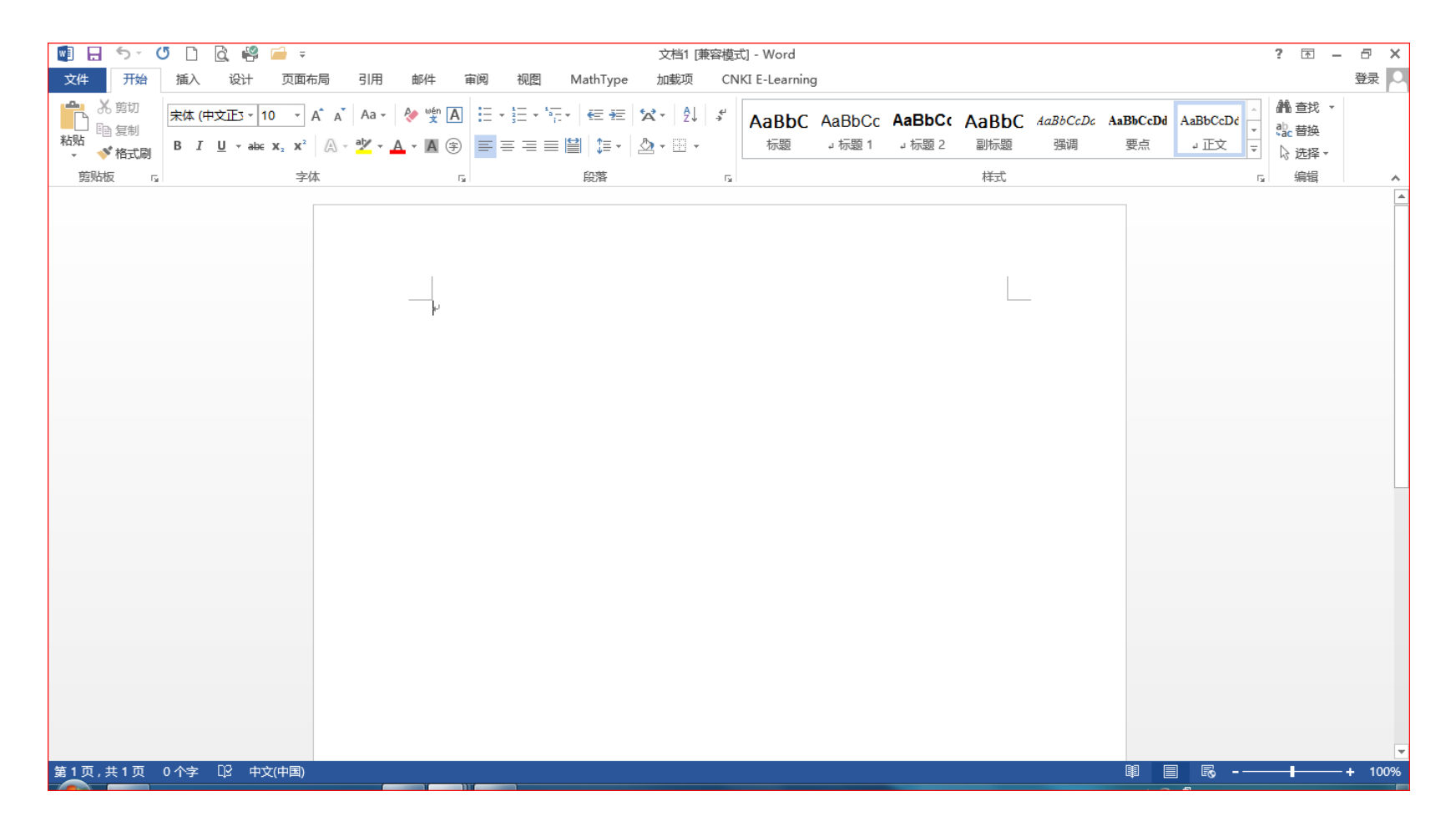

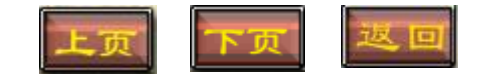

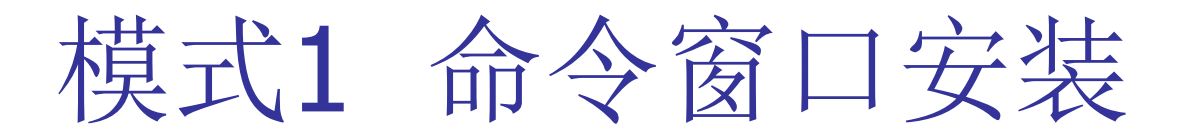

| 🔯 🖯 5× 🗸 🗅 🗟 🥰 🚔 :     | ;                       | 文档1 [兼容模式] - Word   | ? 🖻 – 🗗 🗙       |
|------------------------|-------------------------|---------------------|-----------------|
| 文件 开始 插入 设计 页面         | 市局 引用 邮件 审阅 视图 MathType | 加载项 CNKI E-Learning | 登录 🔾            |
| Notebook - 5k About MA | TLAB Notebook           |                     |                 |
| ⊿a New MATLAB Notebook |                         |                     |                 |
| ∮ 特殊符号                 |                         |                     |                 |
| 菜单命令                   |                         |                     | *               |
|                        |                         |                     |                 |
|                        |                         |                     |                 |
|                        |                         |                     |                 |
|                        |                         |                     |                 |
|                        | ł                       |                     |                 |
|                        |                         |                     |                 |
|                        |                         |                     |                 |
|                        |                         |                     |                 |
|                        |                         |                     |                 |
|                        |                         |                     |                 |
|                        |                         |                     |                 |
|                        |                         |                     |                 |
|                        |                         |                     |                 |
|                        |                         |                     |                 |
|                        |                         |                     |                 |
|                        |                         |                     |                 |
|                        |                         |                     |                 |
|                        |                         |                     |                 |
|                        |                         |                     |                 |
|                        |                         |                     |                 |
|                        |                         |                     |                 |
|                        |                         | r -                 |                 |
| 第1页,共1页 0个字 口》中文(中国)   |                         |                     | ∎ ∎o - — + 100% |

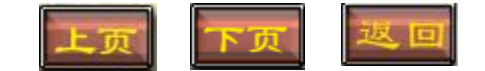

# 模式2 模板文件启动模式

#### 进入MATLAB R2013a的安装位置X:\Program Files\MATLAB\R2013a\ notebook\pc,双击Microsoft Word 模板文件M-BOOK

| 件(F) 编辑(E) 查看(V) | 工具(T) 報助(H)   |                 |                |          |  |
|------------------|---------------|-----------------|----------------|----------|--|
| 目织 ▼   包含到库中 ▼   | 共享 = 封录 新建文件夹 |                 |                | )II • [] |  |
| 2 收藏夹            | 名称            | 修改日期            | 英型             | 大小       |  |
| 16 下號            | M-BOOK        | 2012/11/5 18:19 | Microsoft Word | 293 KB   |  |
| 画 桌面             | 🚮 Readme      | 2010/5/13 12:14 | Microsoft Word | 32 KB    |  |
| 12 最近访问的位置       | 🚮 sigproc     | 2000/7/28 9:33  | Microsoft Word | 76 KB    |  |
| <b>7 1</b>       |               |                 |                |          |  |
| 🔡 视频             |               |                 |                |          |  |
| N 2015 1         |               |                 |                |          |  |
| 文档               |               |                 |                |          |  |
| 🚽 音乐             |               |                 |                |          |  |
| 🖏 \$1219         |               |                 |                |          |  |
| 🌉 计算机            |               |                 |                |          |  |
| 🏭 本地磁盘 (C:)      |               |                 |                |          |  |
| LENOVO (D:)      |               |                 |                |          |  |
| 🕞 本地磁盘 (E:)      |               |                 |                |          |  |
|                  |               |                 |                |          |  |

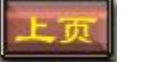

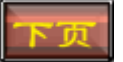

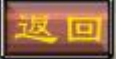

## 模式2 模板文件启动模式

#### 进入MATLAB R2013a的安装位置X:\Program Files\MATLAB\R2013a\

#### **notebook\pc**,双击Microsoft Word 模板文件M-BOOK

| 📲 🗔 🐬 🗗 🗅 🗟 🥰 🖬 🕫             |              | 文档1             | [兼容模式] - Word   | ? 🗷 – 🗗 🗙 |
|-------------------------------|--------------|-----------------|-----------------|-----------|
| 文件 开始 插入 设计 页面                | 布局 引用 邮件 审阅  | 视图 MathType 加载项 | CNKI E-Learning | 要要 🔍      |
| Notebook - 🖧 About MAT        | LAB Notebook |                 |                 |           |
| പ്പ് New MATLAB Notebook      |              |                 |                 |           |
| • 特殊符号                        |              |                 |                 |           |
| 采単即令                          |              |                 |                 | <u>^</u>  |
|                               |              |                 |                 |           |
|                               |              |                 |                 |           |
|                               |              |                 |                 |           |
|                               |              |                 |                 |           |
|                               | r            |                 |                 |           |
|                               |              |                 |                 |           |
|                               |              |                 |                 |           |
|                               |              |                 |                 |           |
|                               |              |                 |                 |           |
|                               |              |                 |                 |           |
|                               |              |                 |                 | _         |
|                               |              |                 |                 |           |
|                               |              |                 |                 |           |
|                               |              |                 |                 |           |
|                               |              |                 |                 |           |
|                               |              |                 |                 |           |
|                               |              |                 |                 |           |
|                               |              |                 |                 |           |
|                               |              |                 |                 |           |
|                               |              |                 |                 |           |
| 第1页,共1页 0个字 [P] <u>中文(中国)</u> |              |                 |                 |           |
|                               |              |                 |                 |           |
|                               |              |                 |                 | 上页下页      |

## 3.2 Notebook的使用指令

| 🔮 🖯 🏷 🕐 🗋 🛱 🤗                    | <b>—</b> =         |          |          | 文档1 [兼容模式] - Word   | ? 🖻 – 🗗 🗙                   |
|----------------------------------|--------------------|----------|----------|---------------------|-----------------------------|
| 文件 开始 插入 设计                      | 页面布局 引用            | 邮件 审阅 视图 | MathType | 加载项 CNKI E-Learning | 登录 🔍                        |
| Notebook - 🖧 Abo                 | ut MATLAB Notebook |          |          |                     |                             |
| Define Input Cell                |                    |          |          |                     |                             |
| Define <u>A</u> utoInit Cell     |                    |          |          |                     |                             |
| Define Calc <u>Z</u> one         |                    |          |          |                     |                             |
| <u>U</u> ndefine Cells           |                    | L        |          |                     |                             |
| Purge Selected Output Cells      |                    | ۴        |          |                     |                             |
| <u>G</u> roup Cells              |                    |          |          |                     |                             |
| U <u>n</u> group Cells           |                    |          |          |                     |                             |
| Hide <u>C</u> ell Markers        |                    |          |          |                     |                             |
| Toggle Graph Output for Cell     |                    |          |          |                     |                             |
| Evaluate <u>C</u> ell            |                    |          |          |                     |                             |
| <u>E</u> valuate Calc Zone       |                    |          |          |                     |                             |
| Evaluate <u>M</u> ATLAB Notebook |                    |          |          |                     |                             |
| Evaluate <u>L</u> oop            | _                  |          |          |                     |                             |
| Bring MATLAB to Front            |                    |          |          |                     |                             |
| Notebook Options                 |                    |          |          |                     |                             |
|                                  |                    |          |          |                     |                             |
|                                  |                    |          |          |                     |                             |
|                                  |                    |          |          |                     |                             |
|                                  |                    |          |          |                     |                             |
|                                  |                    |          |          |                     |                             |
|                                  |                    |          |          |                     | 0K/s / 6%                   |
|                                  |                    |          |          |                     | _                           |
|                                  |                    |          |          |                     |                             |
|                                  |                    |          |          |                     |                             |
| 第 <u>1</u> 页,共1页 0个字 🖸 中文        | (中国)               |          |          |                     | <br>100%                    |
|                                  |                    |          |          |                     | 🎬 🖗 🋱 🔺 📇 🤝 📴 🌗 📶 🤮 14:15 📕 |

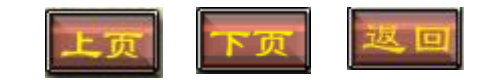

## Notebook菜单功能

| 菜单项。                                      | 功能。                        |
|-------------------------------------------|----------------------------|
| Define Input Celle                        | 定义输入细胞→                    |
| Define AutoInit Cell+                     | 定义自活细胞。                    |
| Define Calc Zone↔                         | 定义计算区。                     |
| Undefine Cells®                           | 将细胞转为文本↩                   |
| Purge Selected Output Cells₽              | 从所选篇幅中删除所有输出细胞↩            |
| Group Cells₽                              | 生成细胞群↩                     |
| Ungroup Cells₽                            | 将细胞群转换为输入细胞 <u>或自活细胞</u> ↩ |
| Hide(Show) Cells Markers@                 | 隐藏(显示)生成细胞的中括号↩            |
| Toggle Graph Output for Cell <sup>2</sup> | 是否嵌入生成图形。                  |
| Evaluate Cell.                            | 运行输入细胞↩                    |
| Evaluate Calc Zone                        | 运行 <u>计算区</u> ₀            |
| Evaluate M-book₽                          | 运行整个 M-book 中的所有输入细胞↔      |
| Evaluate Loop₽                            | 多次运行输入细胞↩                  |
| Bring MATLAB to Front+                    | 将 MATLAB 命令窗口调到前台↩         |
| Notebook Options                          | 设置数值和图形输出格式↩               |

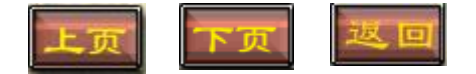

### 附录 常用函数介绍

✓1.指数和对数函数: exp(x), sqrt(x), log(x), log10(x);✓2.三角和反三角函数:  $sin(x),cos(x),tan(x),cot(x),asin(x),atan(x),\cdots;$ ✓3.统计用函数: max(x),min(x),sum(x);✓4.计算两个向量的内积与外积: dot(a,b) ,cross(a,b); √5.求绝对值: abs(x).

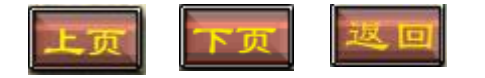

### 3.3 Notebook的用法举例

例1 计算[12+2×(7-4)]÷3<sup>2</sup>的值 用键盘在MATLAB指令窗中输入以下内容: >>(12+2\*(7-4))/3^2 回车达到如下结果:

ans = 2

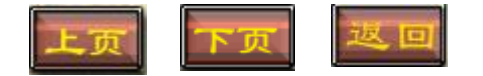

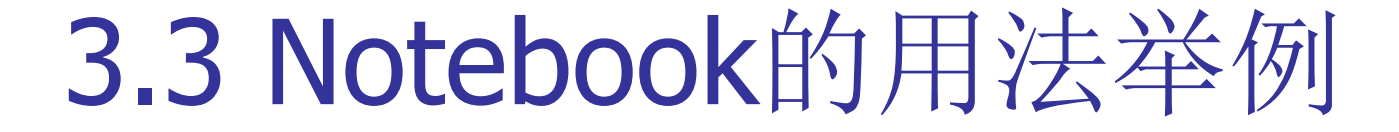

# **例2** 求高次方程 $x^4 + 7x^3 + 9x - 20 = 0$

的根。

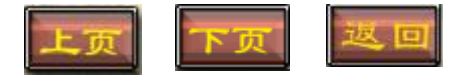

### 3.3 Notebook的用法举例

# 例2 求方程 $x^4 + 7x^3 + 9x - 20 = 0$ 的全部根。 MATLAB程序: Click

### p=[1,7,0,9,-20]; %建立多项式系数向量 x=roots(p) %求根

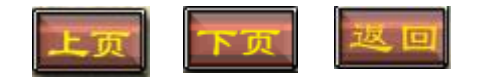

| 📣 HATLAB                                                          | <u>_ 8 ×</u> |
|-------------------------------------------------------------------|--------------|
| <u>File Edit Debug D</u> esktop <u>W</u> indow <u>H</u> elp       |              |
| 🗅 🧀 👗 ங 🛍 🗠 🖙   🎁 💅   🦻   Current Directory: C:'MATLAB7\work 💽] 🔁 |              |
| Shortcuts 🗃 How to Add 📑 What's New                               |              |
|                                                                   | <b>_</b>     |
|                                                                   |              |
|                                                                   |              |
| //<br>>> n=[1,7,0,9,-20]: %建立客项式系数向量                              |              |
| x=roots(p) %求根                                                    |              |
|                                                                   |              |
| x =                                                               |              |
|                                                                   |              |
| -7. 2254                                                          |              |
| -0.4286 + 1.5405i                                                 |              |
| -0.4286 - 1.5405i                                                 |              |
| 1.0826                                                            |              |
|                                                                   |              |
|                                                                   |              |
|                                                                   |              |
|                                                                   |              |
|                                                                   |              |
|                                                                   |              |
| >> >> >> >> >> >> >> >> >> >> >> >> >>                            |              |
| $\rightarrow$                                                     |              |
| >>                                                                |              |
| >>                                                                |              |
| >>                                                                |              |
| >>                                                                |              |
| >>                                                                |              |
| >>                                                                |              |
| >>                                                                |              |
| >>                                                                |              |
|                                                                   |              |
|                                                                   |              |
|                                                                   | <b>v</b>     |

.

-7.2254 -0.4286 + 1.5405i -0.4286 - 1.5405i 1.0826

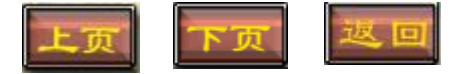

### **例3** $E[0,2\pi]$ 上以默认格式绘制 y = sin(tan(x))的图形.

### **例3** 在 $[0,2\pi]$ 上以默认格式绘制 y = sin(tan(x))的图形.

MATLAB程序: x=0:0.01:2\*pi; y=sin(tan(x)); plot(x,y)

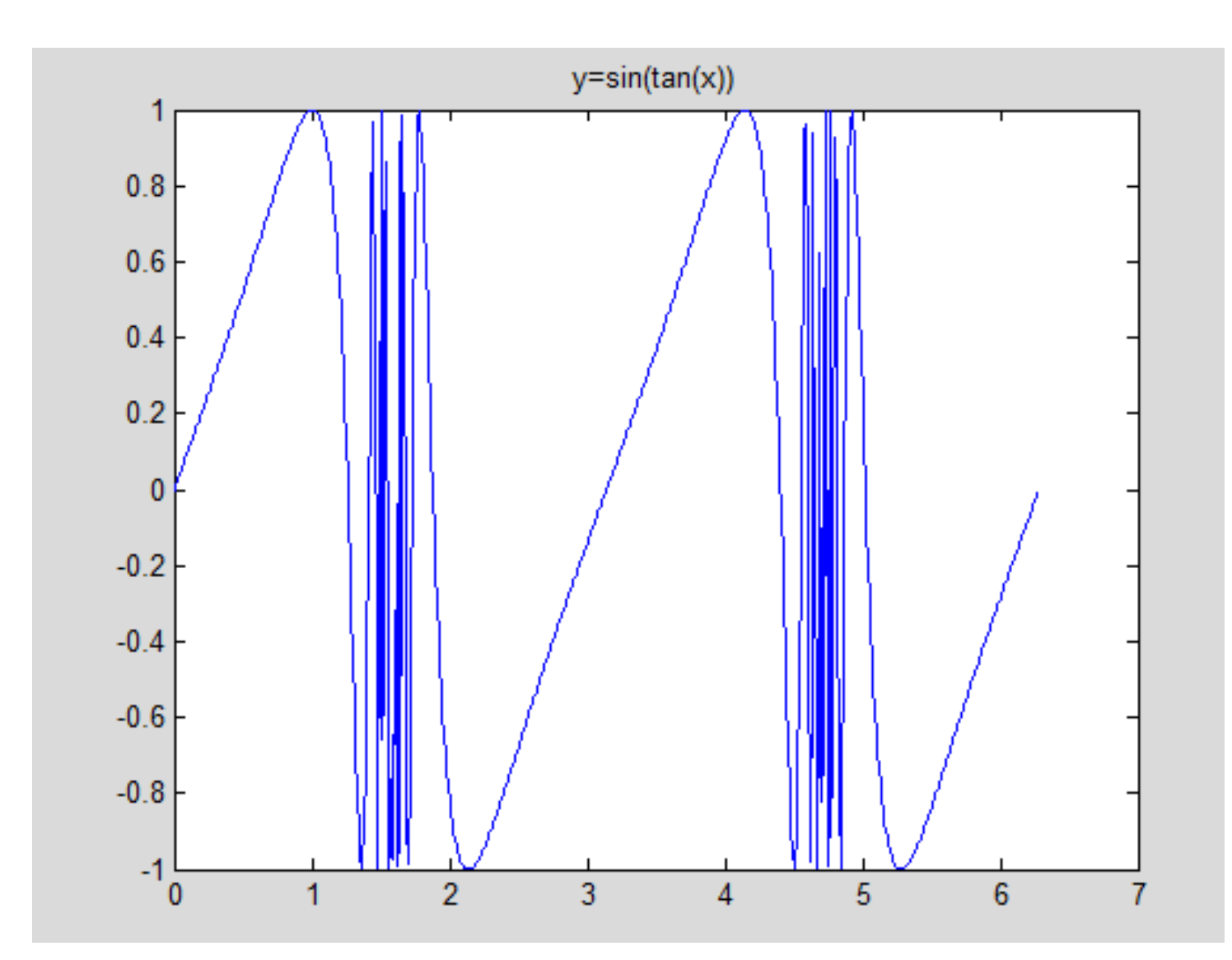

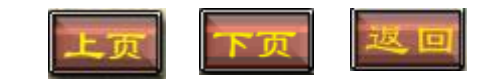

**例**4 绘制 
$$z = \frac{\sin\sqrt{x^2 + y^2}}{\sqrt{x^2 + y^2}}$$
 在 [-7, 7; -7, 7] 上的三维网格图.

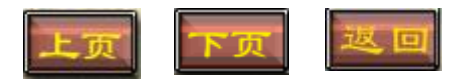

**例**4 绘制 
$$z = \frac{\sin\sqrt{x^2 + y^2}}{\sqrt{x^2 + y^2}}$$
 在[-7,7;-7,7]上的三维网格图.

x=-7:0.1:7; y=-7:0.1:7; [X,Y]=meshgrid(x,y); Z=sin(sqrt(X.^2+Y.^2))./sqrt(X.^2+Y.^2); mesh(X,Y,Z)

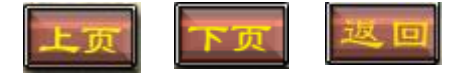

**例**4 绘制 
$$z = \frac{\sin\sqrt{x^2 + y^2}}{\sqrt{x^2 + y^2}}$$
 在 [-7, 7; -7, 7]上的三维网格图.

x=-7:0.1:7; y=-7:0.1:7; [X,Y]=meshgrid(x,y); Z=sin(sqrt(X.^2+Y.^2))./sqrt(X.^2+Y.^2); mesh(X,Y,Z)

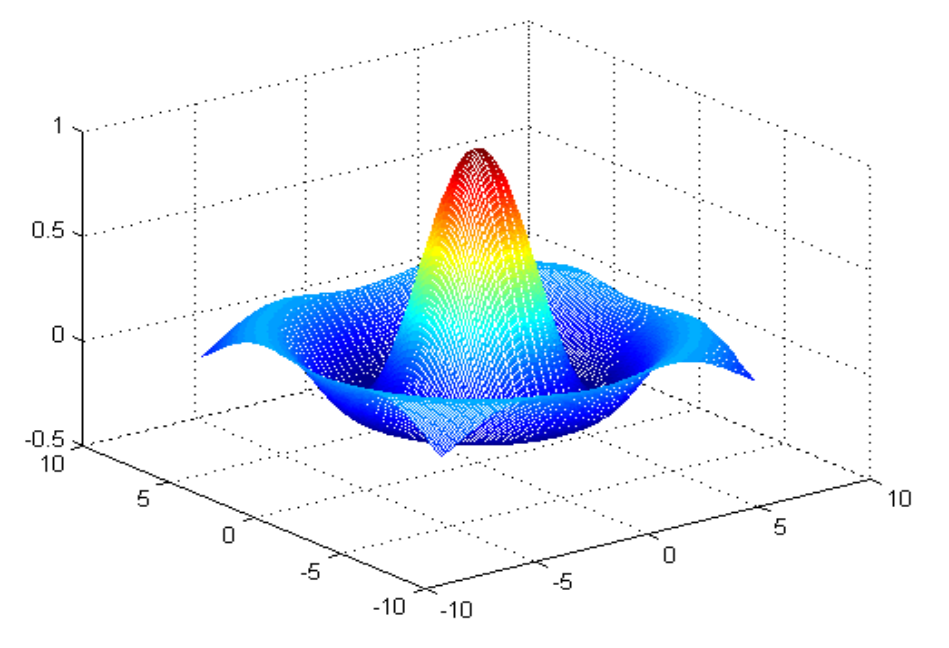

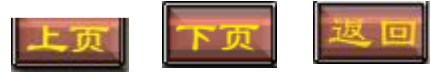

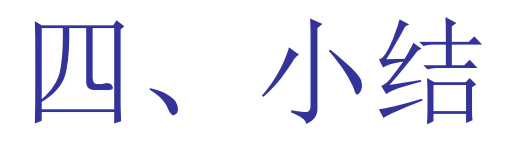

把MATLAB和Word结合,充分利用两者的优 点,实现软件的"强强联合", 会给我们在 撰写科技报告,论文、专著以及电子教案时 提供了很大的方便,程序、计算结果以及仿 真出的图形都可以同时在Word文档中,并且 可以随时修改计算命令,随时计算并绘制图 形.Notebook环境将是我们这本书统一的实 验平台, 请读者自行安装并调试.

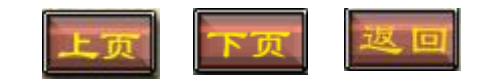

实验一(1) 基于MATLAB的二维基本绘图

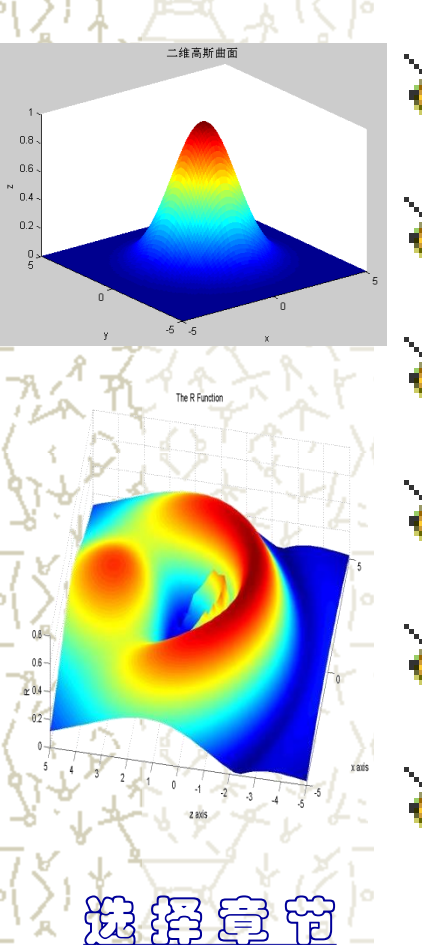

▶ 第一部分 实验目的 🖌 第二部分 实验原理 》第三部分 实验内容 ▶ 第四部分 实验过程 》第五部分 实验小结 ➢ 第六部分 实验报告

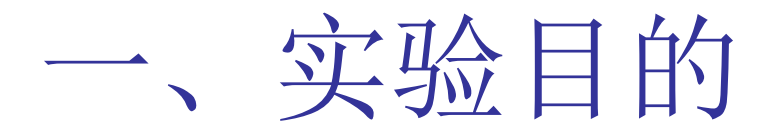

掌握MATLAB二维绘图命令plot的使用方法;
 掌握二维绘图基本元素的属性控制;
 掌握二维绘图的一般步骤;
 掌握二维图形标题与注释的添加;
 掌握特殊二维图形的绘制.

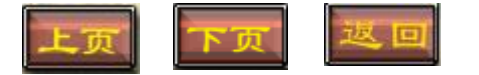

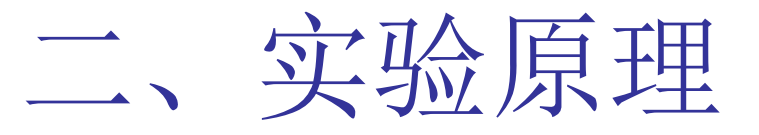

MATLAB作图基本原理就是描点绘图, 即在给定的区间上按照指定的步长产生一系 列的关于自变量x与因变量y的数据点,然后 连点成线.通常步长愈小,产生的数据点就愈 多,绘出的函数图形就愈加光滑细腻,常见的 二维绘图命令包括plot、fplot、ezplot等基本 绘图命令及stem、stairs等特殊绘图命令,本 实验中仅以plot为基本绘图命令,着重讲解 MATLAB二维绘图的一般方法及步骤.

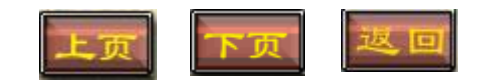

### 2.1 基本二维绘图命令plot及调用格式

#### 表1-1 plot命令的调用格式及功能描述

| 调用格式                                       | 功能描述                   |
|--------------------------------------------|------------------------|
| plot(x)                                    | 向量绘图                   |
| plot(x,y)                                  | 默认格式(蓝色实线)单窗口单曲线绘图     |
| plot(x,y,'cs')                             | 自定义格式单窗口单曲线绘图,c颜色,s线型  |
| plot(x1,y1,x2,y2,)                         | 默认格式(蓝色实线)单窗口多曲线绘图     |
| plot(x1,y1,'cs1',x2,y2,'cs2',)             | 自定义格式单窗口多曲线绘图          |
| <pre>subplot(m,n,p),plot(xp,yp,'cs')</pre> | 子图分割并绘图,其中m、n分别代表子图窗口的 |
|                                            | 行和列, p代表子图序号           |

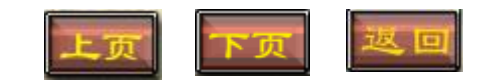

### 2.2 图形属性的控制

#### 表1-2 plot绘图函数自定义格式参数表

| s: 样式的设置参数 |        |    | c: <b>颜</b> 色认 | G置参数 |        |
|------------|--------|----|----------------|------|--------|
| 线型         | 说明     | 点标 | 说明             | 颜色   | 说明     |
| _          | 实线(默认) | +  | 加号             | r    | 红色     |
| :          | 虚线     | 0  | 空心圆            | 20   | 绿色     |
|            | 点虚线    | *  | 星号             | b    | 蓝色(默认) |
| :.         | 点划线    | ٠  | 点号             | С    | 青色     |
|            | 波折线    | Х  | 叉号             | m    | 品红     |
|            |        | S  | 正方形            | У    | 黄色     |
|            |        | d  | 菱形             | k    | 黑色     |
|            |        | ^  | 上三角形           | W    | 白色     |
|            |        | V  | 下三角形           |      |        |
|            |        | >  | 右三角形           |      |        |
|            |        | <  | 左三角形           |      |        |
|            |        | р  | 五角星            |      |        |
|            |        | h  | 六边形            |      |        |

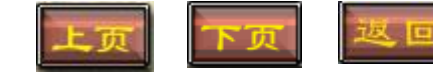
### 2.3 图形的标题与注释

#### 表1-3 图形标注的常用命令及功能描述

| 调用格式           | 功能描述           |
|----------------|----------------|
| title('图形标题')  | 给图形加标题         |
| xlabel('x轴名称') | 给x轴加标注         |
| ylabel('y轴名称') | 给y轴加标注         |
| legend('图例名称') | 添加图例           |
| gtext('文字注释')  | 用鼠标自助模式在图中任意位置 |
|                | 添加注释           |
| grid on(off)   | 打开(关闭)坐标网格线    |
| axis on(off)   | 打开(关闭)坐标轴的刻度   |
| hold on(off)   | 启动(关闭)图形保导动能型  |

#### 2.4 二维绘图的一般步骤

Step 1(必选) 输入自变量x的区间及间距,产生自变量坐标向量

通常有如下两种输入方式

1) x=[a:c:b] %在[a,b]上以c为步长(跳跃间隔)产生数据点构成自变量坐标向量.

**2)** x=linspace(a,b,n)%在[a,b]上等距产生n个数 据点构成自变量坐标向量.

**Step 2(**必选) 输入函数表达式,产生应变量坐标向量 y=f(x)

Step 3(必选) 键入默认格式或自定义格式绘图命令
plot(x,y)或plot(x,y,'cs')

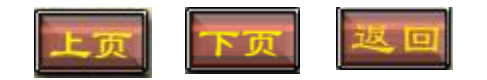

#### 2.4 二维绘图的一般步骤

Step 4 (可选) 键入标题及注释加注命令 title('图形标题') xlabel('x轴名称') ylabel('y轴名称') legend('图例名称') gtext('文字注释') Step 5 (可选) 打开(关闭) 开关函数 grid on(off) axis on(off)

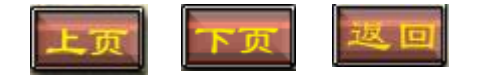

三、实验内容

**例1** 在[0,  $2\pi$ ]上以默认格式绘制 y=sin(tan(x))的图形.

**例2** 在[-π, π]上用蓝色、实线和星号点标绘制 y=tan(sin(x))-sin(tan(x))的图形,并加 注标题和坐标轴等.

**例 3** 在[-2π, 2π]上用紫色、波折线和五角星点标绘制作的图 y=x<sup>3</sup>sin(x)cos(x),并加 注标题和坐标轴等.

#### 3.2 单窗口多曲线绘图

**例**4 在同一个窗口于[0,  $2\pi$ ]上以自定义格式绘制  $y_1 = \sin(2x)$ ,  $y_2 = e^{-x}$ 的图形,并给出 图例及相关标注.

#### 3.3 子图窗口绘图

例 5 在子图窗口于[0, 2π]上分别用你喜欢的颜色和线型绘制 sin(x), cos(x)和 e<sup>x</sup> 图形.

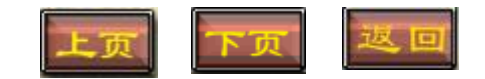

# 四、实验过程

### ■ 4.1单窗口单曲线绘图

**例1** 在[0, 2π]上以默认格式绘制y=sin(tan(x))的图形 Notebook环境下的程序代码及运行结果如下:

```
x=0:0.01:2*pi;
```

```
y=sin(tan(x));
```

plot(x,y)

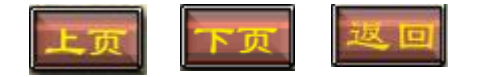

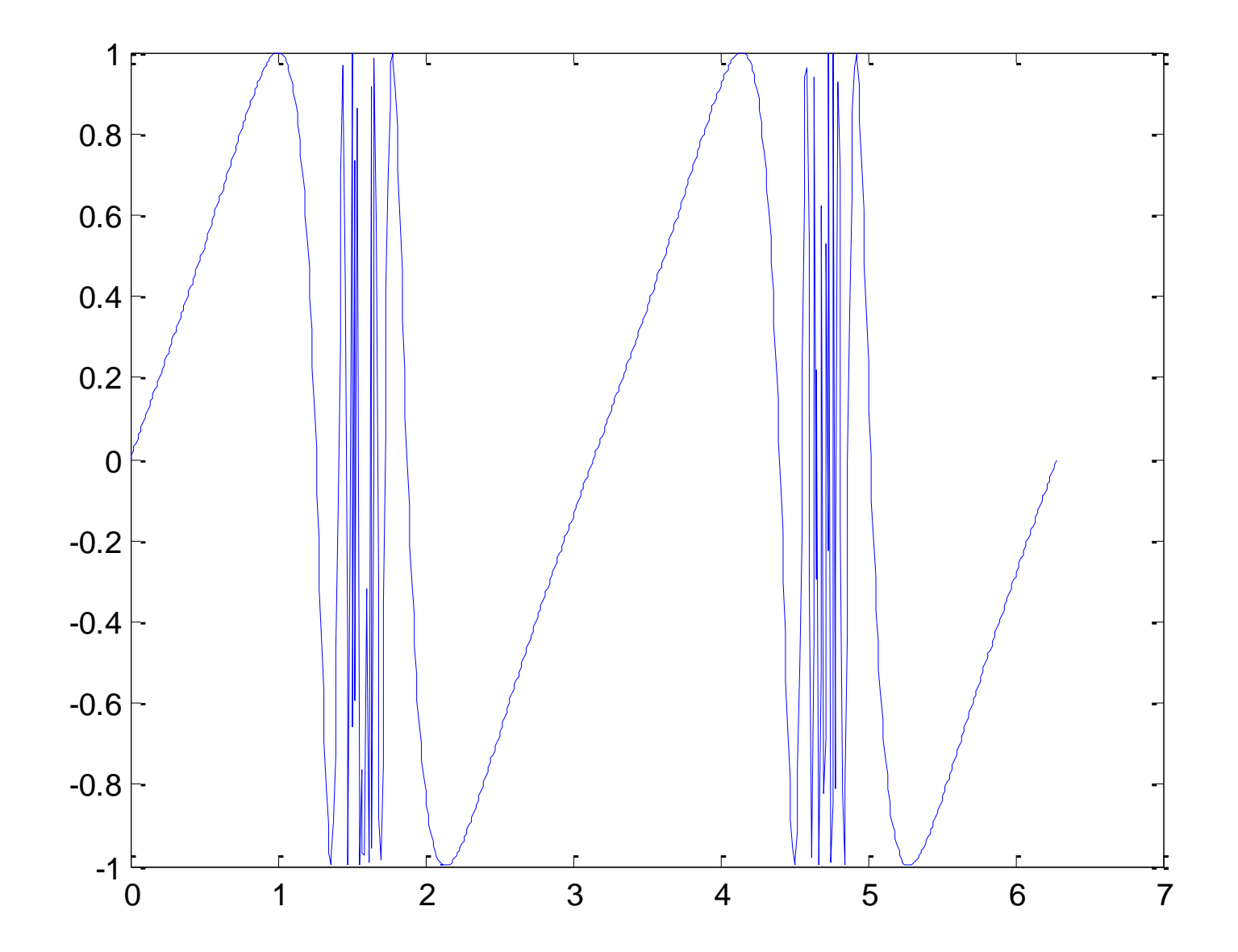

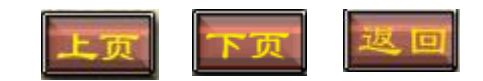

例2 在 $[-\pi, \pi]$ 上用蓝色、实线和星号点标绘制y=tan(sin(x))sin(tan(x))的图形,并加注标题和坐标轴等. Notebook环境下的程序代码及运行结果如下: x=-pi:0.01:pi; y=tan(sin(x))-sin(tan(x)); $plot(x,y,'b^{*-'})$ title ('y=tan(sin(x))-sin(tan(x))') xlabel('x'),ylabel('y')

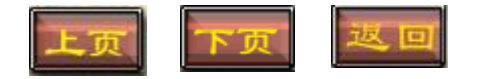

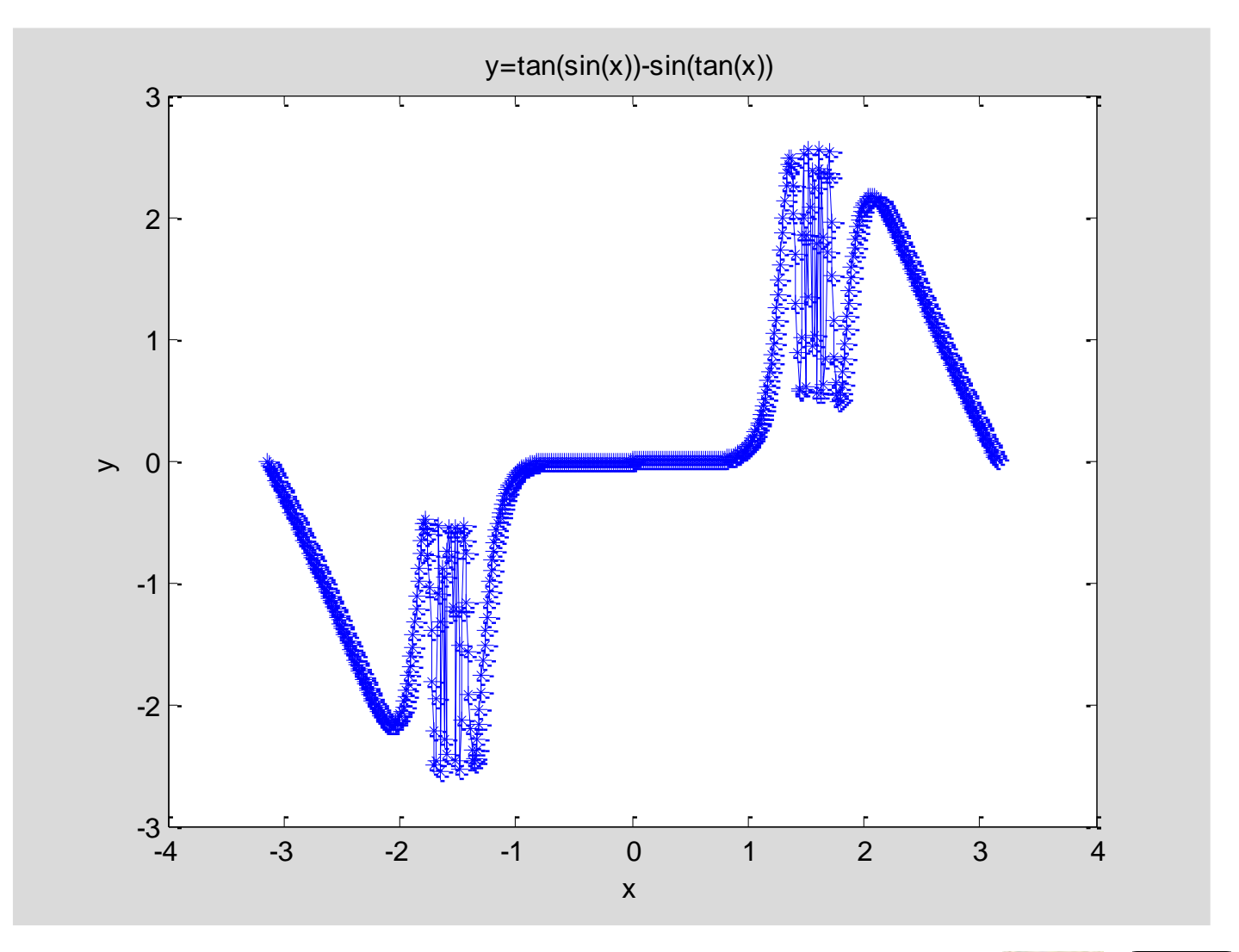

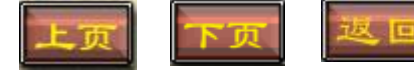

**例**3 在  $[-2\pi, 2\pi]$ 上紫色、波折线、五角星点标绘制作  $y = x^3 \sin(x) \cos(x)$  的图形, 并加注标题、坐标轴等...

Notebook环境下的程序代码及运行结果如下:

x=-2\*pi:0.1:2\*pi; y=x.^3.\*sin(x).\*cos(x); plot(x,y,'mp--') title ('y=x^3\*sin(x)\*cos(x)') xlabel('x'),ylabel('y')

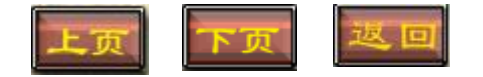

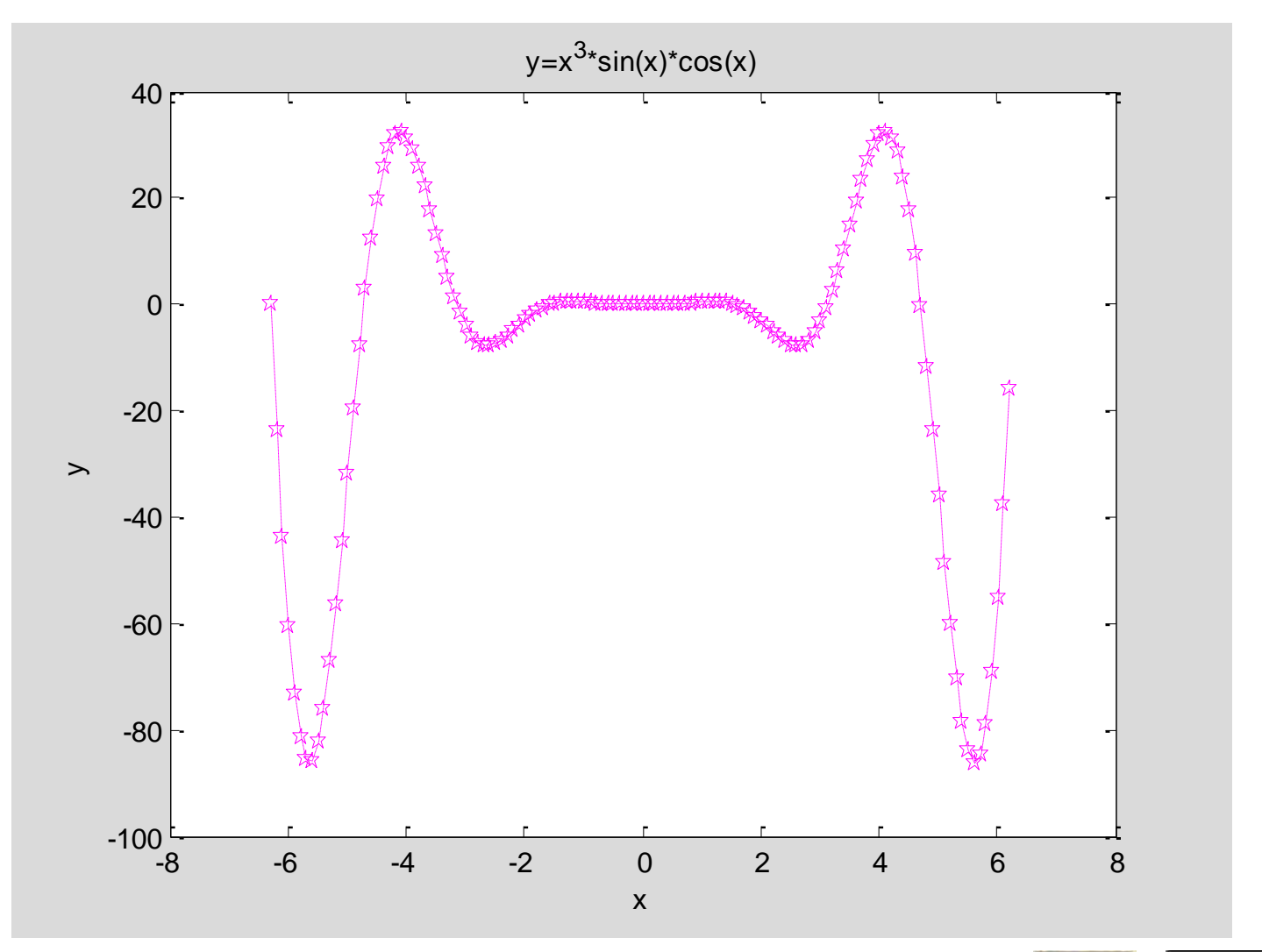

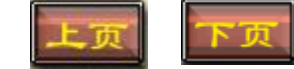

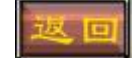

注: 当函数表达式里出现 "\*", "/", "^" 时, 必须在该符号前加 "." 才能完成 坐标向量的生成,否则会出现如下报错:

| ??? Error using 🗛                                   |
|-----------------------------------------------------|
| Inputs must be a scalar and a square matrix.        |
| To compute elementwise POWER, use POWER () instead. |

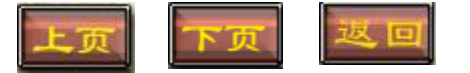

### 4.2单窗口多曲线绘图

**例 4** 在同一个窗口于[0,2 $\pi$ ]上以自定义格式绘制  $y_1 = \sin(2x)$ ,  $y_2 = e^{-x}$ 的图形, 并给出图例及相关标注...

```
x=linspace(0,2*pi,100);
y1 = sin(2*x);
y2=exp(-x);
plot(x,y1,'bp-',x,y2,'ro--');
title ('sin(2*x) and exp(-x)的图形')
legend ((sin(2x)', exp(-x)'))
xlabel('x'),ylabel('y')
grid off
axis on
```

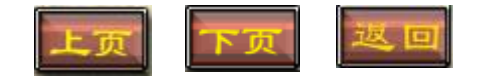

## 4.2单窗口多曲线绘图

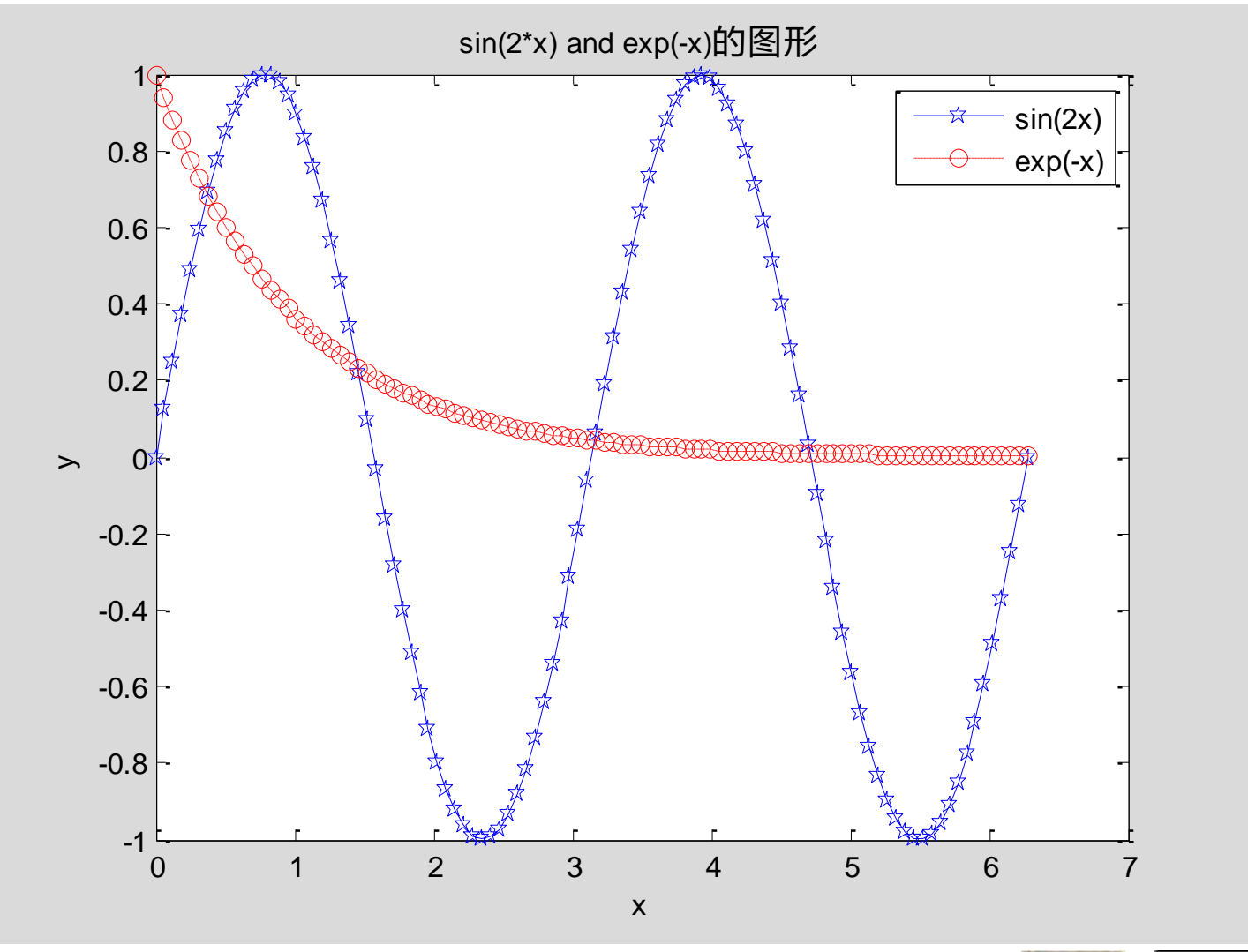

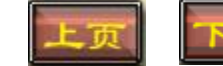

#### 4.3子图窗口绘图

**例**5 在子图窗口于 $[0,2\pi]$  上分别用你喜欢的颜色和线型绘制sin(x), cos(x) 和

e<sup>x</sup> 图形↓

Notebook环境下的程序代码及运行结果如下:

x=0:pi/100:2\*pi;

**y1=sin**(**x**);

y2=cos(x);

**y3=exp(x);** 

subplot(1,3,1);plot(x,y1,'bp')
subplot(1,3,2);plot(x,y2,'k\*')
subplot(1,3,3);plot(x,y3,'ro')

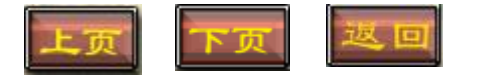

#### 4.3子图窗口绘图

例5 在子图窗口于 $[0,2\pi]$  上分别用你喜欢的颜色和线型绘制sin(x), cos(x) 和

e<sup>x</sup> 图形↓

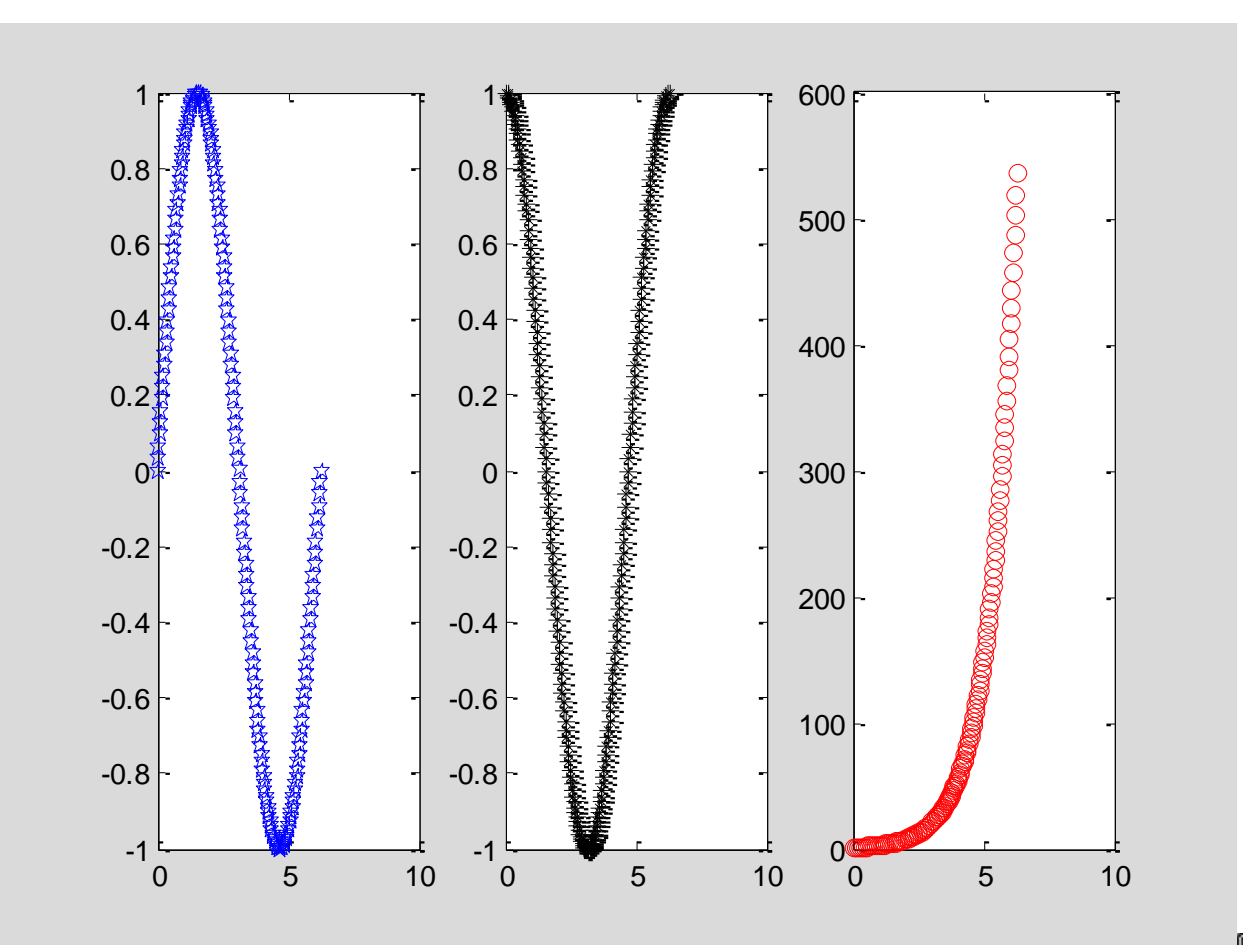

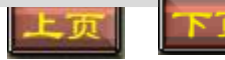

# 五、实验小结

1. 限于篇幅本实验仅对基本绘图命令plot的用 法进行了介绍和演示,对于fplot,ezplot的用 法请读者自行了解与掌握;

2. 对于输入含有 "\*", "/", "^"的函数表达式时,读者切记在这些符号前加 ".",以表示向量间的运算;

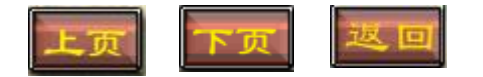

# 五、实验小结

- 3.在程序语句的末尾添加 ";"可以隐藏该语句 的运行结果,若在作图过程中出现了大量的不 必要的数据,可在相应程序语句末尾添加 ";" 进行隐藏;
- 4.当程序运行过程中,出现图形错位或类似异常情况时,可在程序首句加入"clf"或"clear",进行画板清除重新绘图.

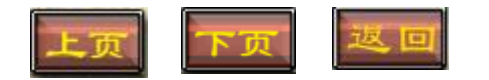

六、练习实验

## 实验报告一(1) 基于MATLAB的二维基本绘图

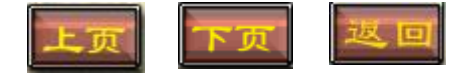

实验一 基于MATLAB的二维平面绘图

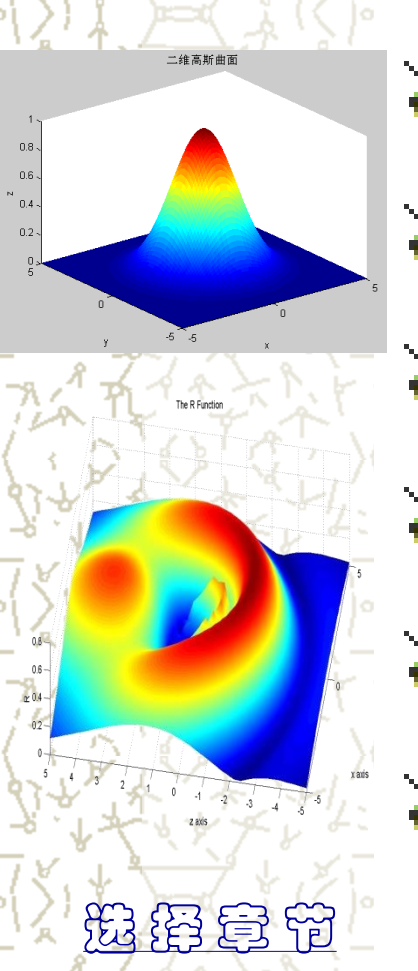

▶ 第一部分 实验目的 у 第二部分 实验原理 》第三部分 实验内容 ▶ 第四部分 实验过程 ✗ 第五部分 实验小结 ▶ 第六部分 实验报告

## 一、实验目的

- 1. 掌握特殊二维图形的绘制;
- 2. 掌握二维高级图形的叠加。

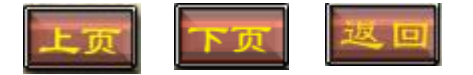

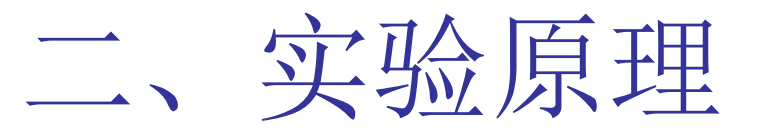

MATLAB作图基本原理就是描点绘图, 即在给定的区间上按照指定的步长产生一系 列的关于自变量x与因变量y的数据点,然后 连点成线.通常步长愈小,产生的数据点就愈 多,绘出的函数图形就愈加光滑细腻.常见的 特殊绘图命令包括stem、stairs、polar等.

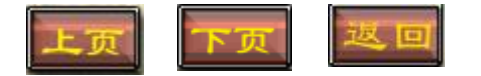

#### MATLAB常见特殊二维图形的绘图命令及功能

| 命令       | 功能    | 命令         | 功能     |
|----------|-------|------------|--------|
| stem     | 火柴杆图  | pie        | 饼图     |
| stairs   | 阶梯图   | feather    | 羽毛图    |
| area     | 填充图   | bar        | 垂直条形图  |
| barh     | 水平条形图 | comet      | 彗星图    |
| errorbar | 误差棒图  | scatter    | 散射图    |
| polar    | 极坐标图  | plotmatrix | 分散矩阵绘制 |
| fill     | 多边形填充 | compass    | 矢量图    |
| hist     | 柱形图   | quiver     | 向量场图   |
| gplot    | 拓扑图   | rose       | 柱状图    |

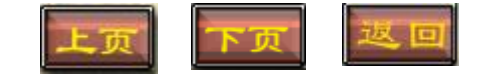

## 常见统计图的MATLAB命令及调用格式

| 调用格式               | 功能描述                      |
|--------------------|---------------------------|
| bar (y)            | 为每一个y中的元素画一个条状            |
| bar (x,y)          | 在指定的横坐标x上画出y              |
| bar (,'bar_color') | 'bar_color'定义条的颜色         |
| bar(,'grouped')    | 使同一组直方条紧紧靠在一起             |
| bar(,'stacked')    | 把同一组数据描述在一个直方条上           |
| barh ()            | 绘制水平条形图,其用法与bar一样         |
| pie(x)             | 以默认格式绘制饼图                 |
| pie(x,explode)     | 以自定义突出格式显示饼图,explode为控制向量 |

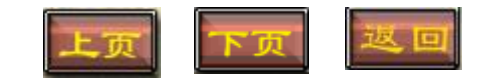

# 三、实验内容

#### 3.4 特殊图形的绘制。

**例**6 在 $\left[-\pi,\pi\right]$ 上绘制  $y = \tan\left(\sin\left(x\right)\right) - \sin\left(\tan\left(x\right)\right)$ 的火柴杆图.

**例7** 在 $[-\pi,\pi]$ 上绘制  $y = \tan(\sin(x)) - \sin(\tan(x))$ 的阶梯图.

- **例8** 绘制  $r = \cos(\theta) \sin(\theta)$  的极坐标图.
- **例9** 绘制  $r = \cos(\theta) + i\sin(\theta)$  的矢量图.

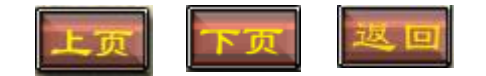

## 四、实验过程

**例**6 在 $\left[-\pi,\pi\right]$ 上绘制  $y = \tan\left(\sin\left(x\right)\right) - \sin\left(\tan\left(x\right)\right)$  的火柴杆图.

Notebook环境下的程序代码及运行结果如下: x=-pi:pi/20:pi; y=tan(sin(x))-sin(tan(x)); stem(x,y) title ('y=tan(sin(x))-sin(tan(x))的火柴杆图')

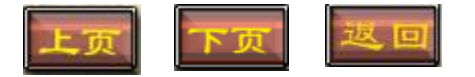

4.4 特殊图形的绘制

**例**6 在 $[-\pi,\pi]$ 上绘制  $y = \tan(\sin(x)) - \sin(\tan(x))$  的火柴杆图.

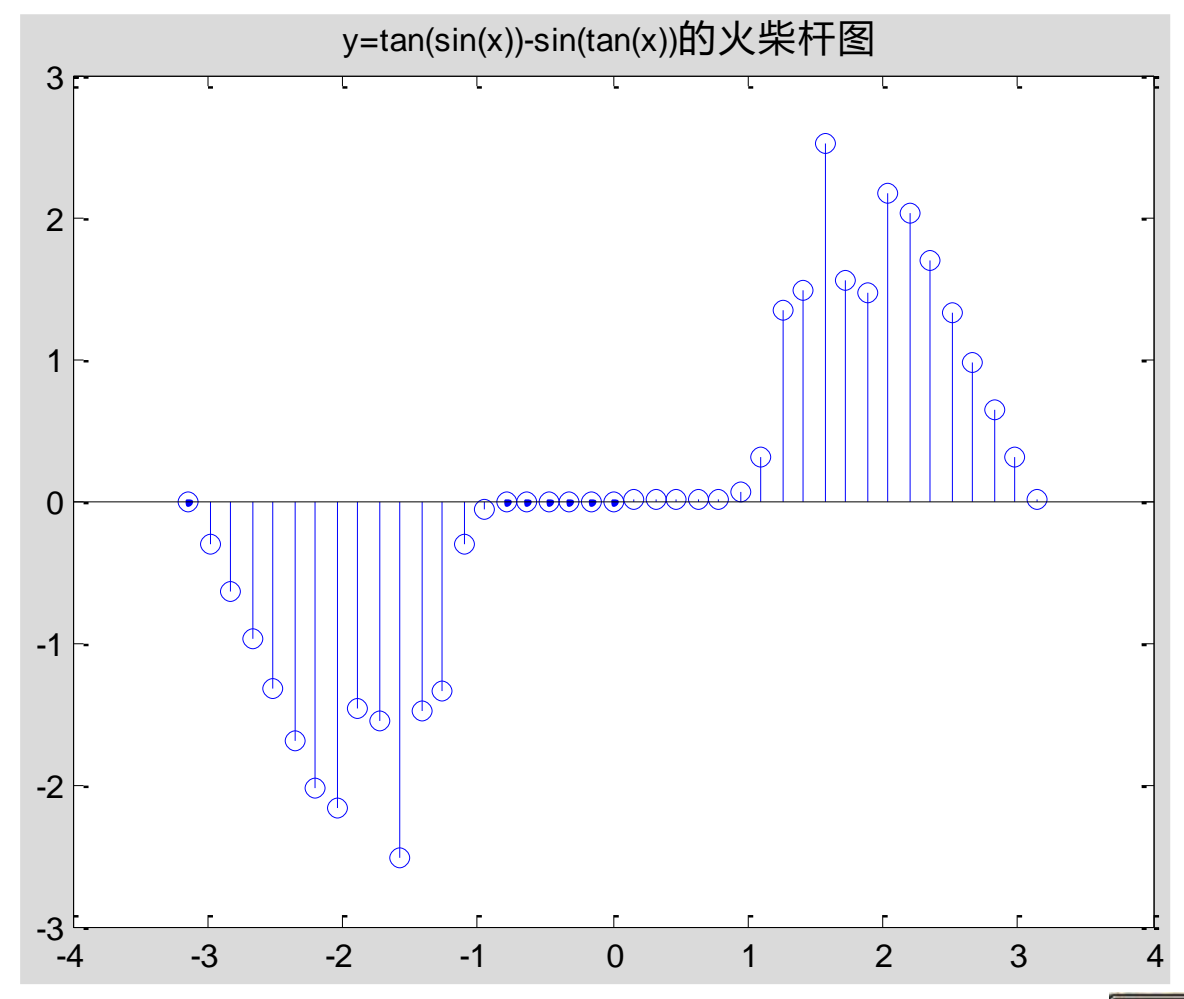

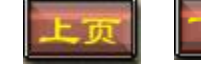

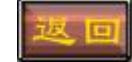

4.4 特殊图形的绘制

**例**7 在 $[-\pi,\pi]$ 上绘制 y = tan(sin(x)) - sin(tan(x))的阶梯图.

Notebook环境下的程序代码及运行结果如下: x=-pi:pi/20:pi; y=tan(sin(x))-sin(tan(x)); stairs(x,y) title ('y=tan(sin(x))-sin(tan(x))的阶梯图')

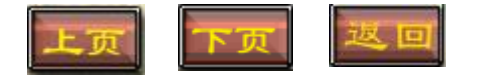

4.4 特殊图形的绘制

**例**7 在 $[-\pi,\pi]$ 上绘制  $y = \tan(\sin(x)) - \sin(\tan(x))$ 的阶梯图.

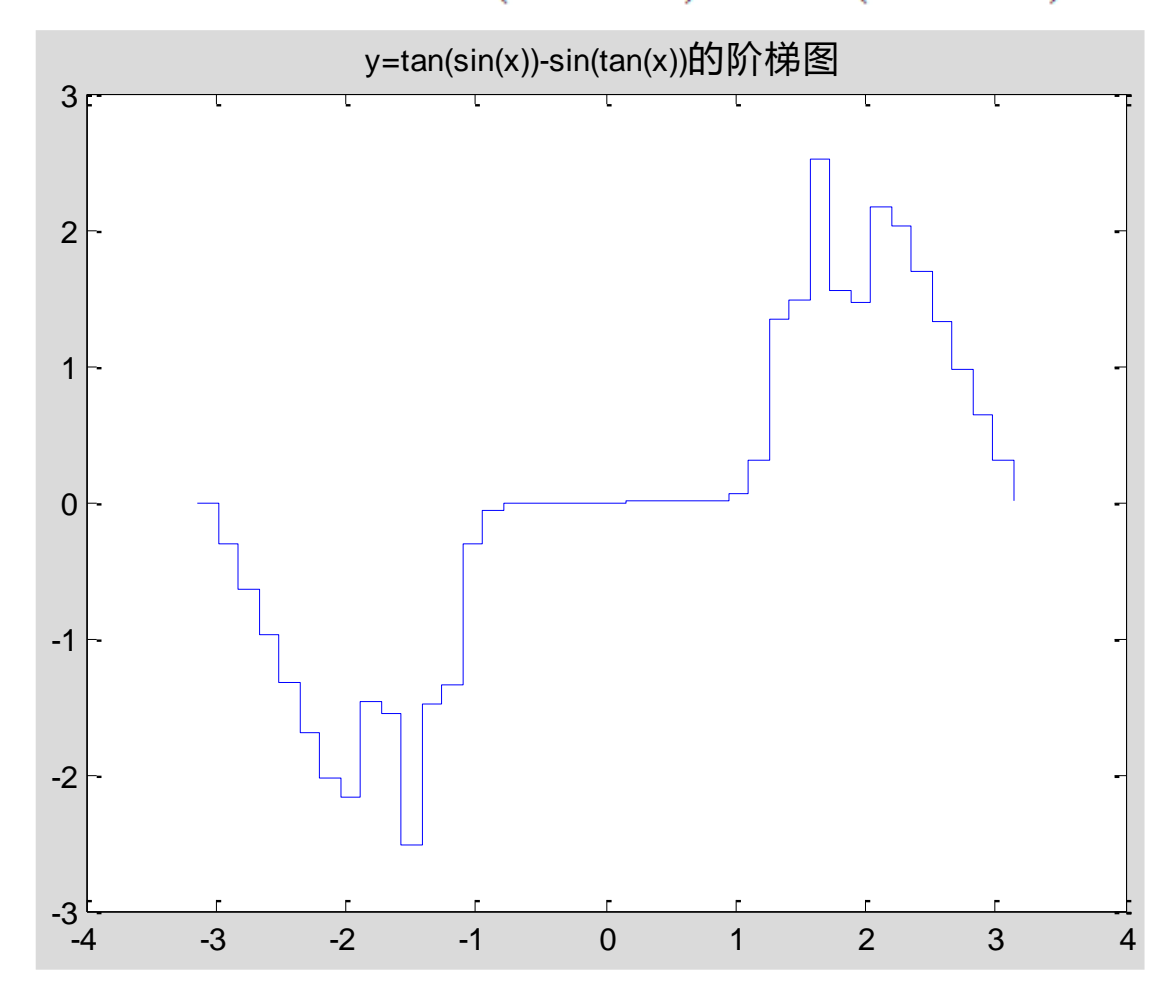

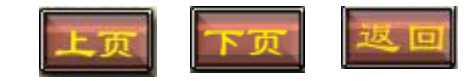

- 4.4 特殊图形的绘制
  - $\mathbf{M8}$  绘制  $r = \cos(\theta) \sin(\theta)$  的极坐标图.

Notebook环境下的程序代码及运行结果如下: clf

```
theta=0:pi/50:2*pi;
r=sin(theta).*cos(theta);
polar(theta,r,'-*');
title ('r=sin(theta).*cos(theta)的极坐标图')
```

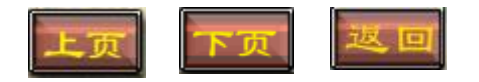

4.4 特殊图形的绘制

**例8** 绘制  $r = \cos(\theta) \sin(\theta)$  的极坐标图.

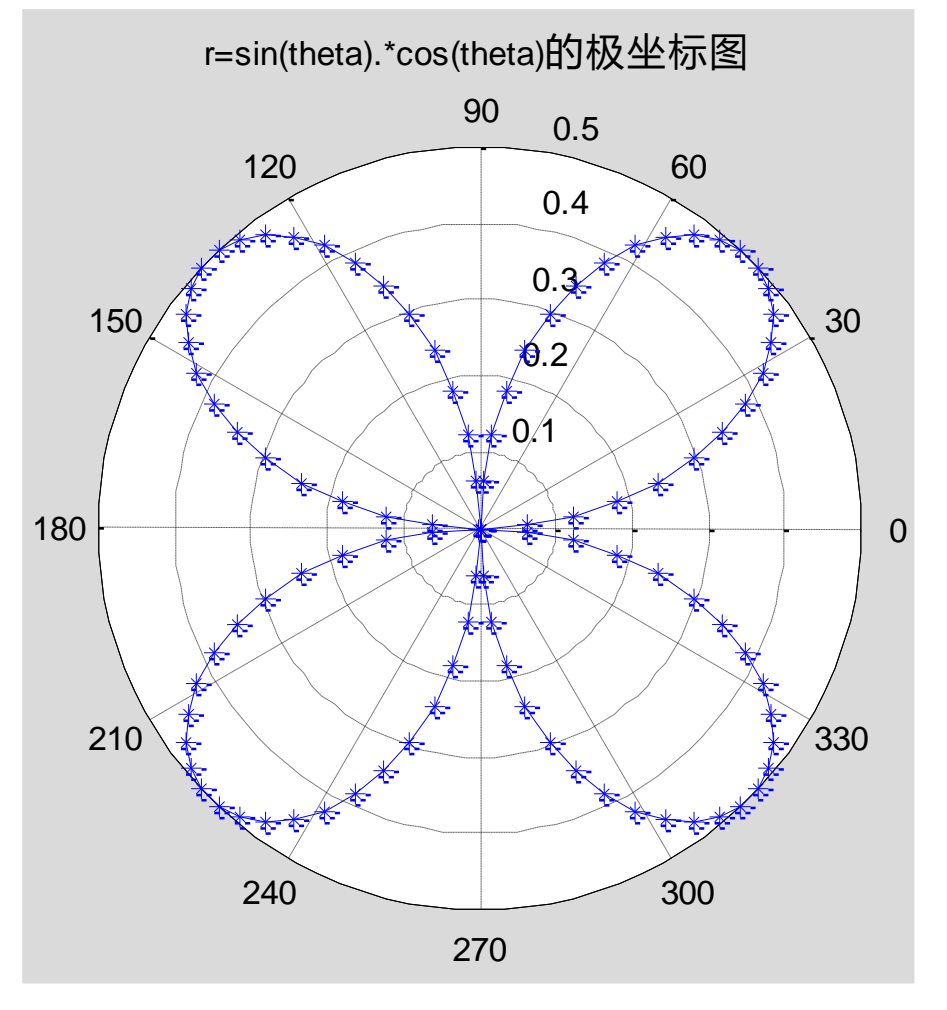

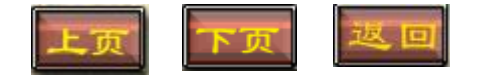

- 4.4 特殊图形的绘制
  - **例9** 绘制  $r = \cos(\theta) + i\sin(\theta)$  的矢量图.
  - Notebook环境下的程序代码及运行结果如下: theta=linspace(0, 2\*pi, 20); r = cos(theta)+i\*sin(theta); compass(r); title ('r = cos(theta)+i\*sin(theta)的矢量图')

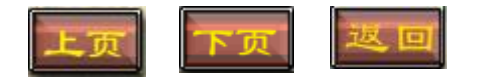

4.4 特殊图形的绘制

**例9** 绘制  $r = \cos(\theta) + i\sin(\theta)$  的矢量图.

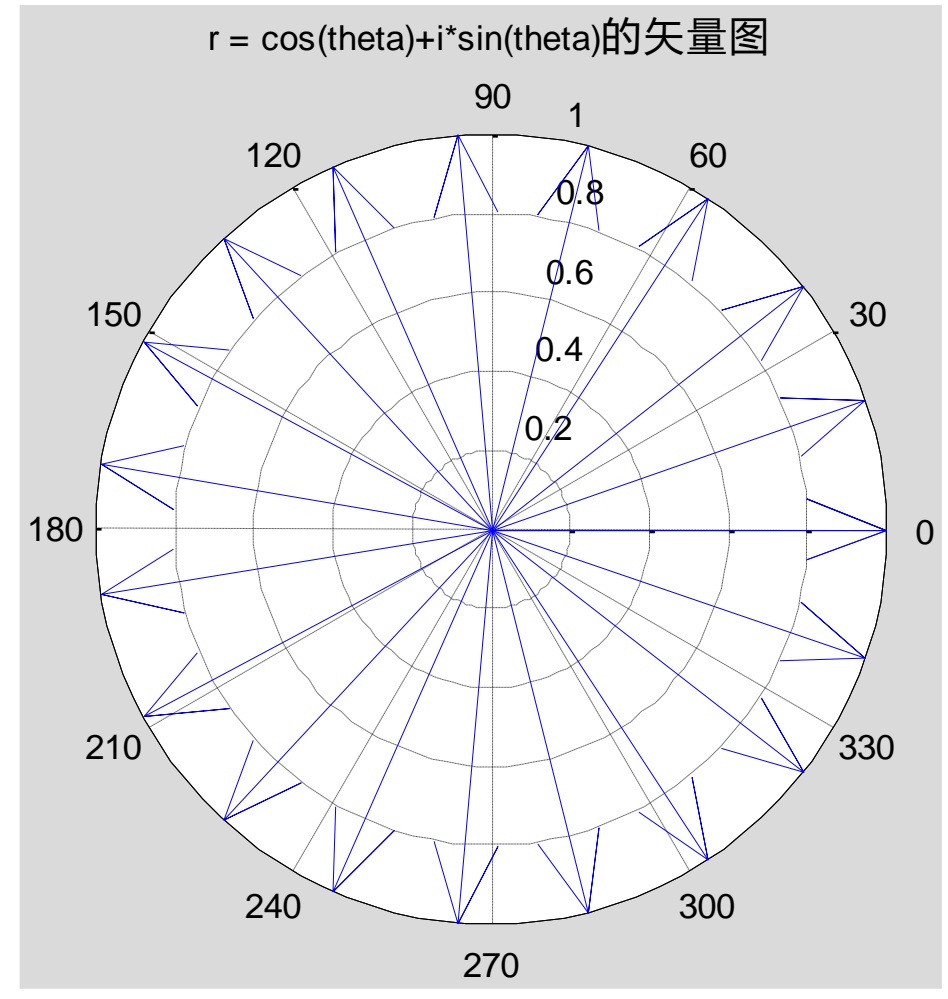

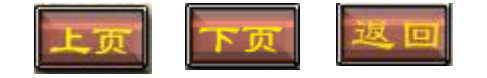

#### 4.4 特殊图形的绘制

例10将某个毕业班的毕业生走向用饼图绘制。

Notebook环境下的程序代码及运行结果如下: x = [15 35 10 2];%毕业生人数 explode = [1 0 0 0];%突出显示控制向量 pie(x,explode); title('毕业生去向'); Legend('国家单位','私营企业','读研','待业');

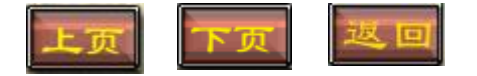

# 4.4 特殊图形的绘制例10 将某个毕业班的毕业生走向用饼图绘制。

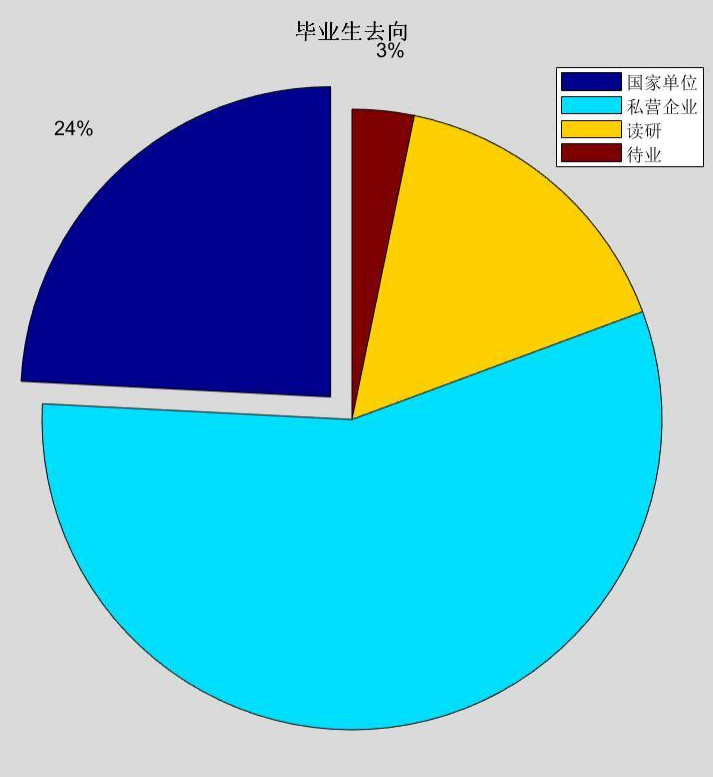

56%

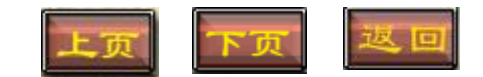

#### 4.4 特殊图形的绘制

例10将某个毕业班的毕业生走向用饼图绘制。

Notebook环境下的程序代码及运行结果如下:

- x = [15 35 10 2];%毕业生人数
- explode = [1000];%突出显示控制向量
- pie(x,explode);
- title('毕业生去向');
- legend('国家单位','私营企业','读研', '待业','Location','Best');
- %详见https://blog.csdn.net/Maxiao1204/article/details/53132406

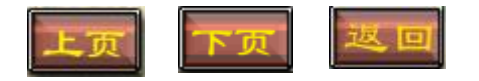

# 4.4 特殊图形的绘制例10 将某个毕业班的毕业生走向用饼图绘制。

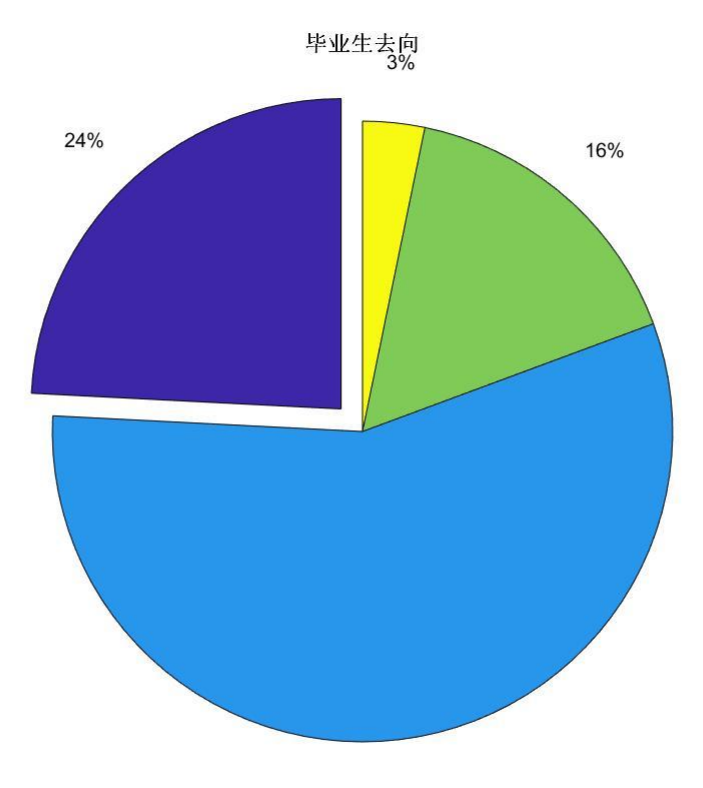

| 81 - E |      |
|--------|------|
|        | 国家单位 |
|        | 私营企业 |
| 4      | 读研   |
|        | 待业   |

56%

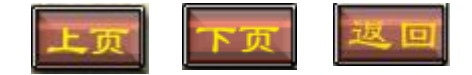
#### 4.4 特殊图形的绘制

# 例11 在[-2,2] 上绘制y=[6 8 7 4 5;4 8 1 12 0;4 6 21 1 3]的各种条形图。

Notebook环境下的程序代码及运行结果如下:

x=-2:2;

```
y=[6 8 7 4 5;4 8 1 12 0;4 6 21 1 3];
```

subplot(2,2,1),bar(x,y','stacked'); %因为y是3\*5的矩阵,所有必须转置 才能使x的长度与y矩阵的行数一样, 'stacked'把数组在一个条形图 上显示。

xlabel('x'),ylabel('\Sigma y');

legend('数据1','数据2','数据3');

subplot(2,2,2),bar(x,y','grouped'); %'grouped',使同一组直方条紧紧靠 在一起.

xlabel('x'),ylabel('y');

legend('数据1','数据2','数据3');

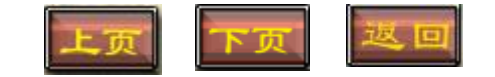

#### 4.4 特殊图形的绘制

# 例11 在[-2,2] 上绘制y=[6 8 7 4 5;4 8 1 12 0;4 6 21 1 3]的各种条形图。

Notebook环境下的程序代码及运行结果如下:

subplot(2,2,3),barh(x,y','stacked'); %barh,绘制水平条形图,其他参数 与bar一样,'stacked'把数组在一个条形图上显示。

xlabel('x'),ylabel('\Sigma y');

legend('数据1','数据2','数据3');

subplot(2,2,4),barh(x,y','grouped'); %'grouped',使同一组直方条紧紧 靠在一起,barh,绘制水平条形图,其他参数与bar一样.

xlabel('x'),ylabel('y');

legend('数据1','数据2','数据3');

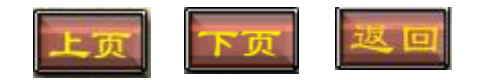

4.4 特殊图形的绘制

#### 例10 在[-2,2] 上绘制y=[68745;481120;4621 13]的各种条形图。 Notebook环境下的程序代码运行结果如下:

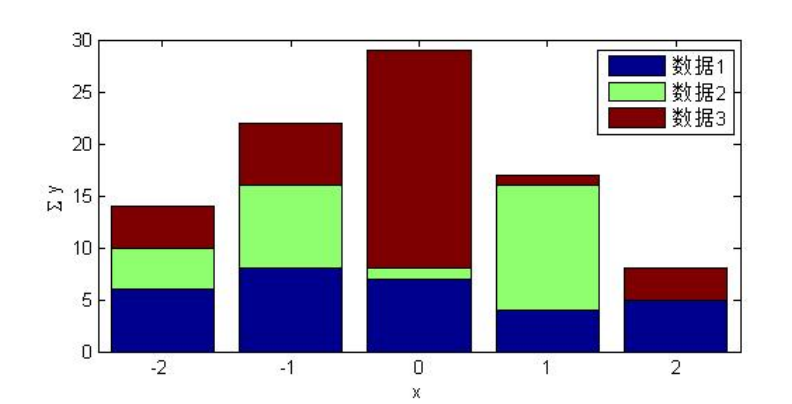

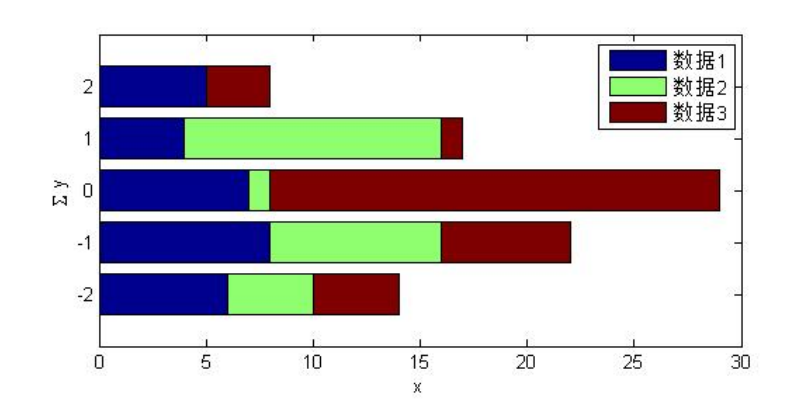

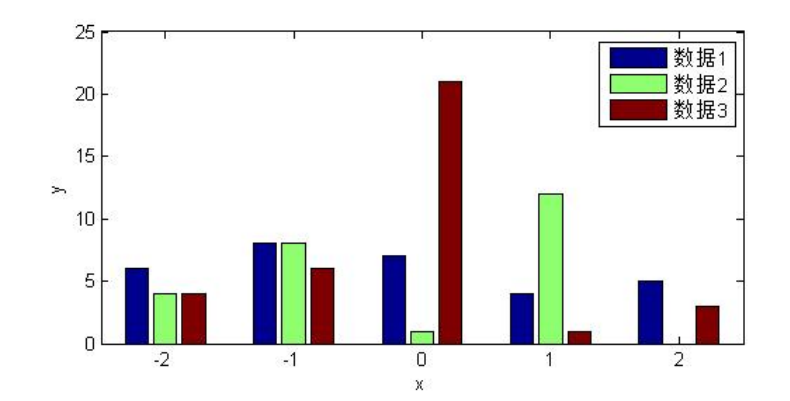

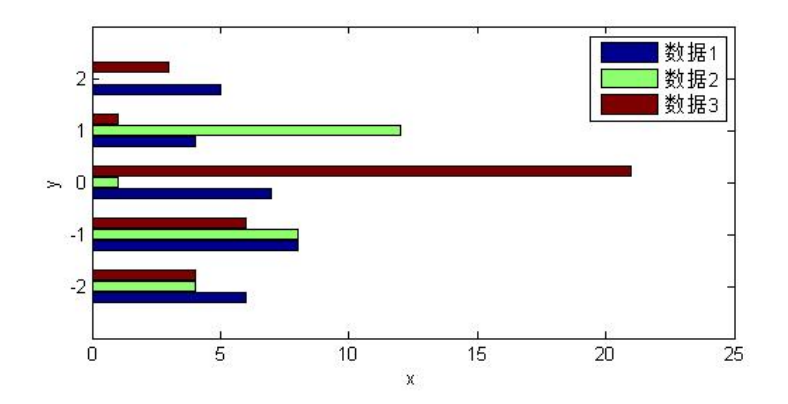

# 五、实验小结

1. 限于篇幅本实验仅对基本绘图命令plot的用 法进行了介绍和演示,对于fplot,ezplot的用 法请读者自行了解与掌握;

2. 对于输入含有 "\*", "/", "^"的函数表达式时,读者切记在这些符号前加 ".",以表示向量间的运算;

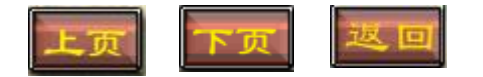

# 五、实验小结

- 3.在程序语句的末尾添加 ";"可以隐藏该语句 的运行结果,若在作图过程中出现了大量的不 必要的数据,可在相应程序语句末尾添加 ";" 进行隐藏;
- 4.当程序运行过程中,出现图形错位或类似异常情况时,可在程序首句加入"clf"或"clear",进行画板清除重新绘图.

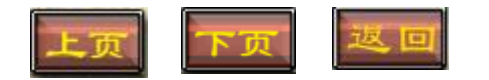

六、练习实验

#### 见实验报告一(2) 基于MATLAB的特殊绘图

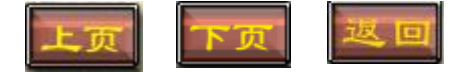

实验二 基于MATLAB的三维空间绘图

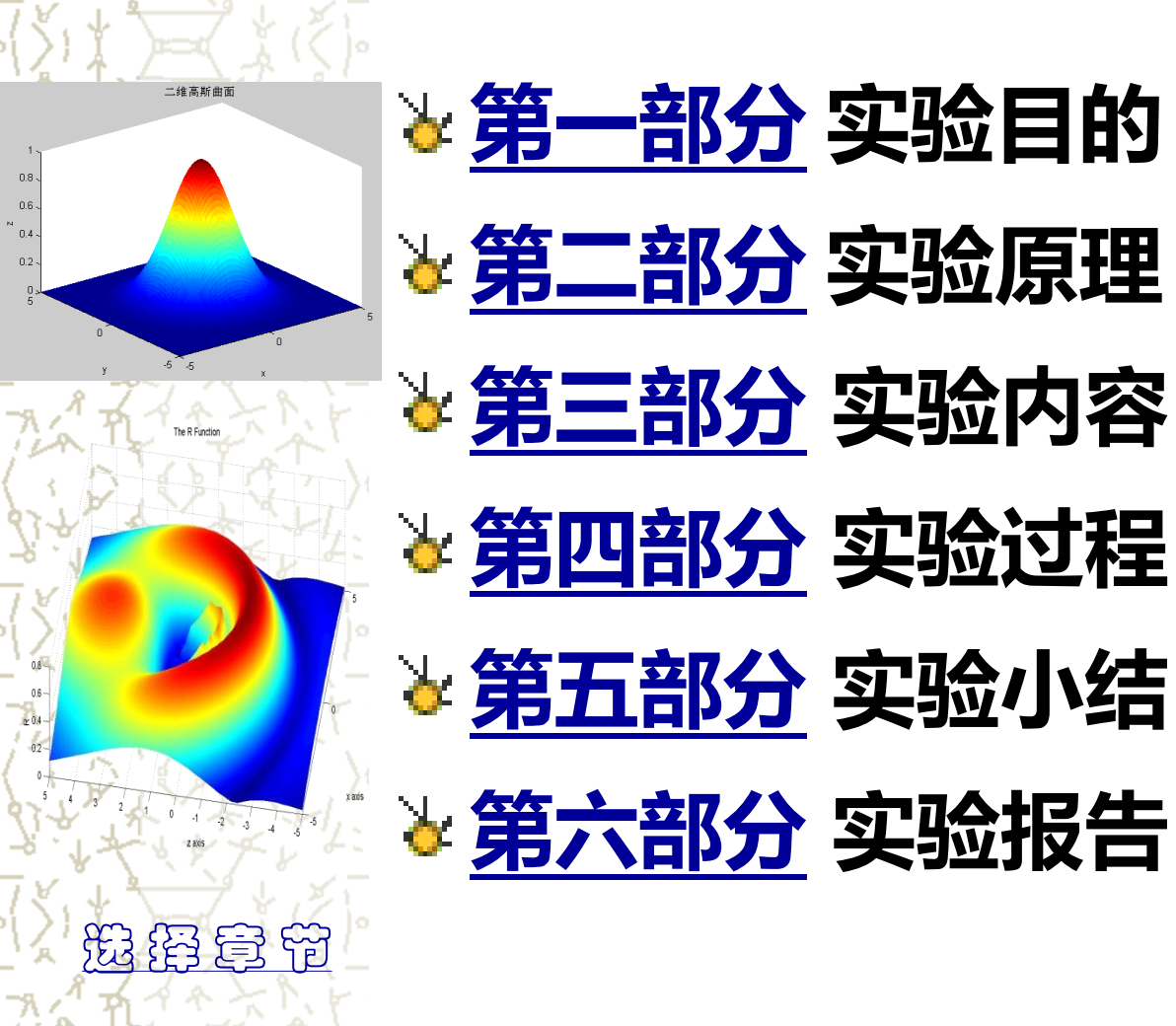

## 一、实验目的

- 1. 掌握MATLAB三维绘图命令的使用方法;
- 2. 掌握三维绘图的属性控制;
- 3. 掌握三维绘图的一般步骤;
- 4. 掌握特殊三维图形的绘制.

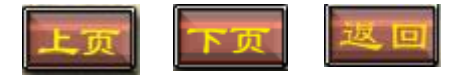

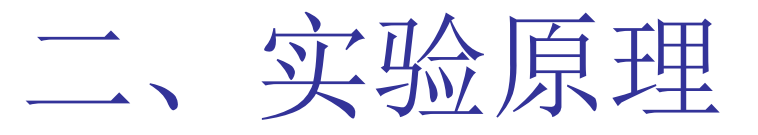

MATLAB作图基本原理就是把栅格数据 连接成网格面或三维曲面,然后通过颜色、 视角、透视、裁剪等修饰手段对其进行加工 ,以逼真的图形效果展现给读者的一个过程. 常见的二维绘图命令包括plot3、mesh、surf 等基本绘图命令及stem3、peaks等特殊绘图 命令,本实验中重点以mesh、surf为基本绘 图命令,着重讲解MATLAB三维绘图的一般方 法及步骤.

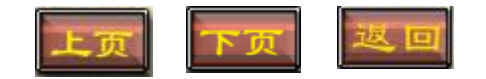

### 2.1 三维绘图常用命令及调用格式

| 命令       | 调用格式              | 功能描述              |
|----------|-------------------|-------------------|
| scatter3 | scatter3(x,y,z)   | 绘制给定维度相同的三组数据的散点图 |
| plot3    | plot3(x,y,z)      | 默认格式绘制三维曲线图       |
|          | plot3(x,y,z,'cs') | 自定义格式绘制三维曲线图      |
| mesh     | mesh(X,Y,Z)       | 默认格式绘制三维网格图       |
|          | meshc(X,Y,Z)      | 绘制带有等高线的三维网格图     |
|          | meshz(X,Y,Z)      | 绘制带有底座的三维网格图      |
| surf     | surf(X,Y,Z)       | 默认格式绘制三维曲面图       |
|          | surfc(X,Y,Z)      | 绘制带有等高线的三维曲面图     |
|          | surfl(X,Y,Z)      | 绘制带有光照阴影的三维曲面图    |

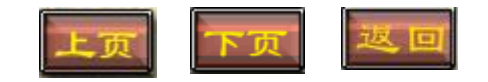

#### 2.4 图形的标题与标注

三维图形中标题、坐标轴名称的添加同二维 绘图相似,都是通过标题添加命令title及坐标轴标 签命令来实现的,详见表2-10.

| 调用格式           | 功能描述         |
|----------------|--------------|
| title('图形标题')  | 给图形加标题       |
| xlabel('x轴名称') | 给x轴加标注       |
| ylabel('y轴名称') | 给y轴加标注       |
| zlabel('z轴名称') | 给z轴加标注       |
| hold on(off)   | 启动(关闭)图形保持功能 |

表2-10 图形标注的常用命令及功能描述

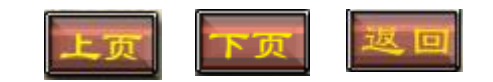

#### 2.5 三维绘图的一般步骤

三维绘图一般分为如下7步:

Step 1(必选) 输入自变量x、y的区间及间距,产生自变量坐标向量;

通常有如下两种输入方式:

1) x=[a1:c1:b1]%在[a1,b1]上以c1为步长(跳跃间隔)产生数据点构成自

变量坐标向量X;

**y=[a2:c2:b2]%**在[**a2,b2**]上以**c2**为步长(跳跃间隔) 产生数据点构成自变量

坐标向量y;

2) x=linspace(a1, b1, n) %在[a1,b1]上等距产生n 个数据点构成自变量坐标向量x;

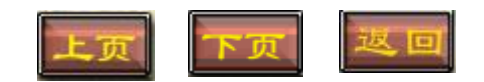

#### 2.5 三维绘图的一般步骤

#### **y=linspace(a2, b2, n) %**在[**a2,b2**]上等距产生**n**个数据 点构成自变量坐标向量**y**.

Step 2(必选) 调用meshgrid,产生栅格数据X矩阵和Y矩阵;

[X, Y]=meshgrid(x, y)

Step 3(必选) 输入函数表达式;

Z=f(X, Y)

Step 4(必选) 调用三维绘图命令mesh或surf进行绘图; 调用格式参见表2-1

Step 5(可选) 图形修饰;

参见表2-2—表2-8

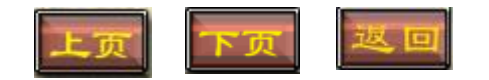

2.5 三维绘图的一般步骤

Step 6(可选) 设置坐标轴; 参见表2-9 Step 7(可选) 添加标题及标注 参见表2-10

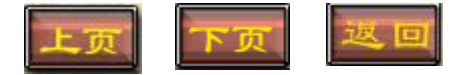

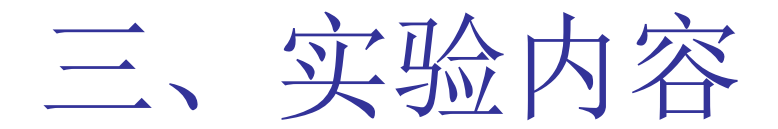

3.1 绘制三维曲线图

例1 绘制函数 
$$\begin{cases} x = \sin t \\ y = \cos t \\ z = t \sin t \cos t \end{cases}$$
  $t \in (0, 20\pi)$  三维曲线图.

**例**2 利用 plot3,将函数  $\begin{cases} x = \sin t \\ y = \cos t \\ z = \cos 2t \end{cases}$  的三维曲线制作成一串蓝宝石项链.

#### 3.2 绘制三维网格图

**例**3 绘制 
$$z = \frac{\sin\sqrt{x^2 + y^2}}{\sqrt{x^2 + y^2}}$$
 在 [-7, 7; -7, 7]上的三维网格图.

**例**4 绘制 
$$z = \frac{x^2}{16} - \frac{y^2}{9}$$
 在[-4,4;-3,3]上的带底座的三维网格图.

#### 3.3 绘制三维曲面图

**例**5 绘制 $z = 5x^2 + 3y^2$ 在[-15, 15; -15, 15]上的带等高线三维曲面图.

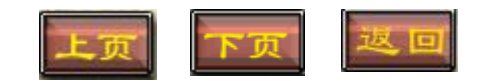

# 四、实验过程 4.1绘制三维曲线图 例1 绘制函数 $\begin{cases} x = \sin t \\ y = \cos t \\ z = t \sin t \cos t \end{cases}$ $t \in (0, 20\pi)$ 三维曲线图.

Notebook 环境下的程序代码及运行结果如下:

```
t=0:pi/100:20*pi;
x=sin(t);
y=cos(t);
z=t.*sin(t).*cos(t);
plot3(x,y,z)
```

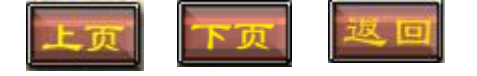

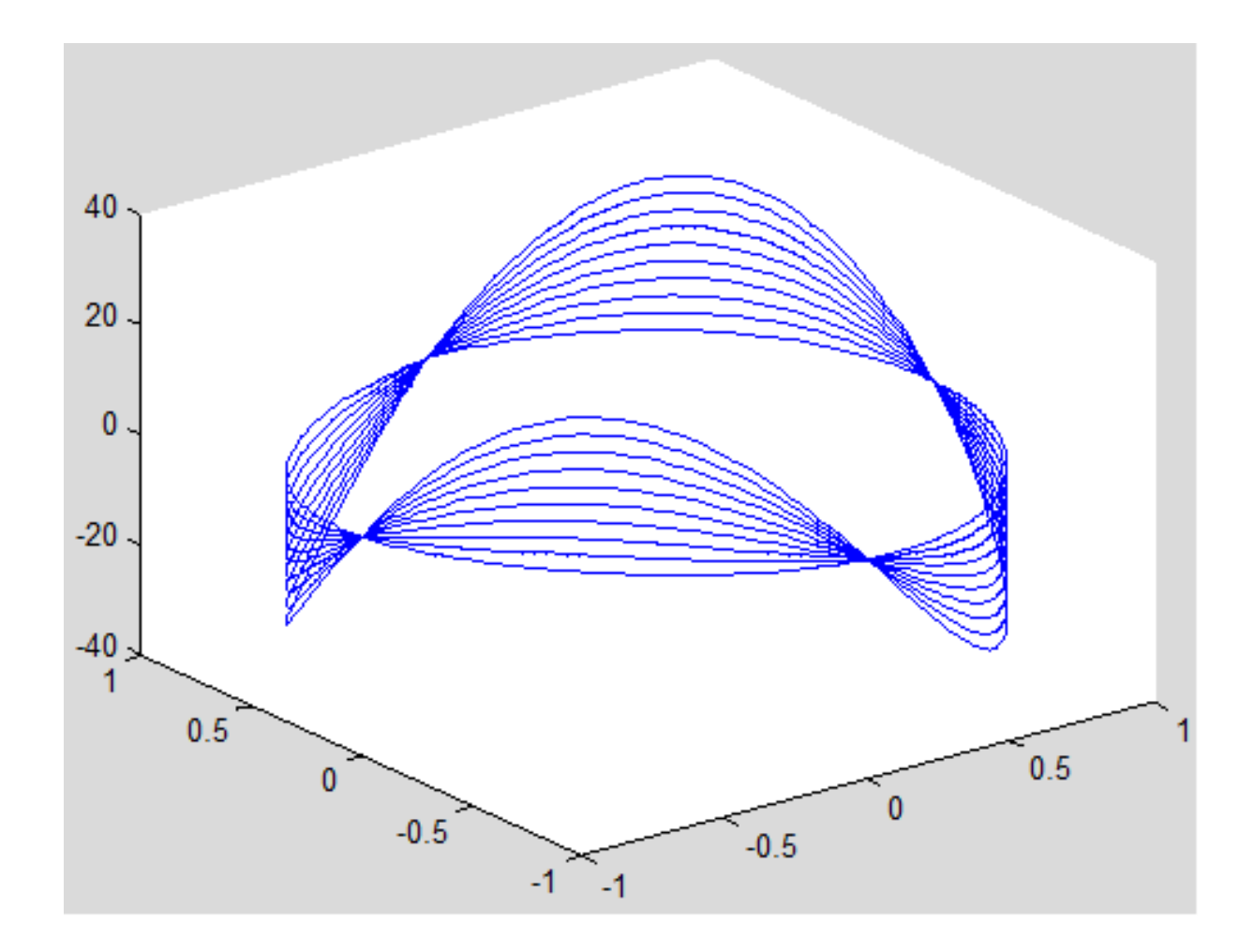

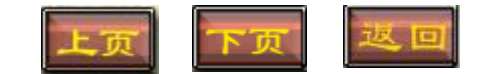

4.1绘制三维曲线图

链.

```
Notebook环境下的程序代码及运行结果如下:
t=(0:0.02:2)*pi;
x=sin(t);
y=cos(t);
z = cos(2*t);
plot3(x,y,z,'b-',x,y,z,'bd')
view(-82,58),
```

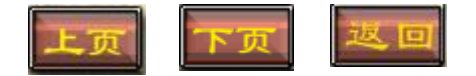

**例**2 利用 plot3,将函数 
$$\begin{cases} x = \sin t \\ y = \cos t & t \in (0, 2\pi) \text{ 的} \leq \text{ 维曲线制作成一串蓝宝石项} \\ z = \cos 2t \end{cases}$$

链.

```
Notebook环境下的程序代码及运行结果如下:
box on
xlabel('x'),
ylabel('y'),
zlabel('z')
legend('链','宝石','Location','best')
title ('蓝宝石项链')
```

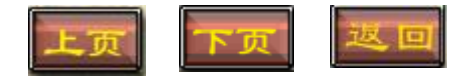

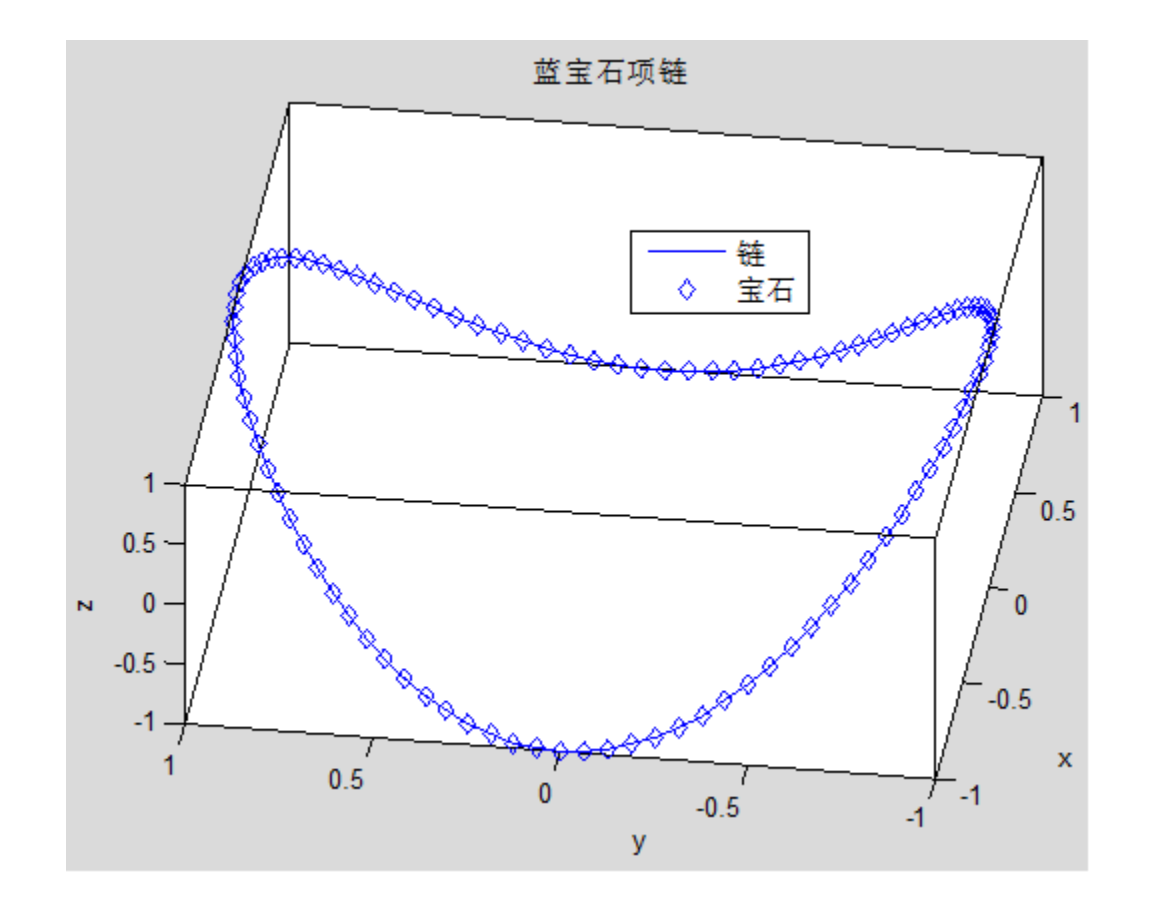

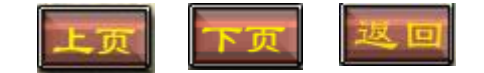

**例**3 绘制 
$$z = \frac{\sin\sqrt{x^2 + y^2}}{\sqrt{x^2 + y^2}}$$
 在[-7,7;-7,7]上的三维网格图.

Notebook环境下的程序代码及运行结果如下: clf

- x=-7:0.1:7; %输入自变量x的区间及步长
  y=-7:0.05:7; %输入自变量y的区间及步长
  [X,Y]=meshgrid(x,y); %生成栅格数据X矩阵和Y矩阵
  R=sqrt(X.^2+Y.^2)+eps;
- Z=sin(R)./R;
   %输入函数表达式

   mesh(X,Y,Z)
   %绘三维网格图

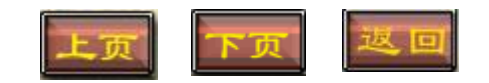

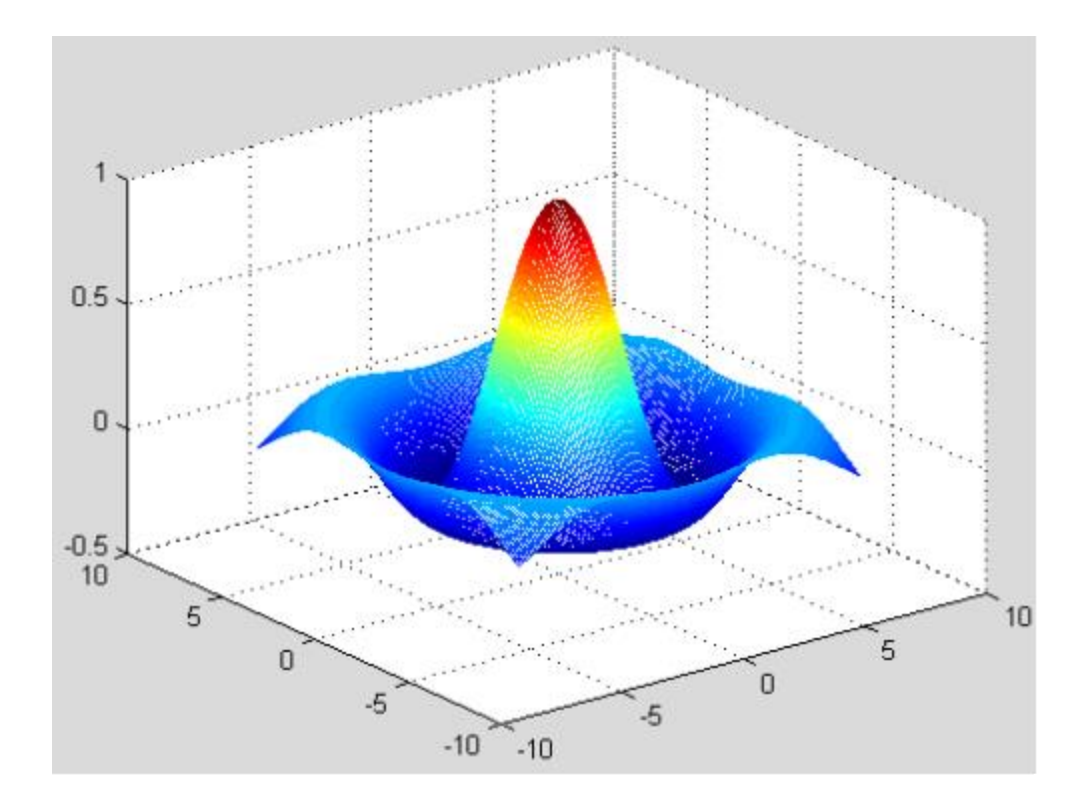

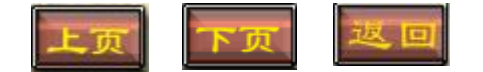

**例4** 绘制  $z = \frac{x^2}{16} - \frac{y^2}{9}$ 在[-4,4;-3,3]上的带底座的三维网格图. (马鞍面)

- Notebook环境下的程序代码及运行结果如下:
- x=-4:.05:4; y=-3:.05:3; [X,Y]=meshgrid(x,y); Z=(X.^2)/16-(Y.^2)/9; meshz(X,Y,Z) %绘带底座的三维网格图

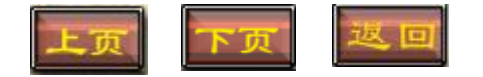

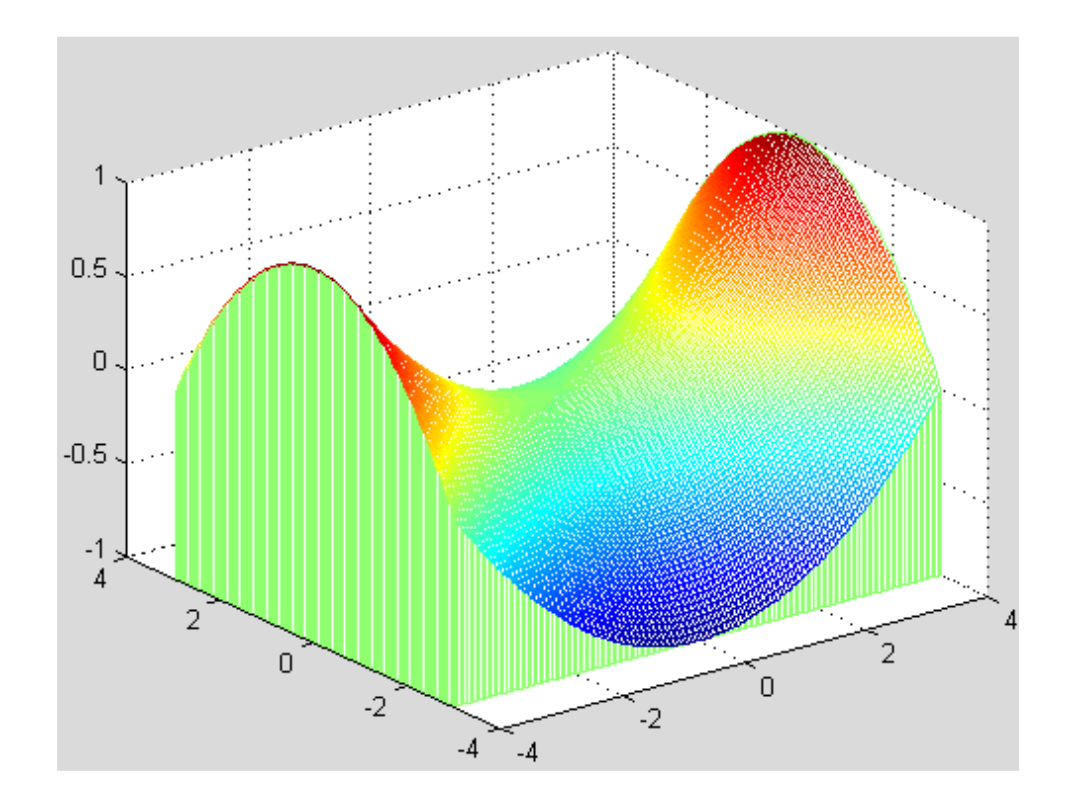

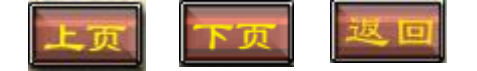

#### 4.3 绘制三维曲面图

**例** 5 绘制  $z = 5x^2 + 3y^2$  在 [-15, 15; -15, 15] 上的带等高线三维曲面图

x=-15:.8:15; y=x; [X,Y]=meshgrid(x,y); Z=5.\*X.^2+3.\*Y.^2; surfc(X,Y,Z) title ('Z=5.\*X.^2+3.\*Y.^2带等高线曲面图') xlabel('x'), ylabel('y') zlabel('z') axis on

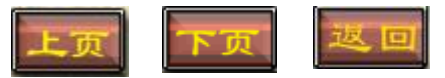

### 4.3 绘制三维曲面图

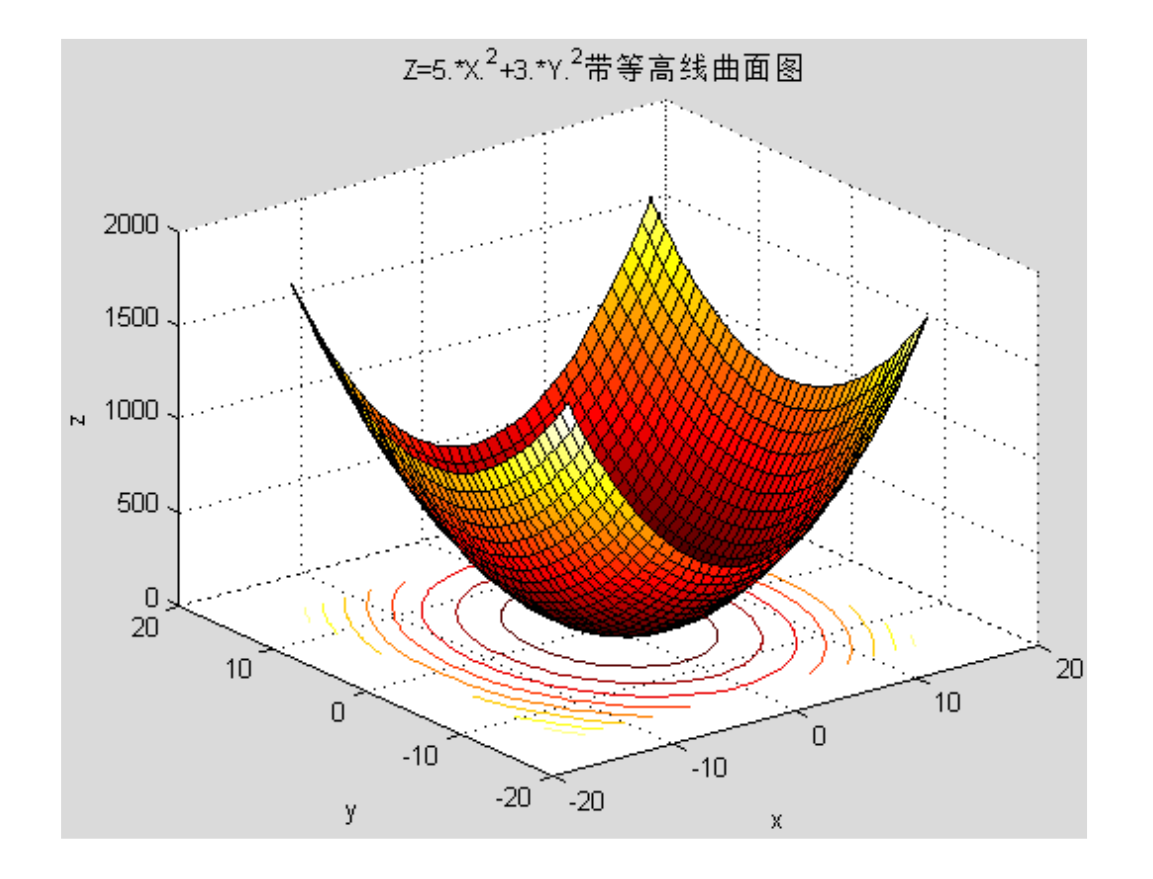

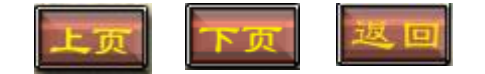

#### 4.4 绘制三维散点图

例6 绘制给定三组数据的散点图

x=[4229042.63 4230585.02 4231384.96
4231773.63 4233028.58 4233296.71
4235869.68 4236288.29];

y = [431695.4 441585.8 432745.6 436933.7

428734.4 431946.3 428705.0 432999.5];

z=[1.019 1.023 1.011 1.022 1.020 1.022 1.022 1.023];

scatter3(x,y,z)

title ('统计数据散点图')

xlabel('x')

ylabel('y')

zlabel('z')

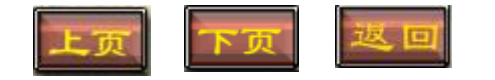

#### 4.4 绘制三维散点图

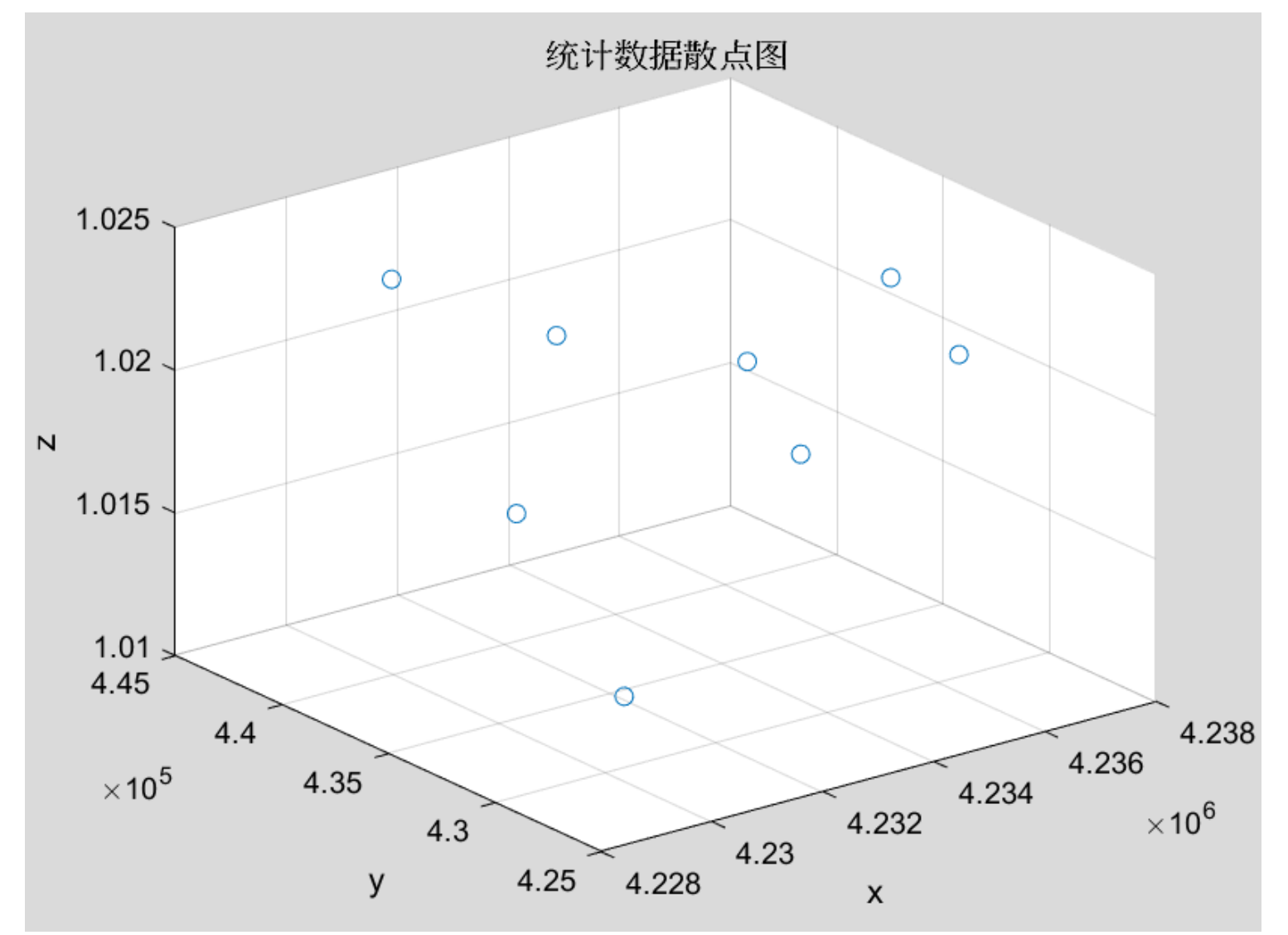

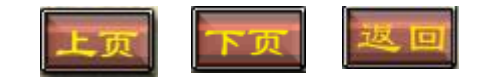

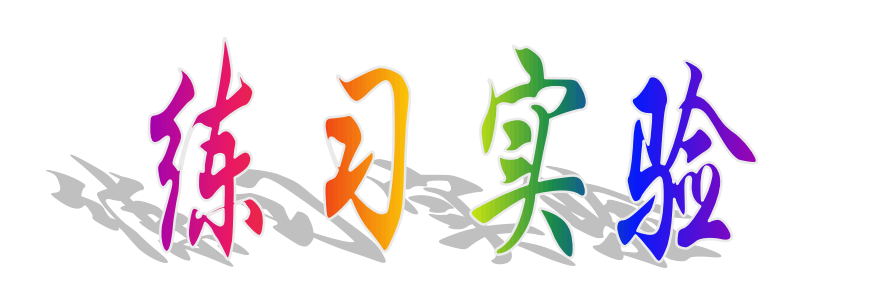

#### 实验报告二(1)

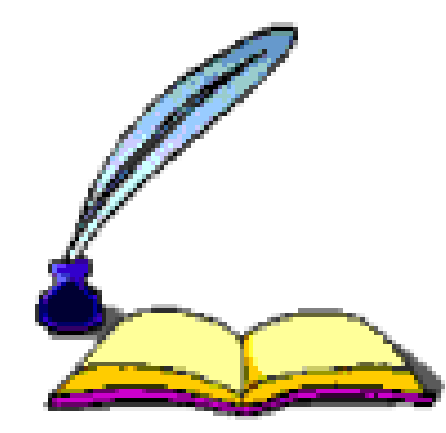

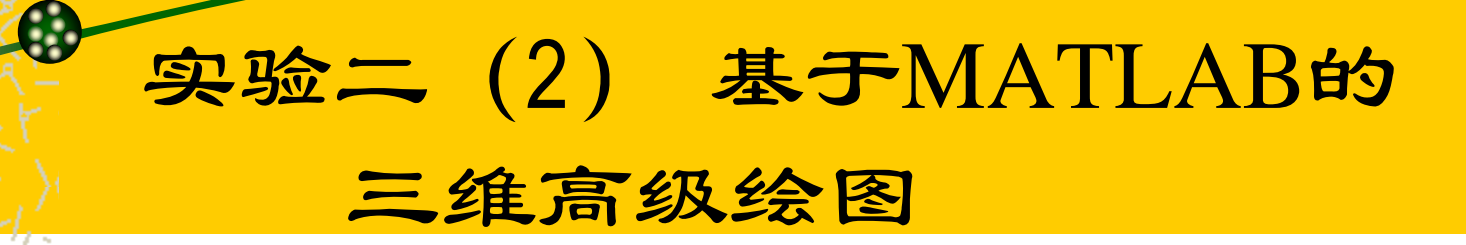

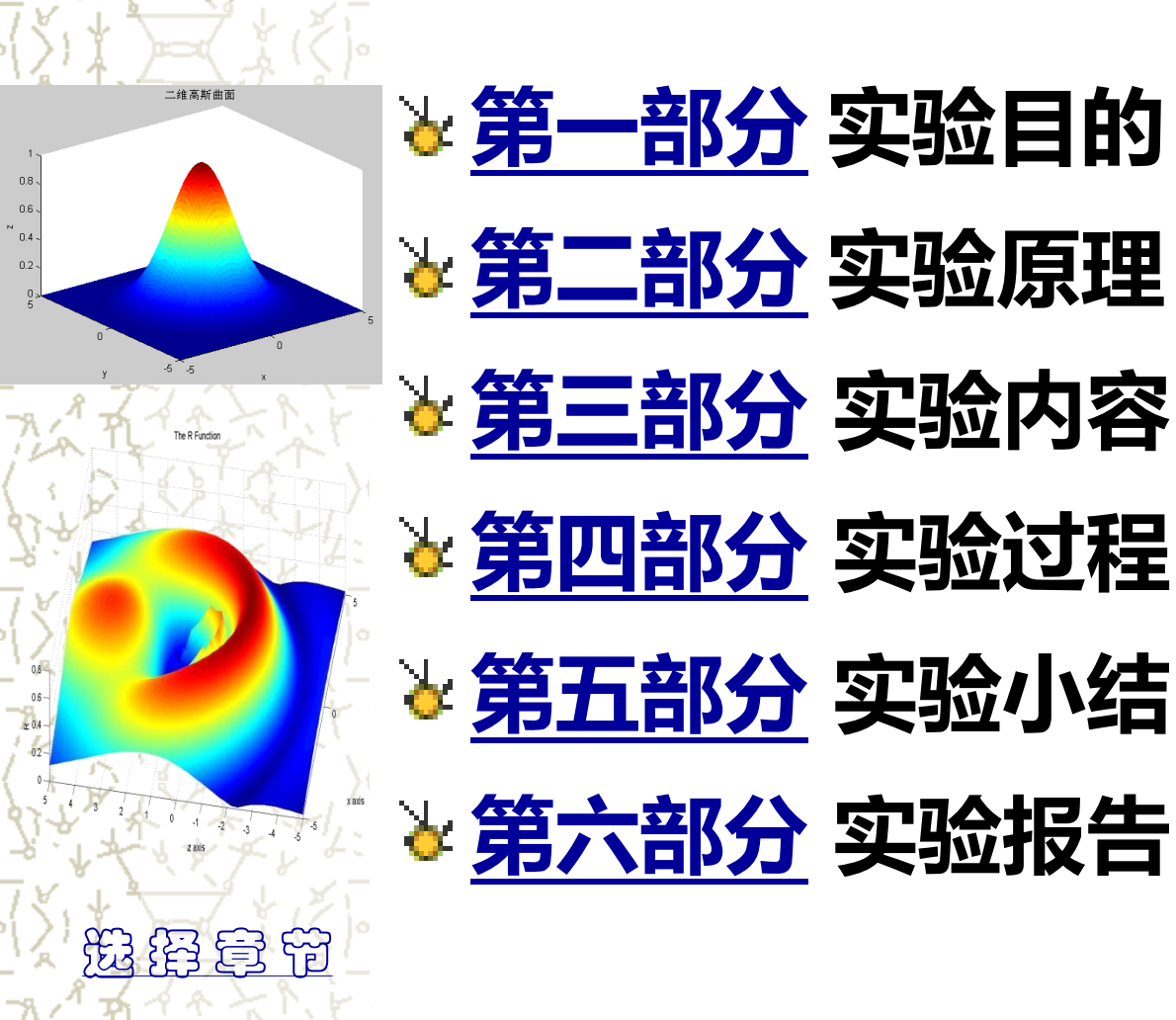

## 一、实验目的

- 1. 掌握MATLAB三维绘图命令的使用方法;
- 2. 掌握三维绘图的属性控制;
- 3. 掌握三维绘图的一般步骤;
- 4. 掌握特殊三维图形的绘制.

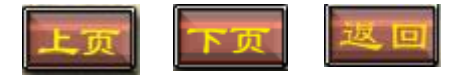

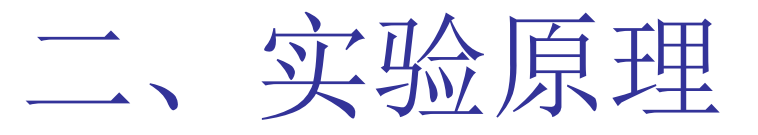

MATLAB作图基本原理就是把栅格数据 连接成网格面或三维曲面,然后通过颜色、 视角、透视、裁剪等修饰手段对其进行加工 ,以逼真的图形效果展现给读者的一个过程. 常见的二维绘图命令包括plot3、mesh、surf 等基本绘图命令及stem3、peaks等特殊绘图 命令,本实验中重点以mesh、surf为基本绘 图命令,着重讲解MATLAB三维绘图的一般方 法及步骤.

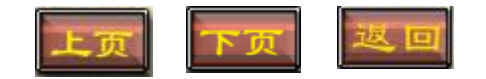

#### 2.2 三维图形属性的控制

三维图形颜色、视角、裁剪、消隐等 效果不能像二维绘图中通过自定义格式控 制符CS的设置而实现,它需调用相应功能 的控制命令而实现,下面将从颜色、视角 、裁剪、透视与消隐、水线修饰等方面介 绍MATLAB三维图形的属性控制.

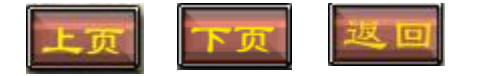

## 2.2 三维图形属性的控制

## 2.2.1 颜色的控制

三维图形颜色的控制要通过调用颜色控制命令 colormap及shading实现,其用法详见表2-2—表 2-4. 表2-2 三维图形颜色控制命令及功能描述

| 命令       | 调用格式              | 功能描述         |
|----------|-------------------|--------------|
| colormap | colormap([R,G,B]) | 以自定义颜色着色     |
|          | colormap(MAP)     | 以色图控制方式着色    |
| shading  | shading faceted   | 以截面式颜色分布方式着色 |
|          | shading interp    | 以插补式颜色分布方式着色 |
|          | shading flat      | 以平面式颜色分布方式着色 |

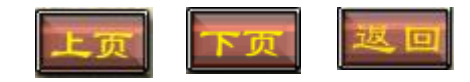

### 2.2 三维图形属性的控制

#### 表 2-3 [R, G, B]值及其对应颜色

| [R,G,B]值      | 颜色  | [R,G,B]值   | 颜色  |
|---------------|-----|------------|-----|
| $[0\ 0\ 0]$   | 黑色  | [0 0 1]    | 蓝色  |
| [0 1 0]       | 绿色  | [0 1 1]    | 浅蓝  |
| [1 0 0]       | 红色  | [1 0 1]    | 品红  |
| [1 1 0]       | 黄色  | [1 1 1]    | 白色  |
| [0.5 0.5 05]  | 灰色  | [0.5 0 0]  | 暗红色 |
| [1 0.62 0.4]  | 铜色  | [0.67 0 1] | 紫色  |
| [0.49 1 0.83] | 宝石蓝 |            |     |

#### 表 2-4 色图函数及其色图类型

| 色图函数 | 色图类型  | 色图函数   | 色图类型      |
|------|-------|--------|-----------|
| hsv  | 饱和值色图 | jet    | 饱和值色图 II  |
| hot  | 暖色色图  | cool   | 冷色色图      |
| bone | 兰色色图  | copper | 铜色色图      |
| pink | 粉红色图  | prism  | 光谱色图      |
| gray | 灰度色图  | flag   | 红、白、蓝交替色图 |

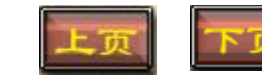

| 颜色图名称     | 色阶 |
|-----------|----|
| parula    |    |
| jet       |    |
| hsv       |    |
| hot       |    |
| cool      |    |
| spring    |    |
| summer    |    |
| autumn    |    |
| winter    |    |
| gray      |    |
| bone      |    |
| copper    |    |
| pink      |    |
| lines     |    |
| colorcube |    |
| prism     |    |
| flag      |    |
| white     |    |

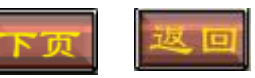

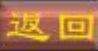
#### 2.2.2 视角的控制

三维图形因观察视角的不同,将会呈现不同的图形效 果,灵活掌握三维图形视角的调整是实现三维作图非常 重要的一个环节,视角的调节需通过命令view来实现, 其用法见表2-5.

| 命令   | 调用格式          | 功能描述                                    |
|------|---------------|-----------------------------------------|
| view | view(az,el)   | 设置视角位置在 azimuth 角度和 elevation 角度确 定的射线上 |
|      | view([x,y,z]) | 设置视角位置在[x,y,z]向量所指示的方向                  |
|      | view(2)       | 默认的二维视图视角,相当于 az = 0, el = 90           |
|      | view(3)       | 默认的三维视图视角,相当于 az = -37.5, el = 30       |
|      | [az,el]=view  | 返回当前视图的视角 az 和 el                       |

表2-5 三维图形视角调节命令view的用法

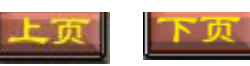

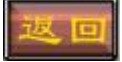

其中参数 az 和 el 分别表示方位角(与 x=0 平面的夹角)和仰角(z=0 平面所成的 方向角),其默认值分别为-37.5°和 30°,其意义如图 2-1 所示.

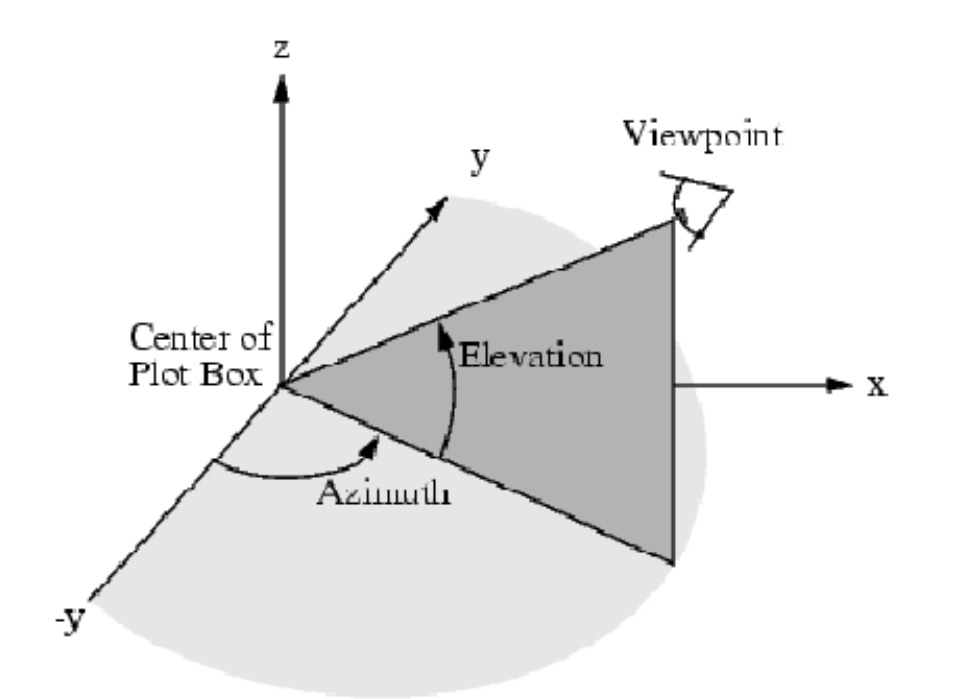

图 2-1 视角设置参数意义图示(来自 MATLAB 联机帮助)

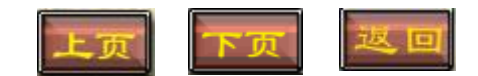

#### 2.2.3 图形的的裁剪

根据观察或研究的需要,通常需要对一个空间曲面进 行适当的裁剪,该功能一般通过命令nan来实现,其用法 详见表2-6:

表2-6 三维图形裁剪命令nan的调用格式及功能描述

| 命令  | 调用格式                  | 功能描述                |
|-----|-----------------------|---------------------|
| nan | p(a:b,c:d)=nan        | 把p(a:b,c:d)部分裁减     |
|     | Z((f(X,Y) <=m)) = nan | 从原图像中把f(X,Y)<=m部分裁减 |

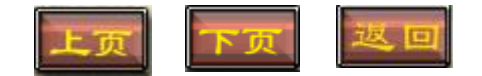

#### 2.2.4 透视与消隐

在MATLAB的三维绘图中,常常需要显示(隐藏)被前面图形遮挡的后面图形部分,该功能的实现需借助命令hidden来实现,详见表2-7:

表2-7 透视与消隐命令hidden的调用格式及功能描述

| 命令     | 调用格式       | 功能描述       |  |
|--------|------------|------------|--|
| hidden | hidden on  | 去掉网格曲面的隐藏线 |  |
|        | hidden off | 显示网格曲面的隐藏线 |  |

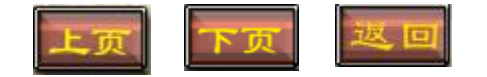

#### 2.2.5 水线修饰

调用waterfall函数绘制三维表面网格图,可以产生瀑 布效果,其用法详见表2-8:

| 命令        | 调用格式             | 功能描述    |
|-----------|------------------|---------|
| waterfall | waterfall(X,Y,Z) | 绘制三维瀑布图 |

表2-8 waterfall调用格式及功能描述

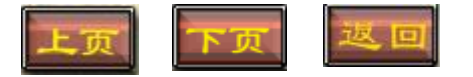

三、实验内容

**例 6** 用你喜欢的颜色及红、白、蓝色图分别控制  $z = \frac{\sin\sqrt{x^2 + y^2}}{\sqrt{x^2 + y^2}}$ 在[-7, 7; -7, 7]上

三维曲面图的颜色.

例7 在子图窗口中分别绘制在不同视角多峰函数 peaks 的图形.

例8 裁剪多峰函数图形中自变量落在(30:40,20:30)的部分.

**例9** 从  $z = \frac{x^2}{16} - \frac{y^2}{9} \alpha [-4, 4; -3, 3]$ 上的带底座的三维网格图中挖去  $x^2 + y^2 \leq z^2$ 部分.

**例 10** 绘制 z=
$$\frac{\sin\sqrt{x^2+y^2}}{\sqrt{x^2+y^2}}$$
在[-7,7;-7,7]上的瀑布图.

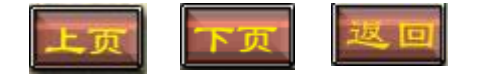

# 四、实验过程

### 4.4 三维图形属性控制

**例 6** 用你喜欢的颜色及红、白、蓝色图控制  $z = \frac{\sin\sqrt{x^2 + y^2}}{\sqrt{x^2 + y^2}}$ 在[-7, 7; -7, 7]上三维

曲面图的颜色.

Notebook 环境下的程序代码如下:

```
x=-7:0.5:7;
y=-7:0.8:7;
[X,Y]=meshgrid(x,y);
R=sqrt(X.^2+Y.^2)+eps;
Z=sin(R)./R;
surf(X,Y,Z)
colormap([100]) %自定义单色控制
```

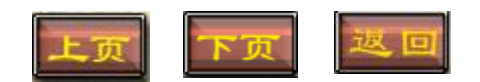

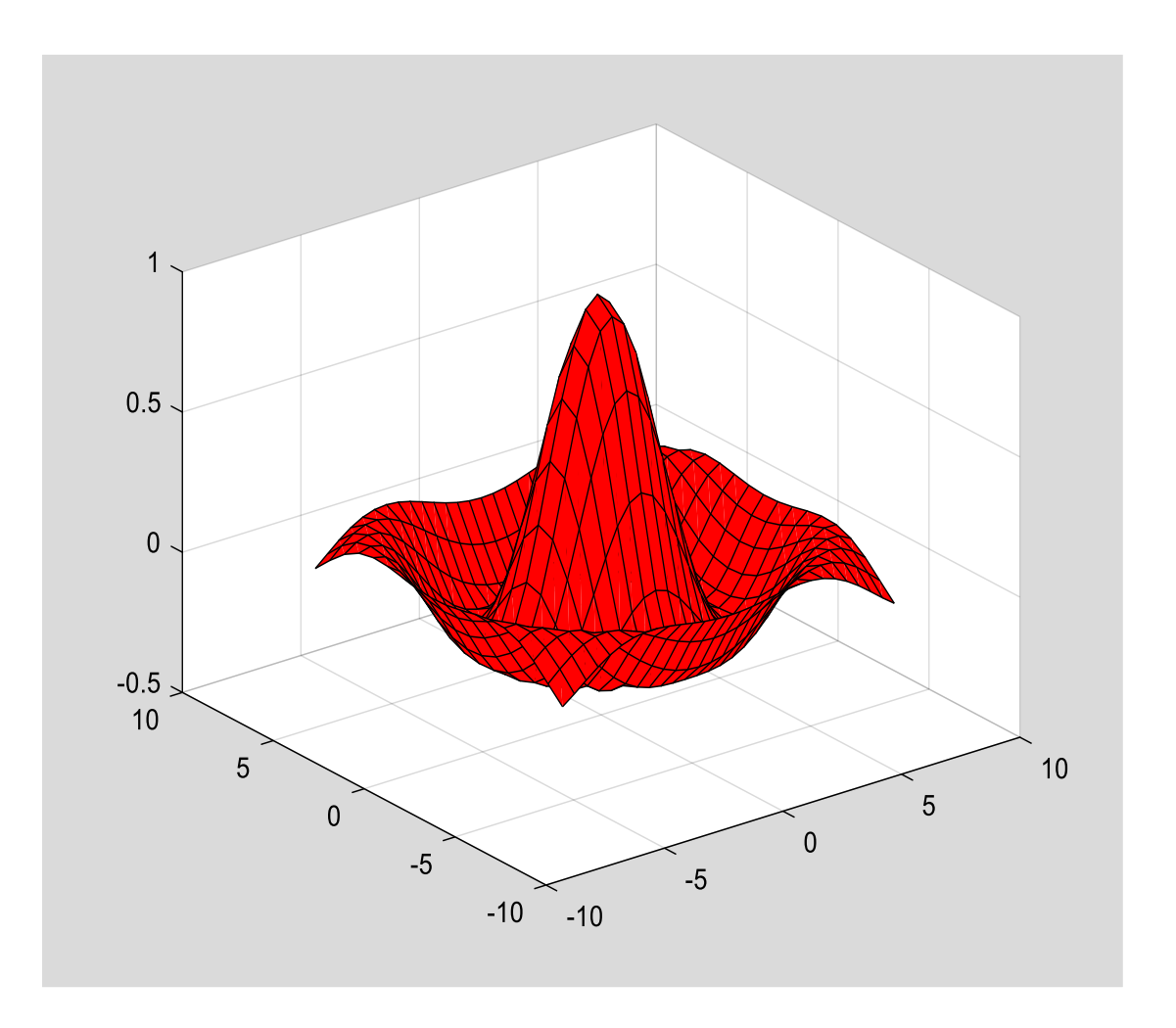

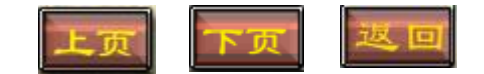

四、实验过程

### 4.4 三维图形属性控制

例 6 用你喜欢的颜色及红、白、蓝色图控制  $z = \frac{\sin\sqrt{x^2 + y^2}}{\sqrt{x^2 + y^2}}$ 在[-7, 7; -7, 7]上三维

曲面图的颜色.

Notebook 环境下的程序代码如下:

```
x=-7:0.5:7;
y=-7:0.8:7;
[X,Y]=meshgrid(x,y);
R=sqrt(X.^2+Y.^2)+eps;
Z=sin(R)./R;
surf(X,Y,Z)
colormap(flag) %色图控制
```

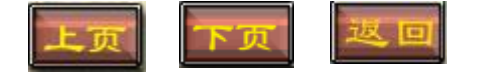

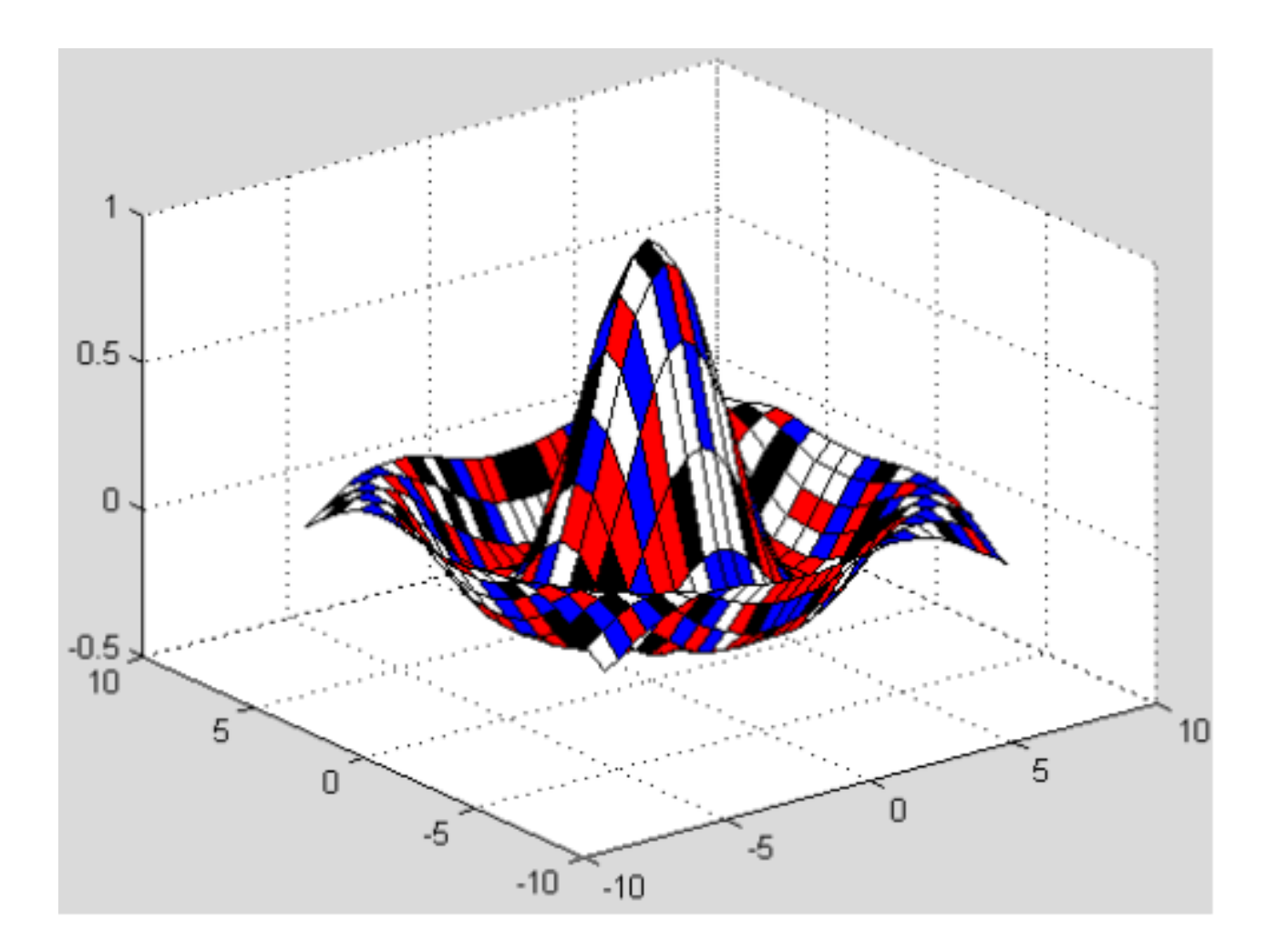

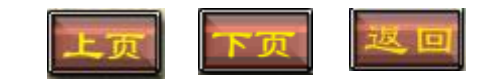

```
四、实验过程
  4.4 三维图形属性控制
  何6 用你喜欢的颜色及红、白、蓝色图控制 z = \frac{\sin\sqrt{x^2 + y^2}}{\sqrt{x^2 + y^2}} 在[-7, 7; -7, 7]上三维
曲面图的颜色.
  Notebook 环境下的程序代码如下:
  x = -7:0.5:7;
  y = -7:0.8:7;
  [X,Y]=meshgrid(x,y);
  R=sqrt(X.^{2}+Y.^{2})+eps;
  Z=sin(R)./R;
  surf(X,Y,Z)
  mymap = [0 \ 0 \ 0; 1 \ 0 \ 0; 0 \ 1 \ 0; 0 \ 0 \ 1; 1 \ 1];
  colormap(mymap) %用自创建的颜色图着色
```

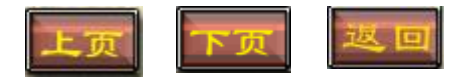

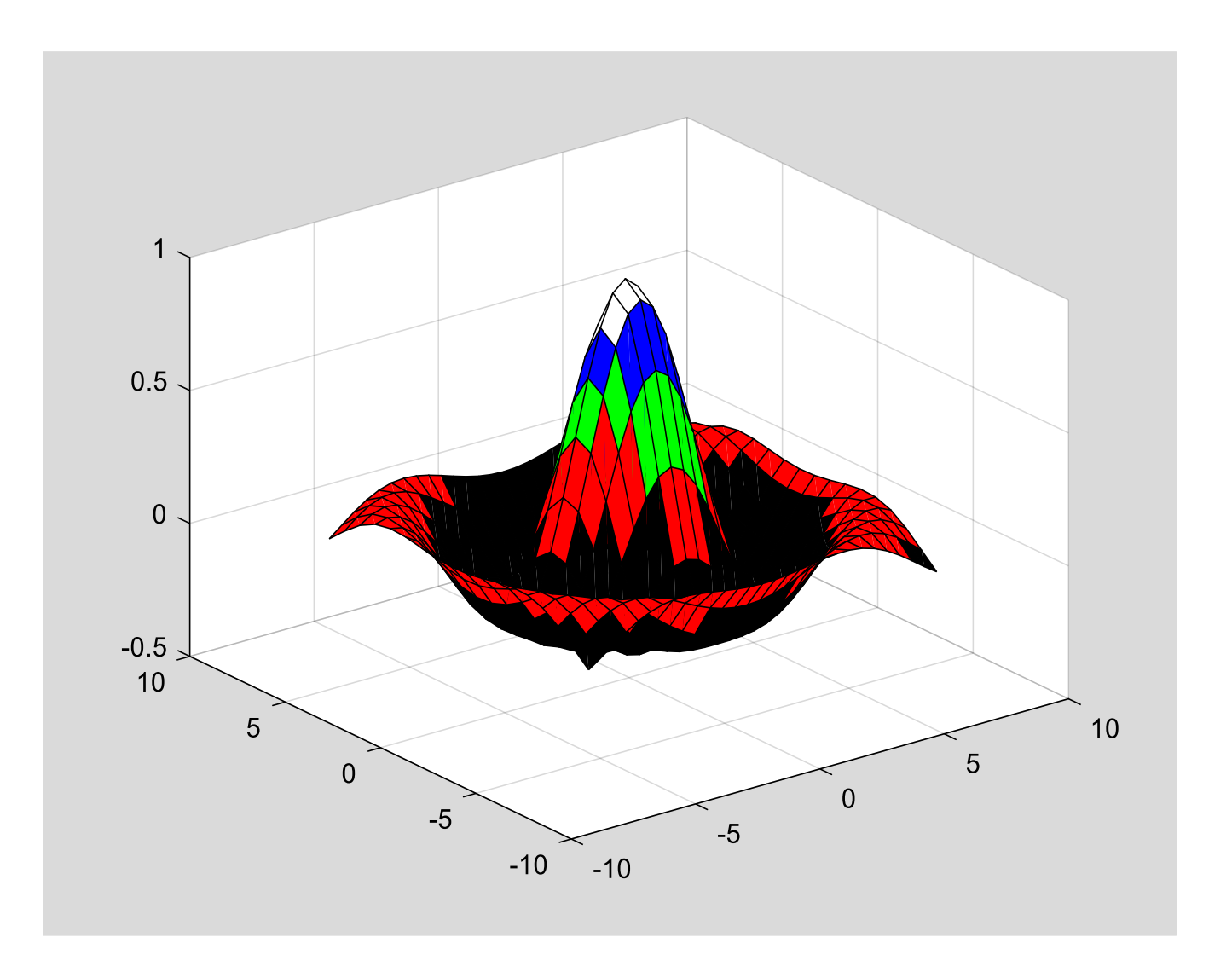

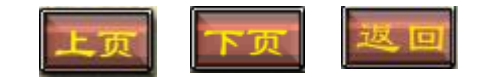

# 四、实验过程

**例7** 在子图窗口中分别绘制在不同视角多峰函数 peaks 的图形. Notebook 环境下的程序代码如下

```
[X,Y,Z]=peaks; %peaks为系统提供的多峰函数
subplot(2,2,1);
mesh(X,Y,Z);
view(-37.5,30); %指定子图1的视角
title('azimuth=-37.5,elevation=30');
```

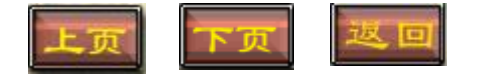

```
四、实验过程
subplot(2,2,2);
mesh(X,Y,Z);
view(-17,60); %指定子图2的视角
title('azimuth=-17,elevation=60');
subplot(2,2,3);
mesh(X,Y,Z);
view(-90,0); %指定子图3的视角
title('azimuth=-90,elevation=0');
subplot(2,2,4);
mesh(X,Y,Z);
view(-7,-10); %指定子图4 的视点
title('azimuth=-7,elevation=10');
```

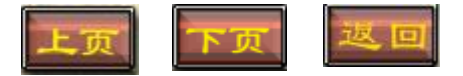

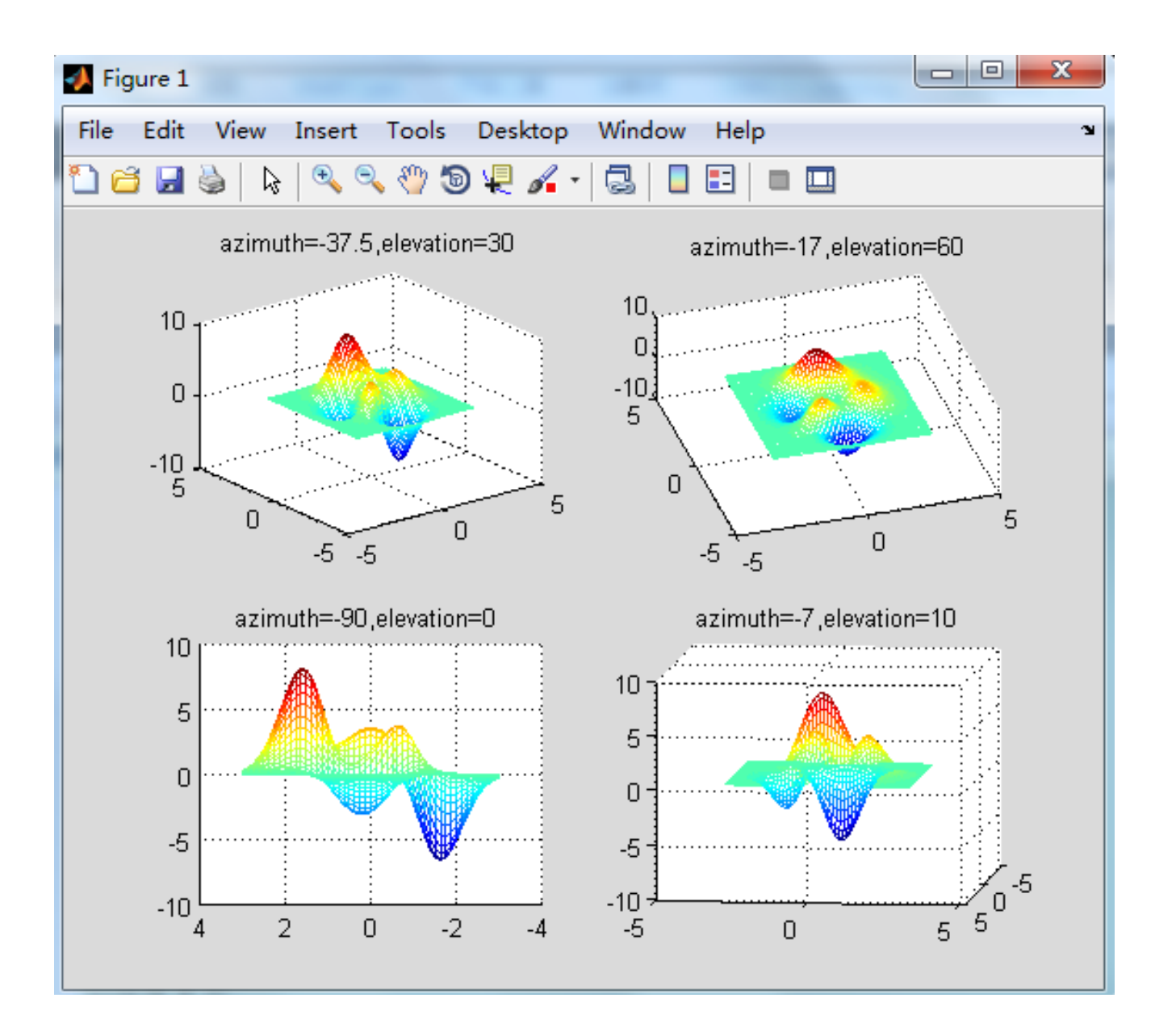

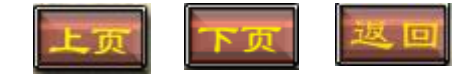

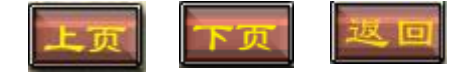

### 四、实验过程 例8 裁剪多峰函数图形中自变量落在 (30:40,20:30)的部分.

Notebook环境下的程序代码及运行结果如下:

clf

```
p=peaks;
p(30:40,20:30)=nan;
surf(p)
```

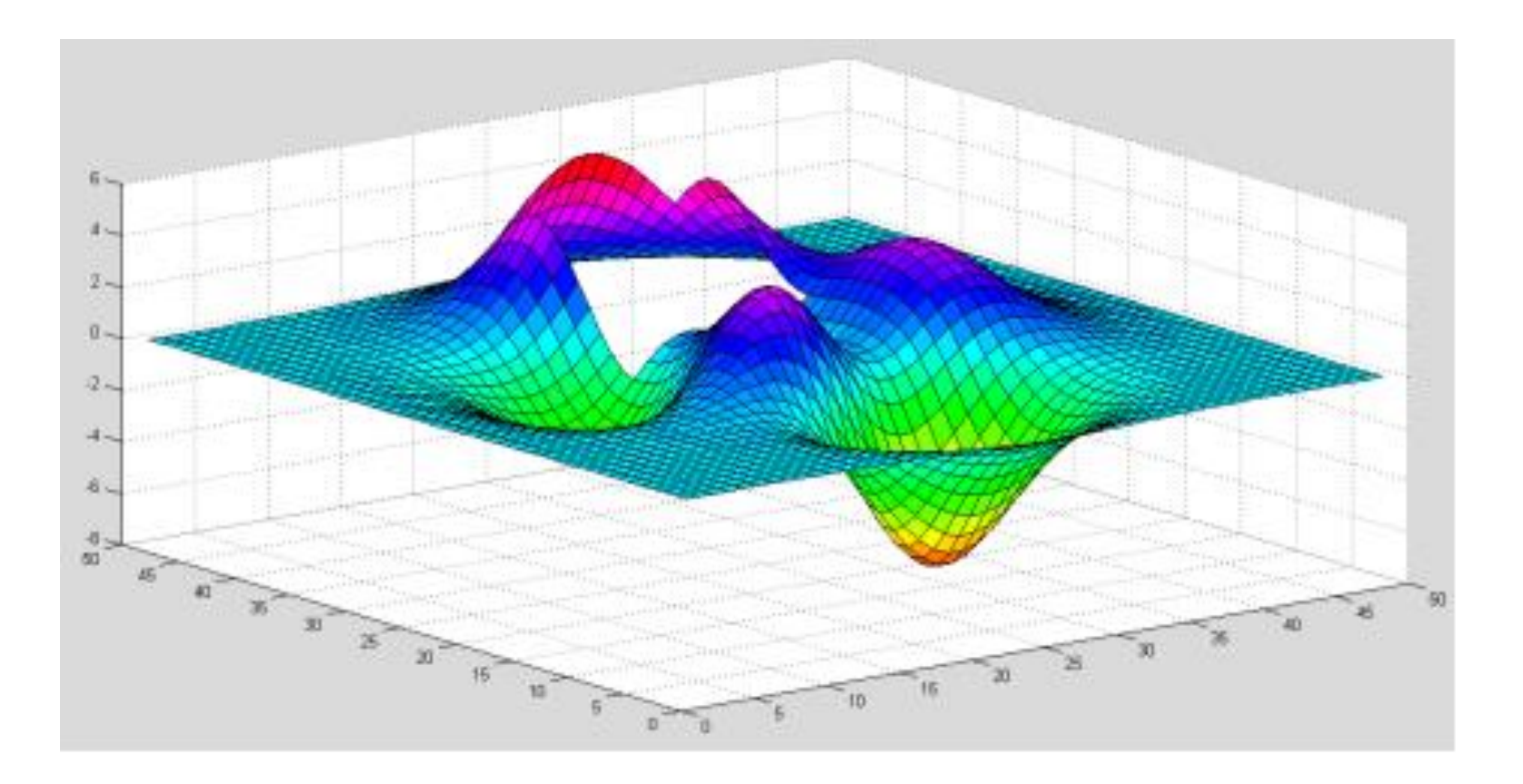

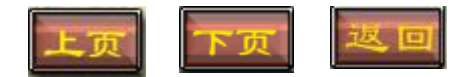

四、实验过程

**例9** 从  $z = \frac{x^2}{16} - \frac{y^2}{9}$ 在[-4, 4; -3, 3]上的带底座的三维网格图中挖去  $x^2 + y^2 \le z^2$ 部分. Notebook 环境下的程序代码如下

x = -4:.05:4;

y=-3:.05:3;

[X,Y]=meshgrid(x,y); %meshgrid网线坐标值计 算函数,[X,Y]表示坐标矩阵 Z=(X.^2)/16-(Y.^2)/9; %Z表示坐标矩阵 Z((X.^2 + Y.^2 <=2.^2)) = nan; meshz(X,Y,Z)

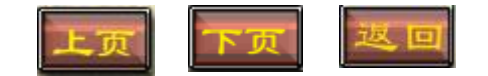

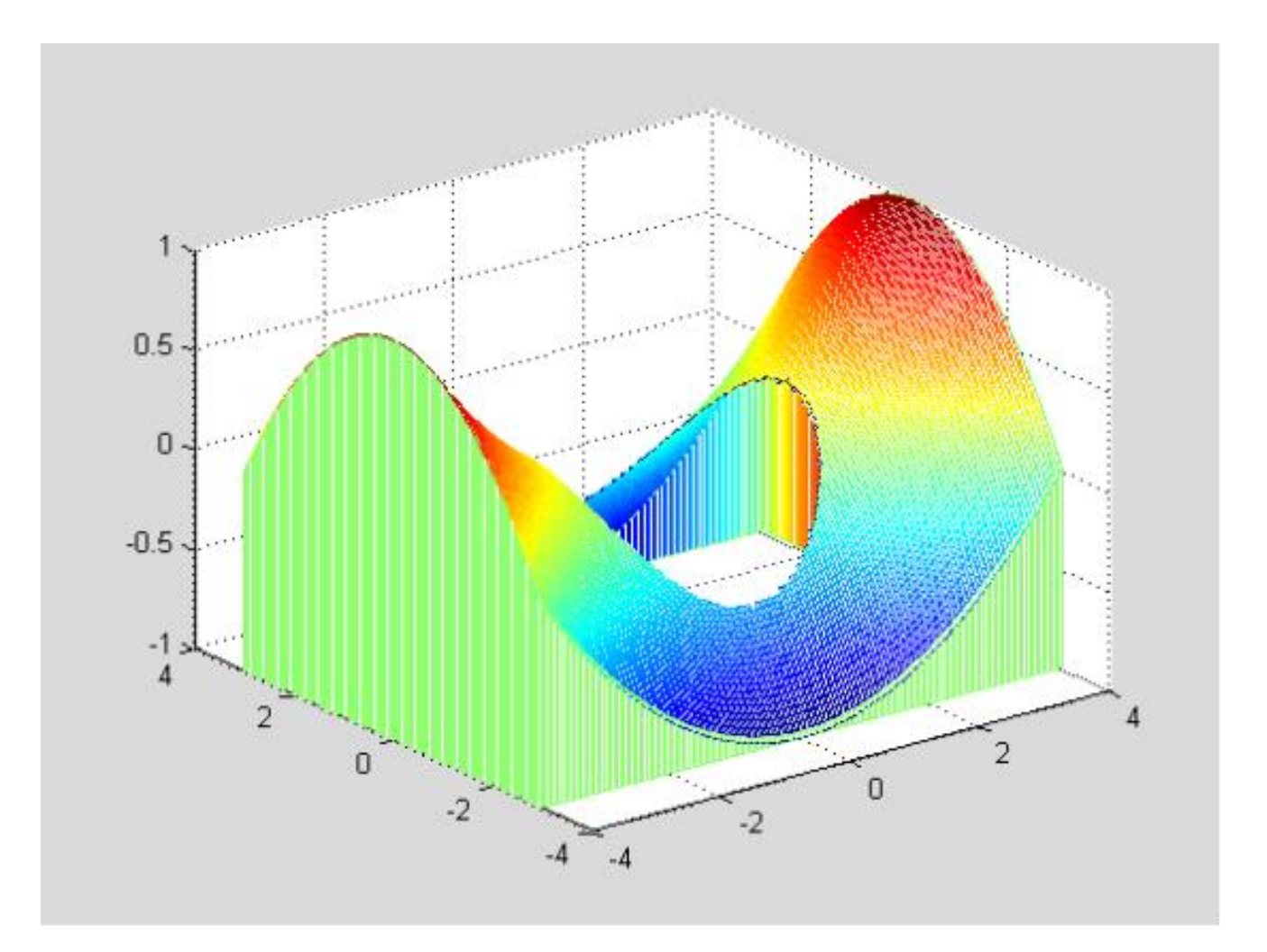

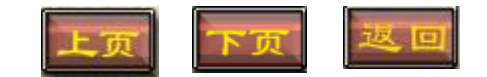

四、实验过程  
例10 绘制 
$$z = \frac{\sin\sqrt{x^2+y^2}}{\sqrt{x^2+y^2}} E[-7, 7; -7, 7]$$
上的瀑布图.

Notebook 环境下的程序代码如下

```
clf
x=-7:0.1:7;
y=-7:0.05:7;
[X,Y]=meshgrid(x,y);
R=sqrt(X.^2+Y.^2)+eps;
Z=sin(R)./R;
waterfall(X,Y,Z)
```

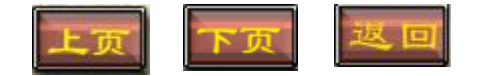

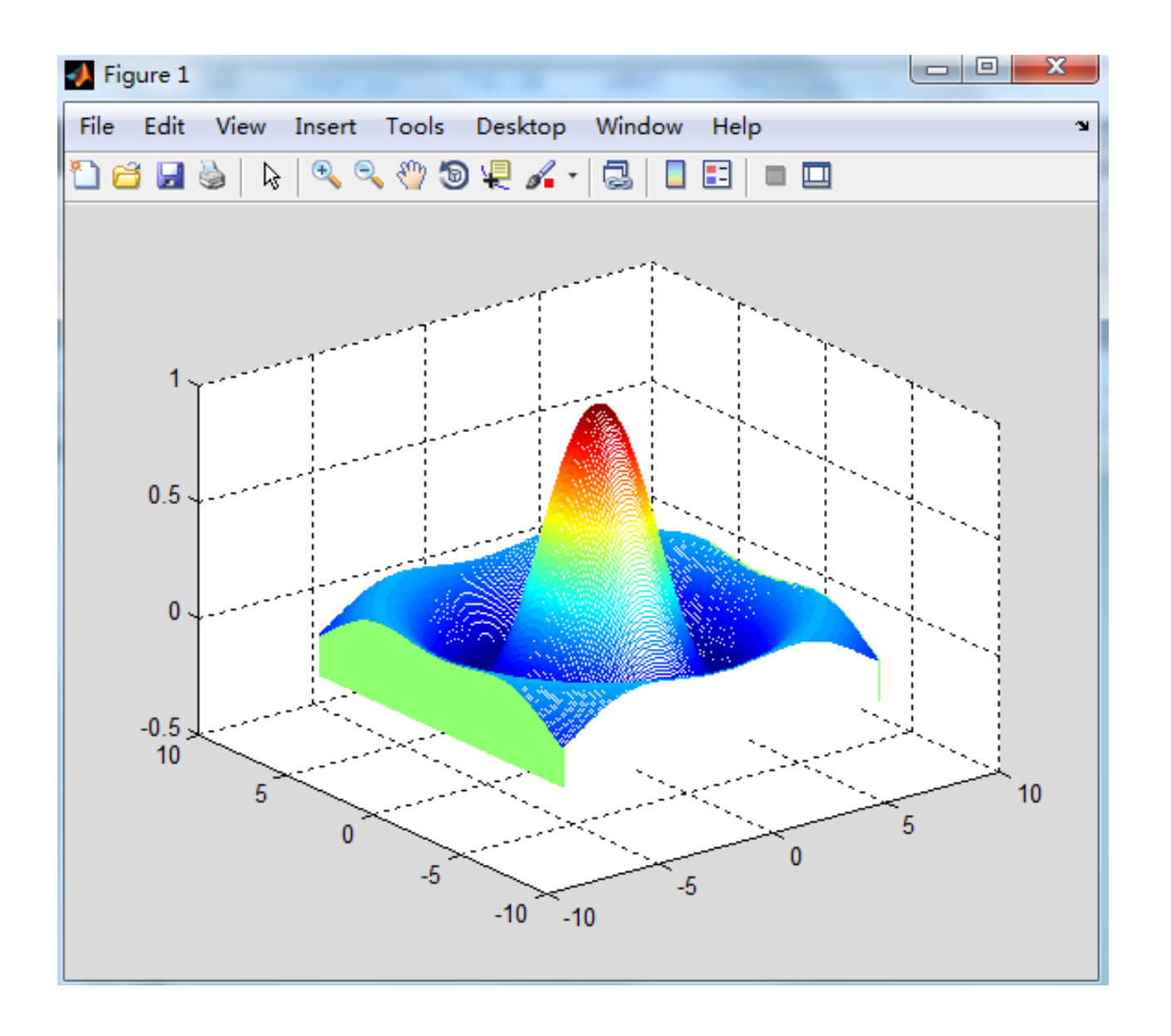

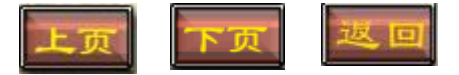

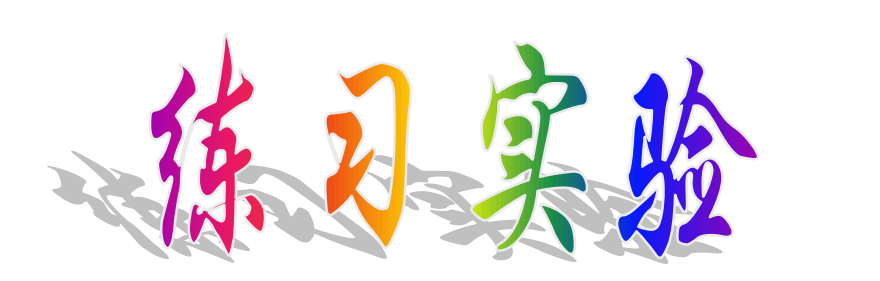

### 实验报告二(2)

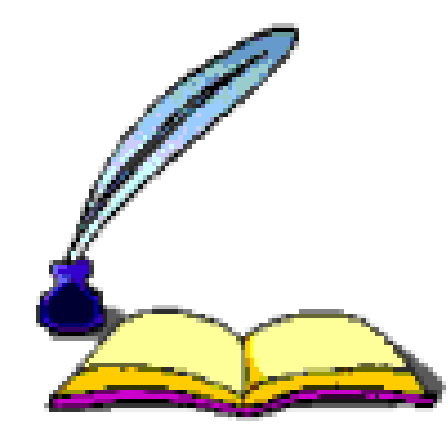

### 实验二(3) 基于MATLAB的三维特殊绘图

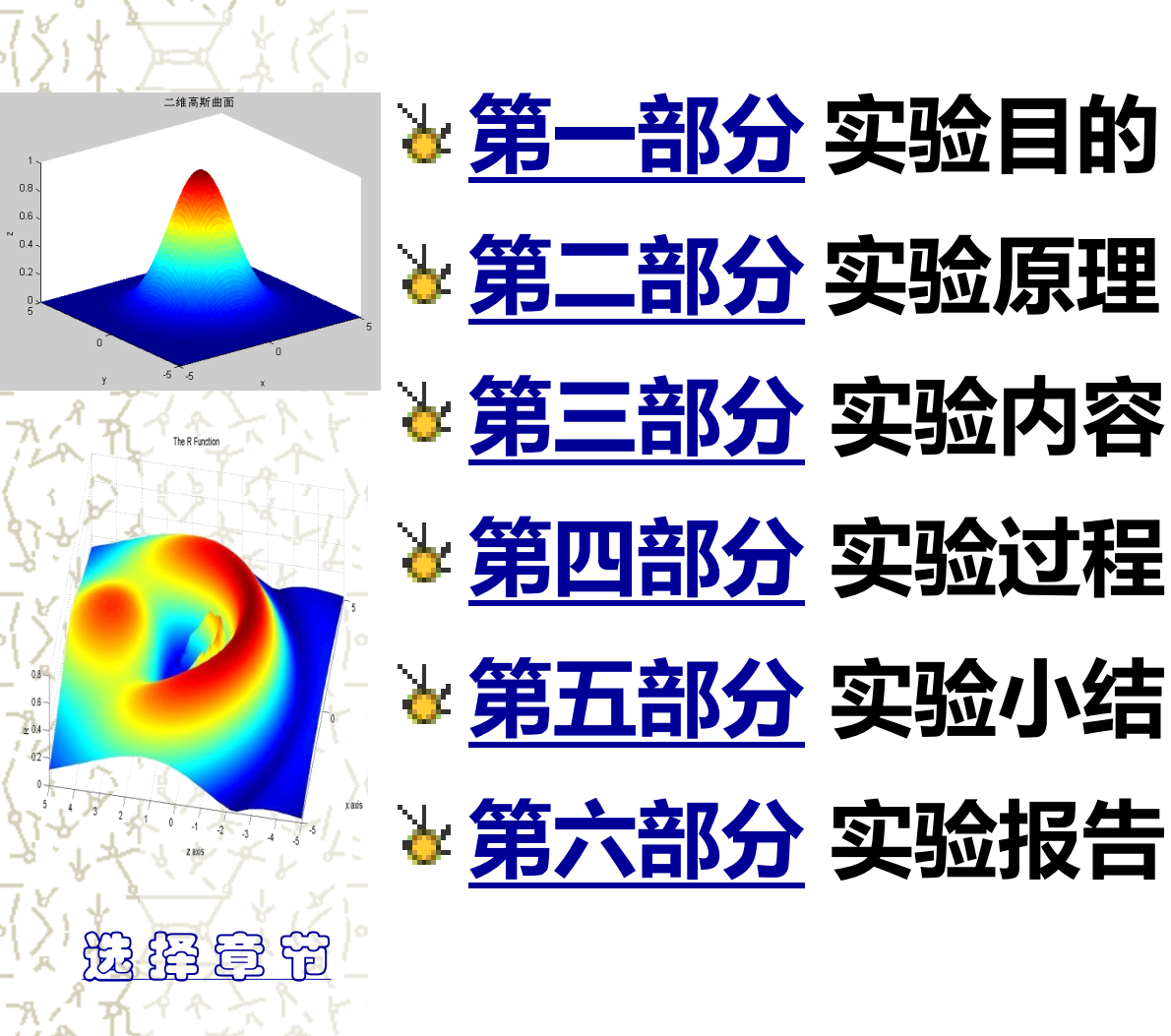

## 一、实验目的

- 1. 掌握MATLAB三维绘图命令的使用方法;
- 2. 掌握三维绘图的属性控制;
- 3. 掌握三维绘图的一般步骤;
- 4. 掌握特殊三维图形的绘制.

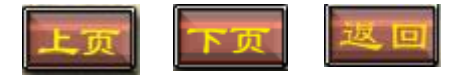

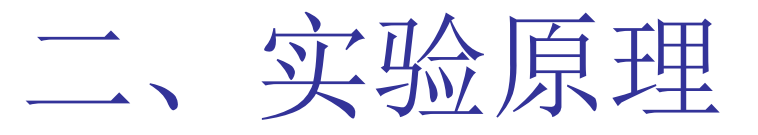

MATLAB作图基本原理就是把栅格数据 连接成网格面或三维曲面,然后通过颜色、 视角、透视、裁剪等修饰手段对其进行加工 ,以逼真的图形效果展现给读者的一个过程. 常见的二维绘图命令包括plot3、mesh、surf 等基本绘图命令及stem3、peaks等特殊绘图 命令,本实验中重点以mesh、surf为基本绘 图命令,着重讲解MATLAB三维绘图的一般方 法及步骤.

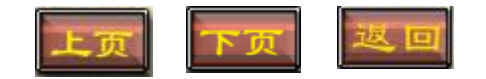

### 2.6 特殊三维图形的绘制

### 利用MATLAB还可以绘制一些特殊三 维图形,其常见的命令如表2-11所示:

| 表4-11 MAILAB币见付你——维密形的宏密中マ及功能 |         |        |       |  |  |  |
|-------------------------------|---------|--------|-------|--|--|--|
| 命令                            | 功能      | 命令     | 功能    |  |  |  |
| peaks                         | 多峰函数曲面  | pie3   | 三维饼图  |  |  |  |
| cylinder                      | 圆柱面     | sphere | 球面    |  |  |  |
| stem3                         | 三维火柴杆曲面 | bar3   | 三维直方图 |  |  |  |

**士。11.34.27.4万兴同时进一桥国现的公园**在太卫马华

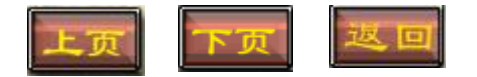

# 三、实验内容

- 3.5 特殊三维图形的绘制
- 例6 以不同的方式绘制三维测试图。
- 例7 在 $[0,2\pi]$ 上绘制以2+sin(t)为母线的圆柱体。
- 例8 绘制一个30等分的球体。
- 例9 绘制一个30等分的球体并着色。
- 例10 绘制一个三维饼图。

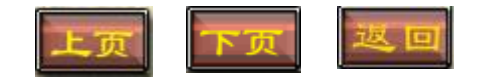

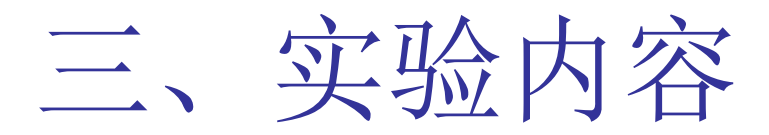

#### 3.5 特殊三维图的绘制

**例** 11 绘制 
$$\begin{cases} x = e^{\frac{t}{10}} \cos t \\ y = e^{\frac{t}{10}} \sin t \end{cases} \quad t \in (0, 6\pi)$$
的三维火柴杆图.

**例 12** 绘制大小各异的一对同心球体,运用三维绘图的各种修饰手段,制作一 个玲珑球.

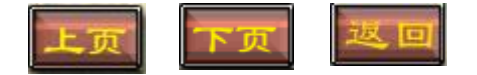

# 四、实验过程

例6 以不同的方式绘制三维测试图。

```
Notebook环境下的程序代码及运行结果如下:
[X,Y,Z]=peaks(30);
subplot(2,2,1);mesh(X,Y,Z);
subplot(2,2,2);meshz(X,Y,Z);
subplot(2,2,3);surfl(X,Y,Z)
subplot(2,2,4);surfc(X,Y,Z)
```

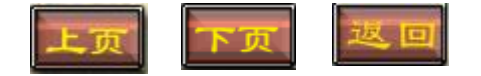

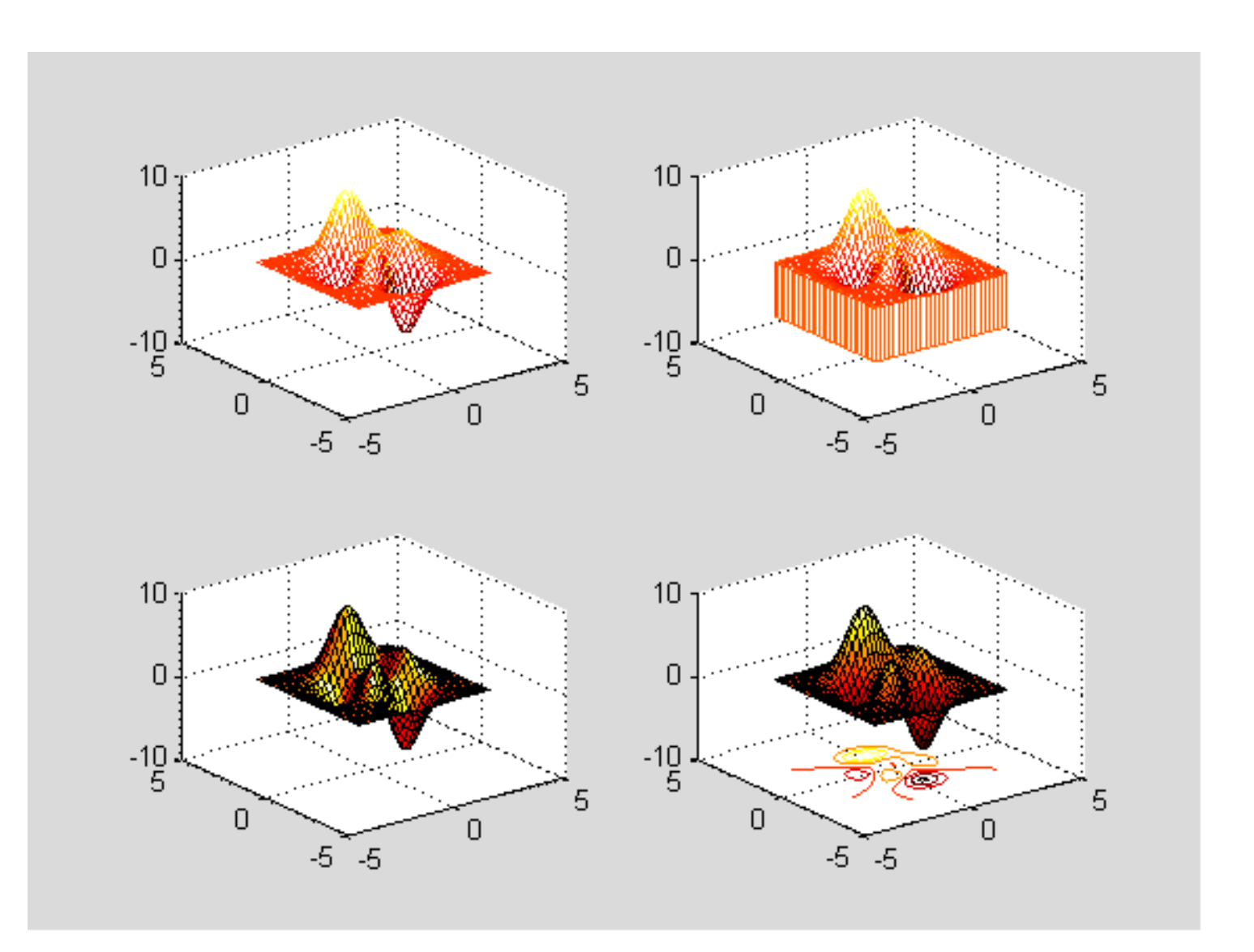

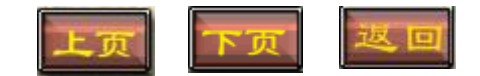

```
四、实验过程
例7 在[0,2π]上绘制以2+sin(t)为母线的圆柱体。
Notebook环境下的程序代码及运行结果如下:
t=0:pi/10:2*pi;
[x,y,z]=cylinder(2+sin(t),100);
surf(x,y,z)
axis square
```

```
title('圆柱示例图')
```

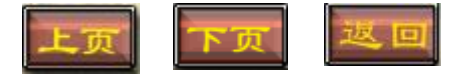

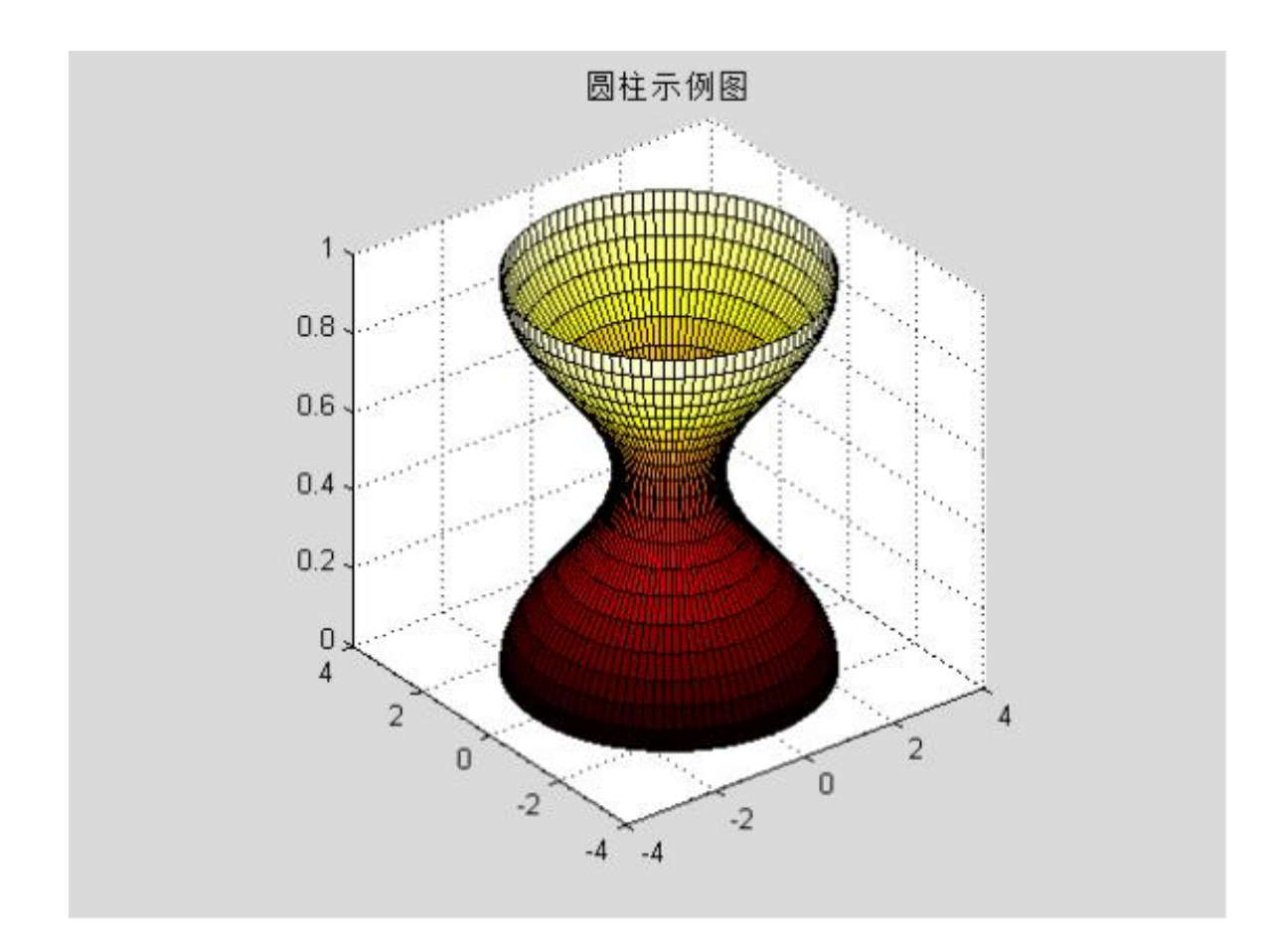

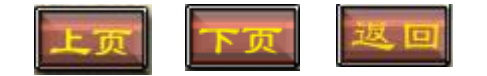

```
四、实验过程
例8 绘制一个30等分的球体。
Notebook环境下的程序代码及运行结果如下:
[X,Y,Z]=sphere(30);
surf(X,Y,Z);
title ('球面示例图')
```

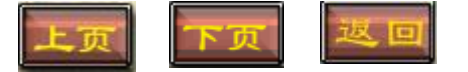

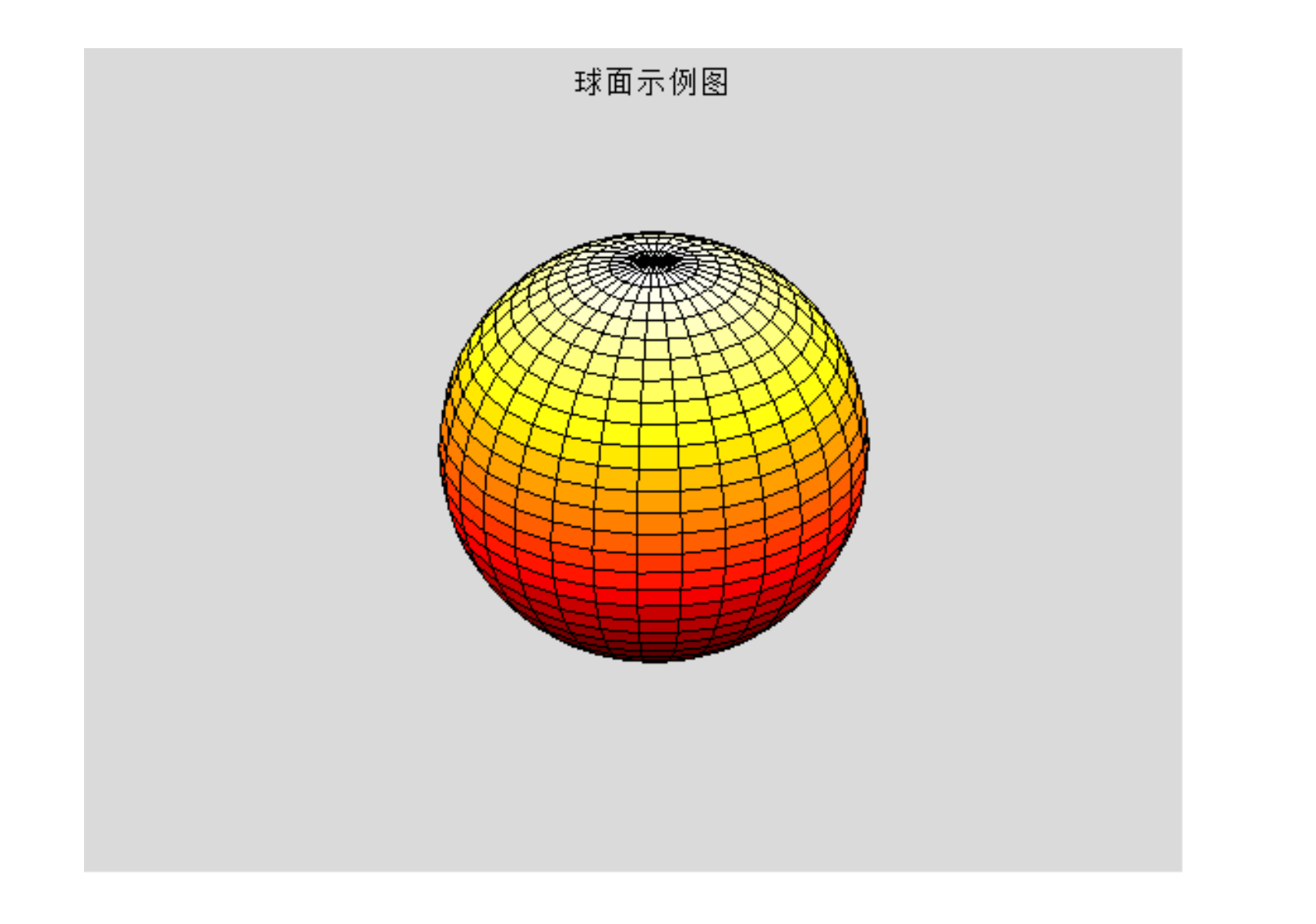

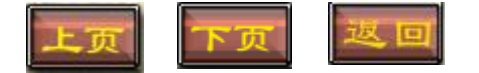

```
实验过程
例9
   绘制一个30等分的球体并着色。
Notebook环境下的程序代码及运行结果如下:
[X, Y, Z] = sphere(30);
surf(X,Y,Z);
shading interp
colormap(hot)
hidden off
axis equal
axis off
title ('球面着色示例图')
```

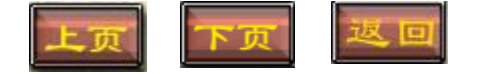

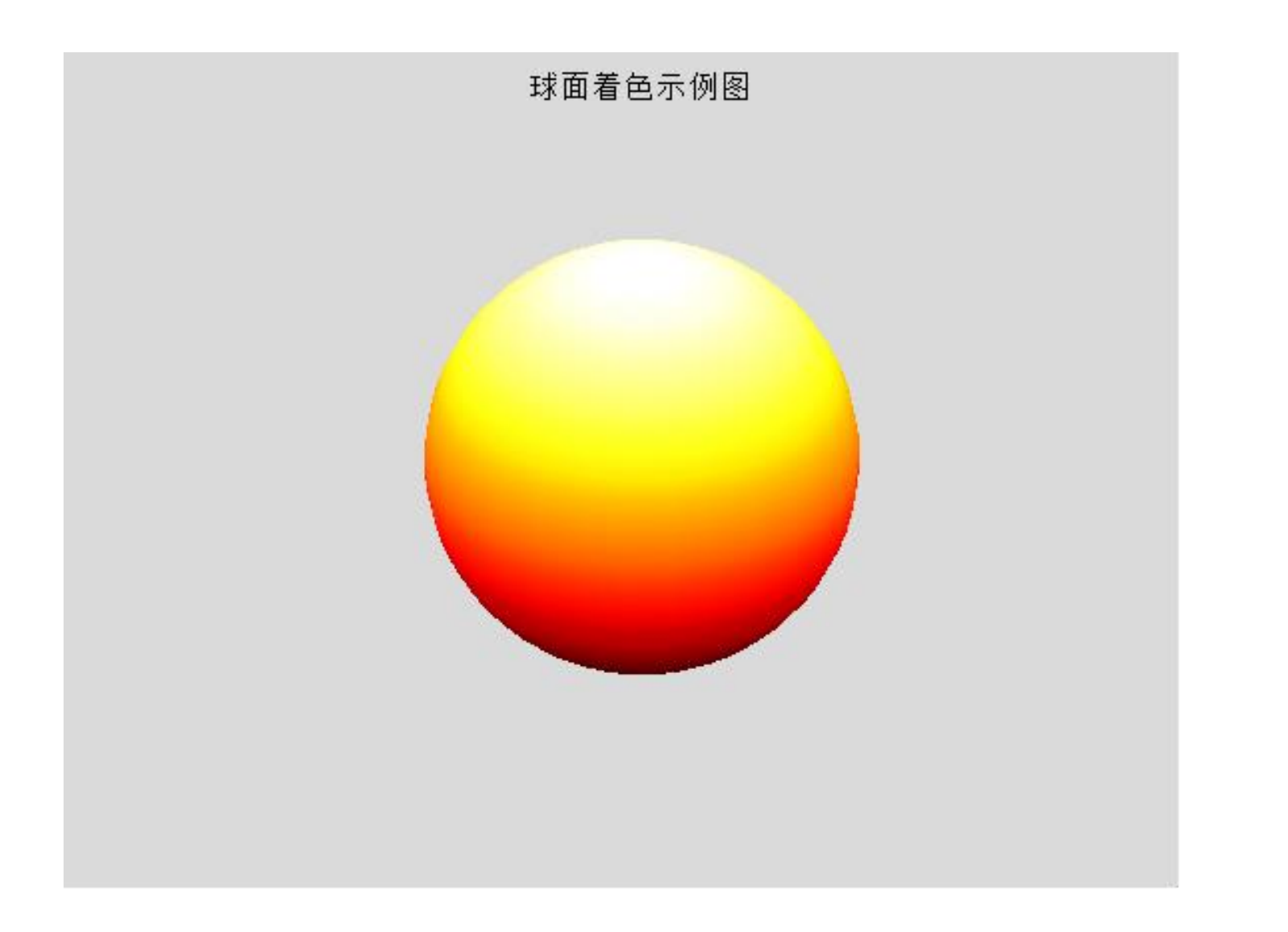

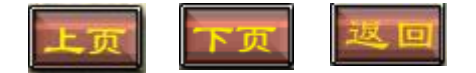
例10 绘制一个三维饼图。

Notebook环境下的程序代码及运行结果如下: x = [1 3 0.5 2.5 2]; y = [0 1 0 0 0]; pie3(x,y) colormap hsv

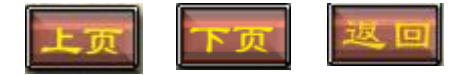

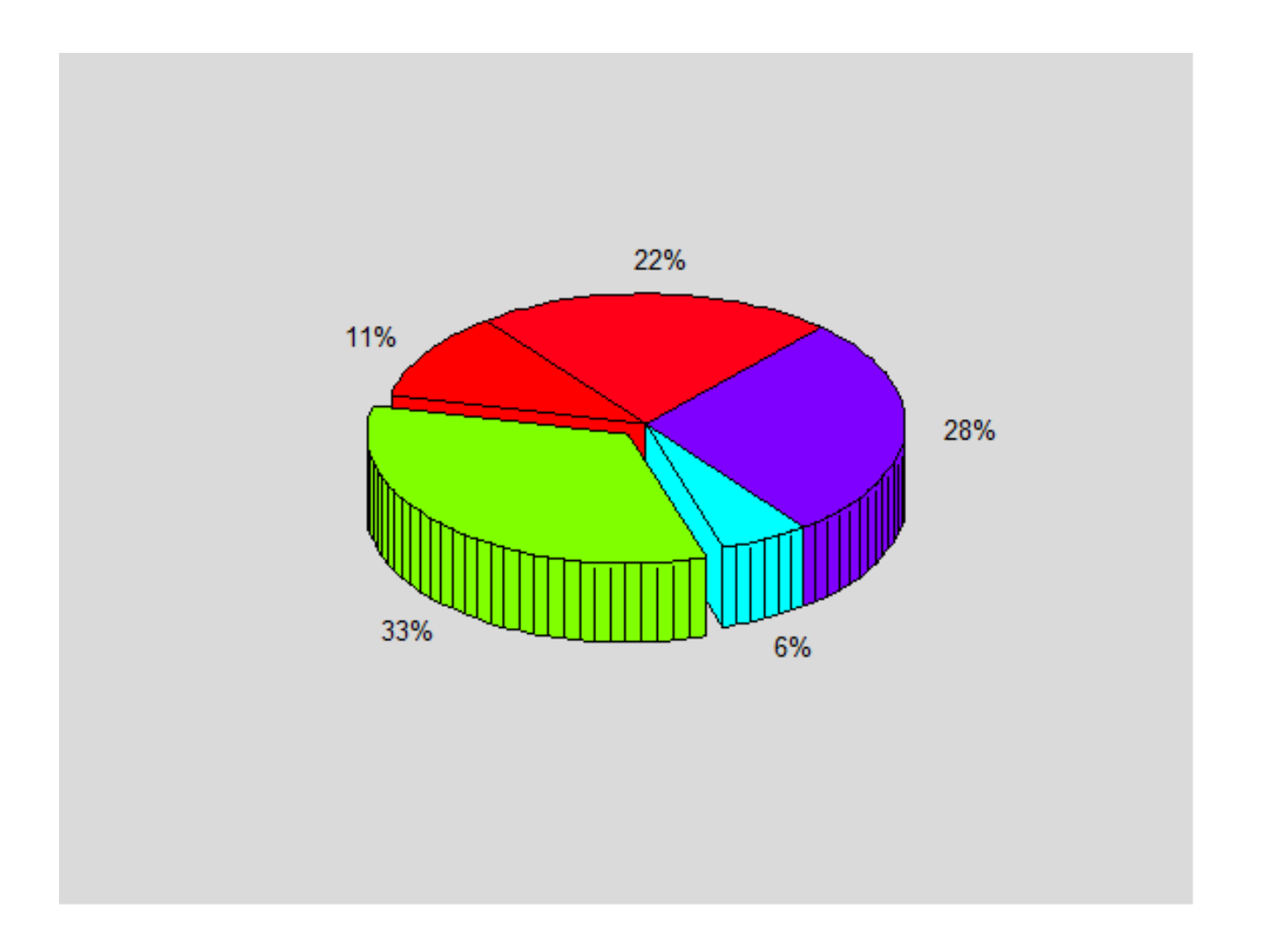

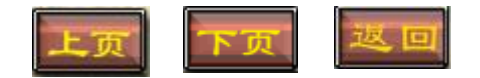

四、实验过程  
例11 绘制 
$$\begin{cases} x = e^{\frac{t}{10}} \cos t \\ y = e^{\frac{t}{10}} \sin t \end{cases}$$
 的三维火柴杆图.

```
Notebook环境下的程序代码及运行结果如下:
t=0:pi/10:6*pi;
x = \exp(-t/10) \cdot \cos(t);
y = \exp(-t/10) \cdot \sin(t);
stem3(x,y,t,'filled')
hold on
plot3(x,y,t)
xlabel('x'),
ylabel('y')
zlabel('z')
```

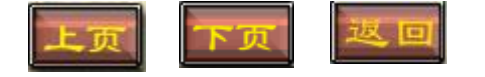

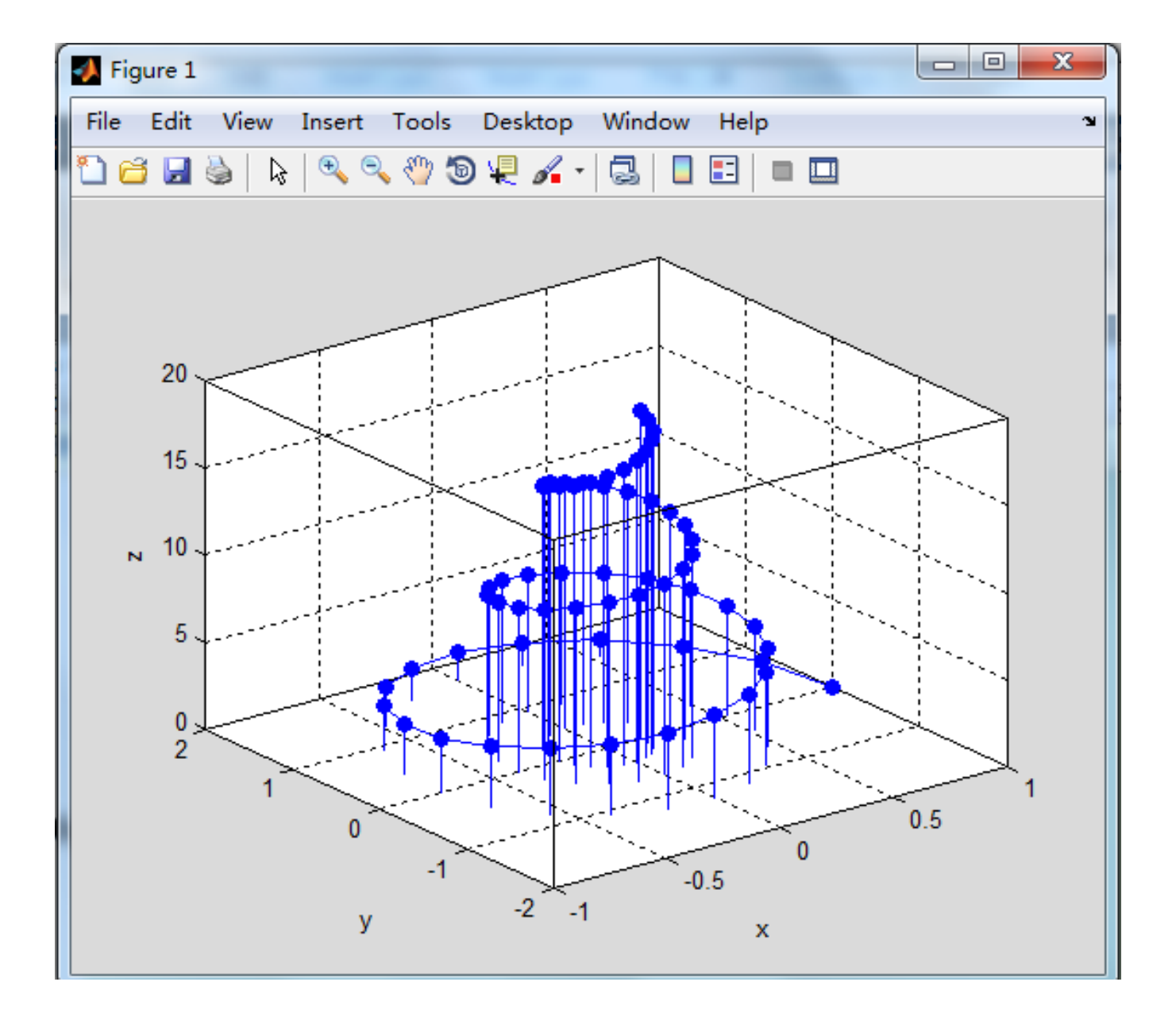

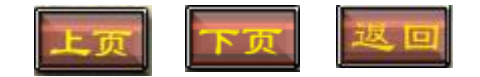

四、实验过程 例12 绘制大小各异的一对同心球体,运用三维绘图的 各种修饰手段,制作一个玲珑球. Notebook环境下的程序代码及运行结果如下: [X0, Y0, Z0] = sphere(30);X=2\*X0; Y=2\*Y0; Z=2\*Z0;surf(X0,Y0,Z0); shading interp hold on mesh(X,Y,Z) colormap(hot) hold off hidden off axis equal axis off title ('晶莹剔透的玲珑球')

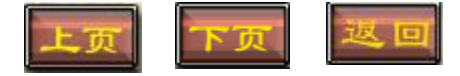

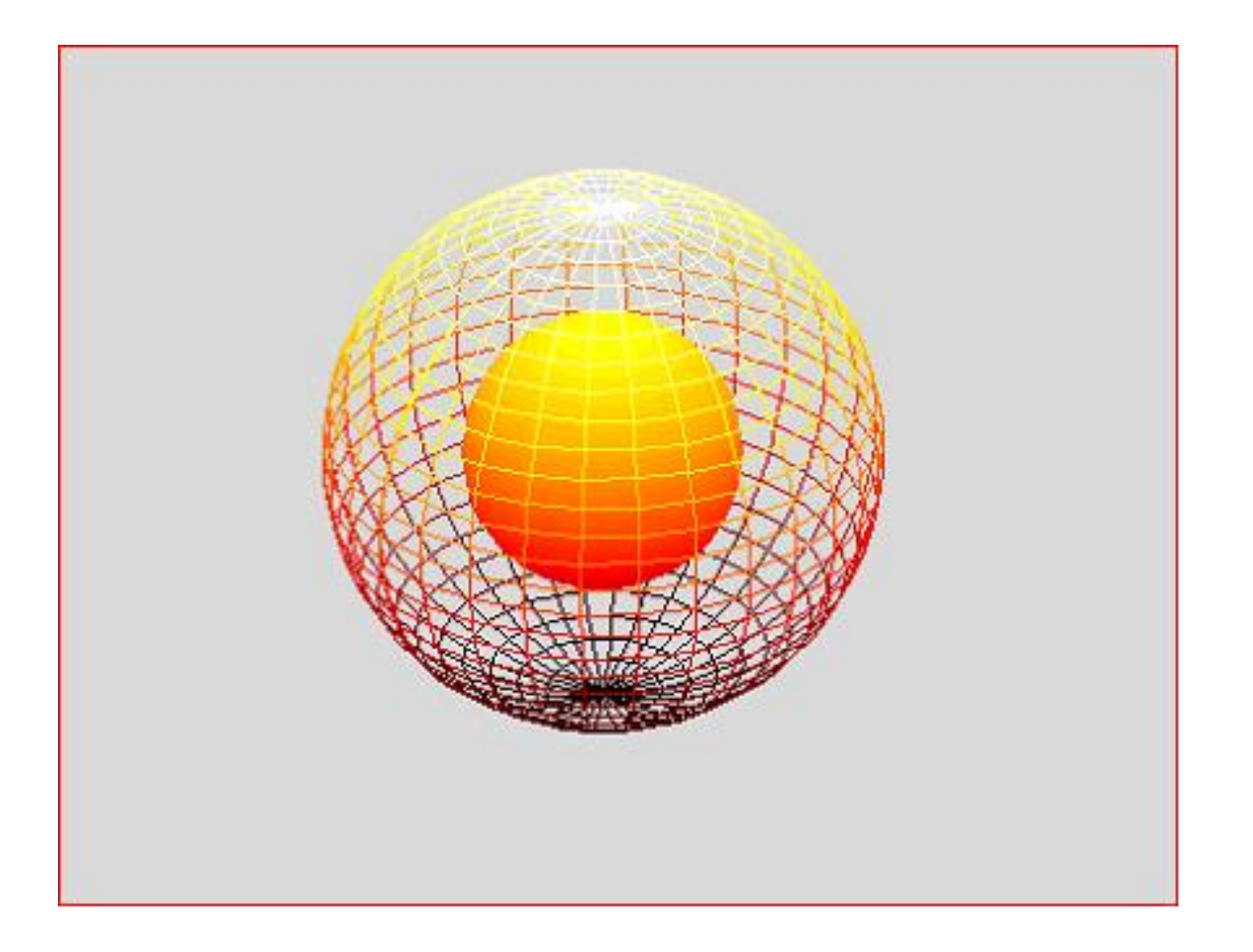

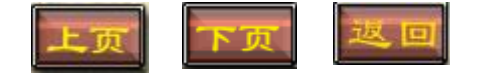

```
例13 绘制三维心形图.
Notebook环境下的程序代码及运行结果如下:
[x,y,z]=meshqrid(linspace(-1.3,1.3));
val = (x.^{2}+(9/4)*y.^{2}+z.^{2}-1).^{3}-x.^{2}.*z.^{3}-
(9/80) *y.^2.*z.^3;
%三维心形函数
isosurface(x,y,z,val,0)%等值曲面绘图函数
axis equal
view(-10,24)
colormap flag
title ('火热的心')
```

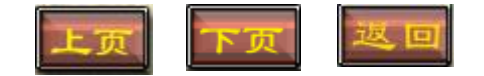

#### 火热的心

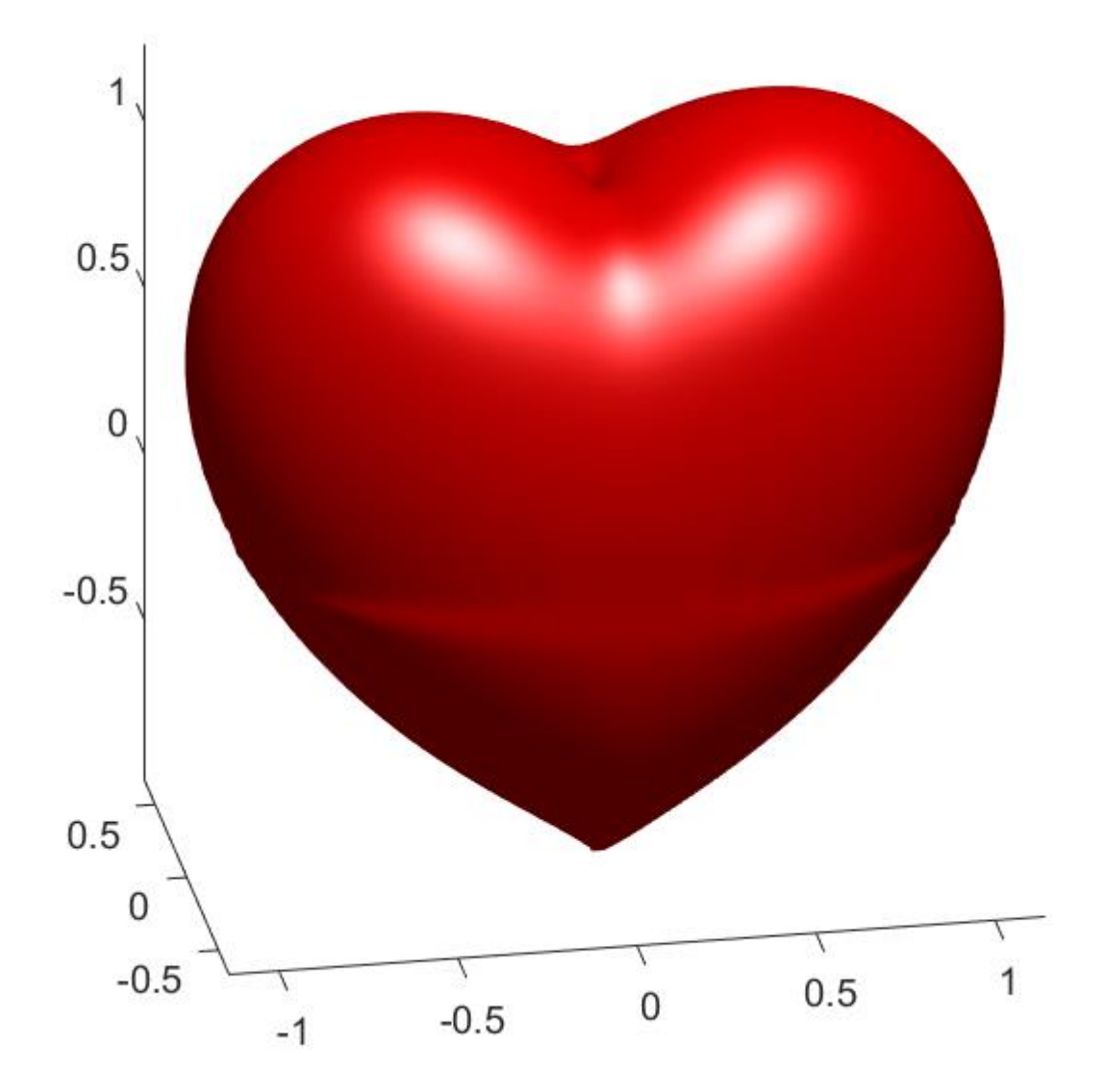

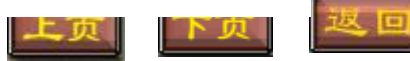

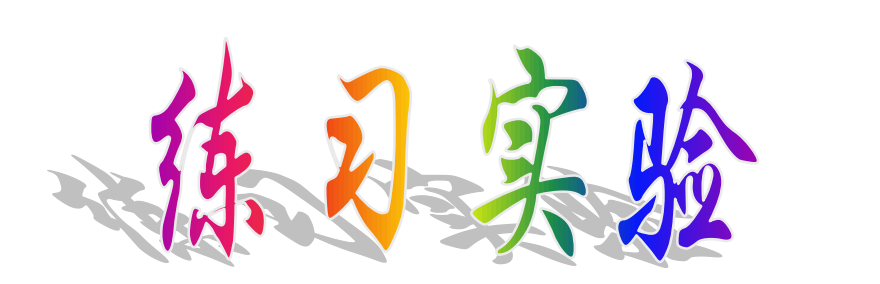

#### 实验报告二(3)

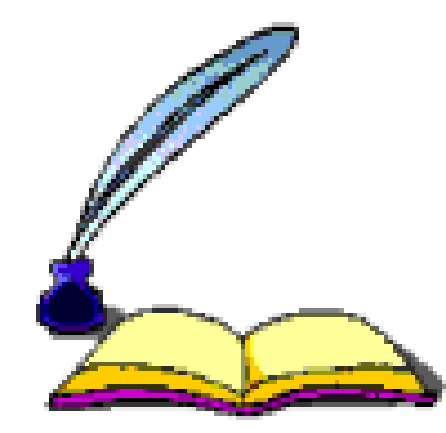

#### 实验三(1) 基于MATLAB的微分计算

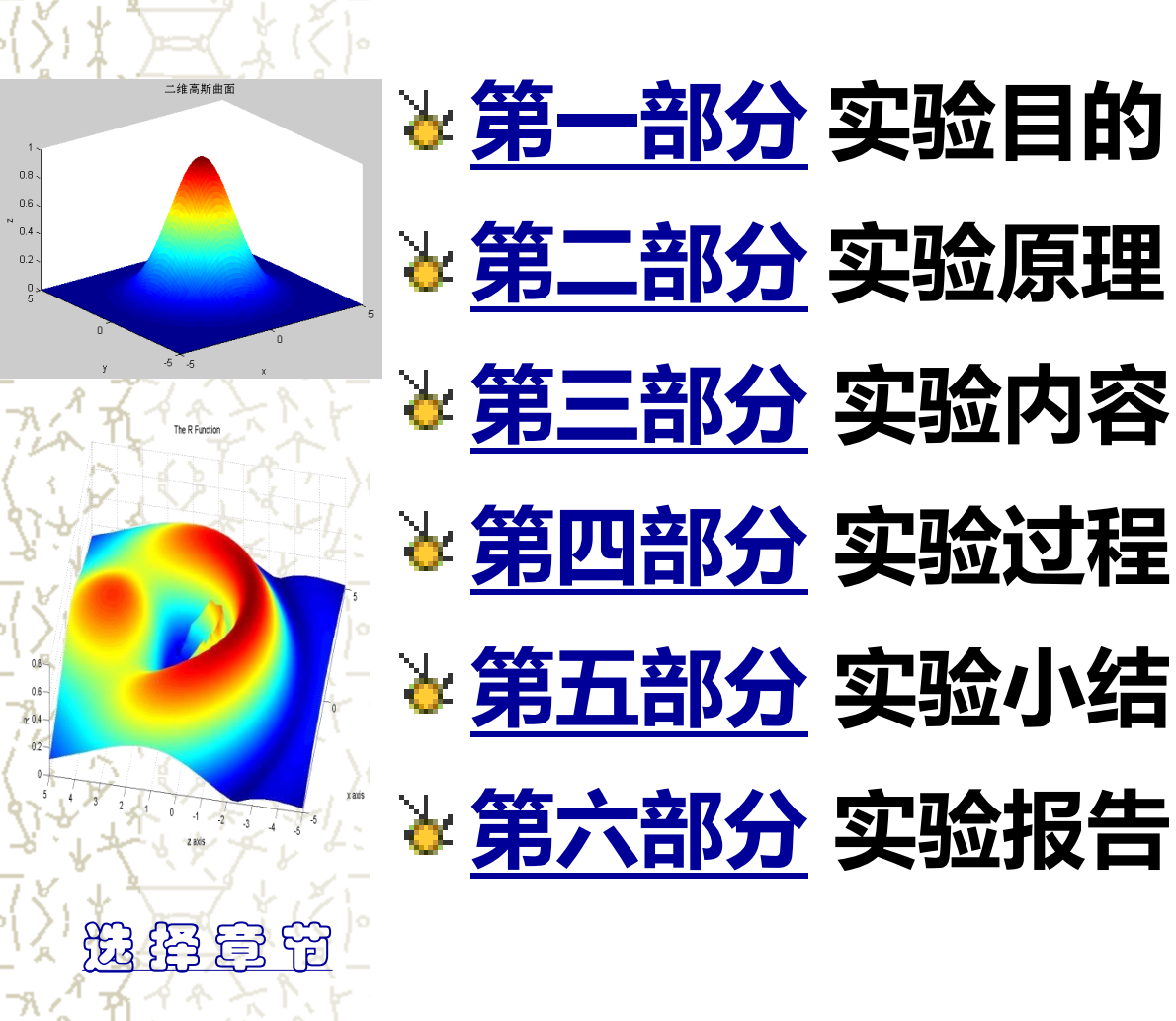

# 一、实验目的

1. 熟悉MATLAB软件的基本操作;

掌握函数与极限、求导、偏导数、不定积分、定积分和重积分、级数求和、幂级数展开等问题的有关MATLAB操作命令及使用方法;

3. 学会利用MATLAB软件对微积分方面的问题进行分析研究;

4. 学会利用MATLAB软件解决一元和多元函数微积分方面的实际问题.

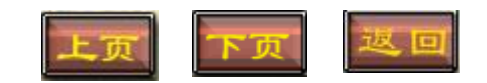

## 二、实验原理

总结和归纳微积分中所涉及到的: 求极限、导数、偏导数、不定积分、定积分和重积分、极值、级数求和、幂级数展开等计算的常见的MATLAB命令及调用格式,给出其通用计算模板.

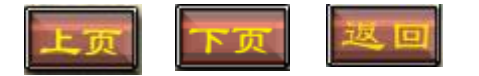

#### 3.1 极限问题的求解

#### 表3-1求一元函数和多元函数极限的命令及调用格式

| 命令    | 调用格式                         | 功能                                                                     |
|-------|------------------------------|------------------------------------------------------------------------|
| limit | limit(f)                     | 计算一元函数极限 $\lim_{x\to 0} f(x)$                                          |
| limit | limit(f,x,a) 或 limit(f,a)    | 计算一元函数极限 $\lim_{x\to a} f(x)$                                          |
| limit | limit(f,x,inf)或 limit(f,inf) | 计算一元函数极限 $\lim_{x\to\infty} f(x)$                                      |
| limit | limit(f,x,a,'right')或        | 计算一元函数单侧极限                                                             |
|       | limit(f,x,a,'left')          | $\lim_{x \to a^+} f(x)  \overline{\mathfrak{R}} \lim_{x \to a^-} f(x)$ |
| limit | limit(limit(f,x,a),y,b)或     | 计算二元函数 $\lim f(x, y)$                                                  |
|       | limit(limit(f,y,b),x,b)      | $\begin{array}{c} x \rightarrow a \\ y \rightarrow b \end{array}$      |

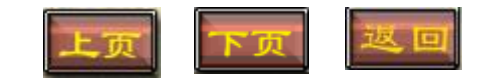

#### 3.2 求函数的导数

#### 表3-2求一元函数和多元函数导数或偏导数的命令及调用格式

| 命令   | 调用格式                   | 功            | 能    |                                                                                       |
|------|------------------------|--------------|------|---------------------------------------------------------------------------------------|
| diff | diff(f)或 diff(f,x)     | 对函数          | f(x) | 求关于变量 x 的导数                                                                           |
|      | diff(f,x,n)            | 对函数          | f(x) | 求关于变量x的n阶导数                                                                           |
|      | diff(diff(f,x,m),y,n)或 | 对二元          | 函数;  | $f(x, y) \stackrel{}{\Rightarrow} \frac{\partial^{m+n} f}{\partial x^m \partial y^n}$ |
|      | diff (diff(f,y,n),x,m) | <b>注:</b> 对自 | ]变量  | 个数大于等于3的多元函数                                                                          |
|      |                        | 求偏导          | 数的命  | 命令格式类似                                                                                |

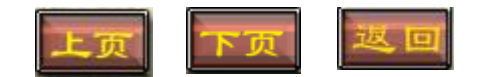

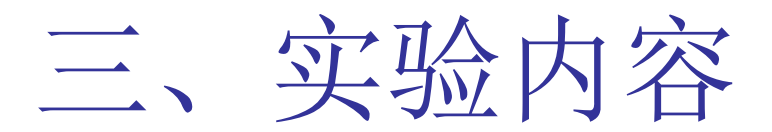

例1 计算极限

(1) 
$$\lim_{x \to 0} \frac{\sin x}{x}$$
; (2)  $\lim_{x \to \infty} x(1 + \frac{a}{x})^x \sin \frac{b}{x}$ ; (3)  
 $\lim_{x \to 0^+} \frac{\ln \cot x}{\ln x}$ ; (4)  $\lim_{\substack{x \to 2 \\ y \to 0}} \frac{xy}{\sqrt{xy + 1} - 1}$ .

例2计算

(1)求 
$$y = (x^2 + 4x + 3) \sin x$$
 的导数 y',

 $y^{(2)}$ 和 $y^{(10)}$ ;

(2)求 $z = x \sin(x^2 + y^2)$ 的二阶偏导数;

(3) 己知 
$$f(x, y, z) = \sin(x^2 y) e^{-x^2 y - z^2}$$
,

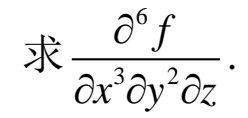

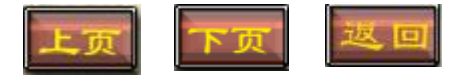

四、实验过程

例1 计算极限

解 (1) 
$$\lim_{x\to 0} \frac{\sin x}{x}$$
;

Notebook 环境下程序代码及运行结果如下:

| syms x ;                | %创建符号变量 |
|-------------------------|---------|
| y=sin(x)./x;            | 8定义函数   |
| <pre>limit(y,x,0)</pre> | %求极限    |

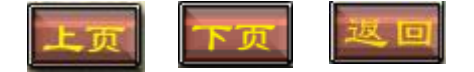

例1 计算极限

解 (1)  $\lim_{x\to 0} \frac{\sin x}{x}$ ;

 Notebook 环境下程序代码及运行结果如下:

 syms x ;
 %创建符号变量

 y=sin(x)./x;
 %定义函数

 limit(y,x,0)
 %求极限

ans =

1

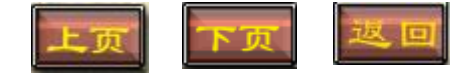

四、实验过程

(2) 
$$\lim_{x\to\infty} x(1+\frac{a}{x})^x \sin\frac{b}{x} ;$$

 syms x a b;
 %创建多个符号变量

 f=x\*(1+a/x)^x\*sin(b/x);
 %inf表示正无穷大

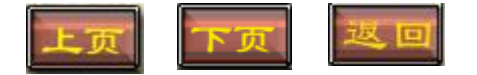

(2) 
$$\lim_{x\to\infty} x(1+\frac{a}{x})^x \sin\frac{b}{x} ;$$

```
syms x a b; %创建多个符号变量
f=x*(1+a/x)^x*sin(b/x);
limit(f,x,inf) %inf表示正无穷大
```

ans =

b\*exp(a)

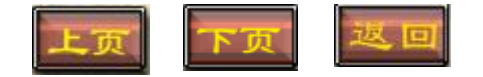

四、实验过程

 $\lim_{x\to 0^+}\frac{\ln\cot x}{\ln x};$ (3)

 syms x;
 %创建一个符号变量

 f=log(cot(x))/log(x);
 \*

 limit(f,x,0,'right')
 %求x趋向于0的右极限

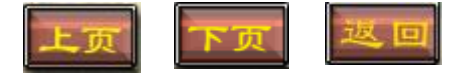

四、实验过程

 $\lim_{x\to 0^+}\frac{\ln\cot x}{\ln x};$ (3)

 syms x;
 %创建一个符号变量

 f=log(cot(x))/log(x);
 \*

 limit(f,x,0,'right')
 %求x趋向于0的右极限

ans =

-1

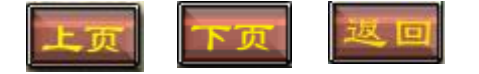

四、实验过程

(4)  $\lim_{\substack{x \to 2 \\ y \to 0}} \frac{xy}{\sqrt{xy+1}-1};$ 

syms x y ; %创建多个符号变量
f=(x\*y)/(sqrt(x\*y+1)-1);
limit(limit(f,x,2),y,0) %求x→2 y→0时的极限

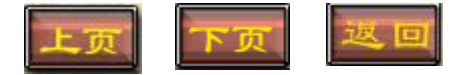

四、实验过程

(4)  $\lim_{\substack{x \to 2 \\ y \to 0}} \frac{xy}{\sqrt{xy+1}-1};$ 

```
syms x y ; %创建多个符号变量
f=(x*y)/(sqrt(x*y+1)-1);
limit(limit(f,x,2),y,0) %求x→2 y→0时的极限
```

ans =

2

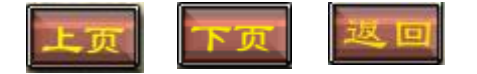

**例2** (1) 求  $y = (x^2 + 4x + 3) \sin x$  的导数 y', y'' 和  $y^{(10)}$ ;

解(1)Notebook 环境下程序代码及运行结果如下:

```
syms x; %创建一个符号变量
y=sin(x)*(x^2+4*x+3);
y1=diff(y,x)
y2=diff(y,x,2)
y10=diff(y,x,10)
```

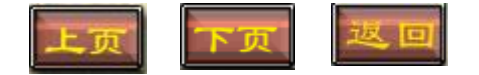

**例2** (1) 求  $y = (x^2 + 4x + 3) \sin x$  的导数 y', y'' 和  $y^{(10)}$ ;

解(1) Notebook 环境下程序代码及运行结果如下:

```
y1 = cos(x)*(x^{2} + 4*x + 3) + sin(x)*(2*x + 4)

y2 = 2*sin(x) - sin(x)*(x^{2} + 4*x + 3) + 2*cos(x)*(2*x + 4)

y10 = 90*sin(x) - sin(x)*(x^{2} + 4*x + 3) + 10*cos(x)*(2*x + 4)
```

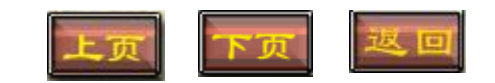

(2)求 $z = x \sin(x^2 + y^2)$ 的二阶偏导数;

Notebook 环境下程序代码及运行结果如下:

```
syms x y;
z=x*sin(x^2+y^2);
zxx=diff(diff(z,x),x)
zxy=diff(diff(z,x),y)
zyx=diff(diff(z,y),x)
zyy=diff(diff(z,y),y)
```

%定义多个符号变量

%先对**x**再对**x**求偏导 %先对**x**再对**y**求偏导 %先对**y**再对**x**求偏导 %先对**y**再对**y**求偏导

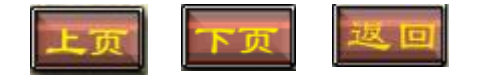

(2)求 $z = x \sin(x^2 + y^2)$ 的二阶偏导数;

Notebook 环境下程序代码及运行结果如下:

 $zxx = 6*x*\cos(x^{2} + y^{2}) - 4*x^{3}\sin(x^{2} + y^{2})$   $zxy = 2*y*\cos(x^{2} + y^{2}) - 4*x^{2}*y*\sin(x^{2} + y^{2})$   $zyx = 2*y*\cos(x^{2} + y^{2}) - 4*x^{2}*y*\sin(x^{2} + y^{2})$   $zyy = 2*x*\cos(x^{2} + y^{2}) - 4*x*y^{2}\sin(x^{2} + y^{2})$ 

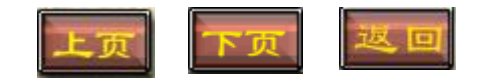

# 四、实验过程 (3)已知 $f(x, y, z) = \sin(x^2 y)e^{-x^2 y - z^2}$ , 求 $\frac{\partial^6 f}{\partial x^3 \partial y^2 \partial z}$ .

Notebook 环境下程序代码及运行结果如下:

syms x y z; %定义多个符号变量
f=sin(x^2\*y)\*exp(-x^2\*y-z^2);
fx3y2z=diff(diff(diff(f,x,3),y,2),z,1); %求导
fx3y2z=simple(fx3y2z) %化简结果

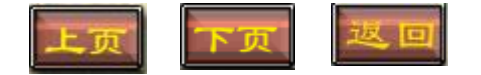

# 四、实验过程 (3)已知 $f(x, y, z) = \sin(x^2 y)e^{-x^2 y - z^2}$ ,求 $\frac{\partial^6 f}{\partial x^3 \partial y^2 \partial z}$ .

Notebook 环境下程序代码及运行结果如下:

fx3y2z =
32\*x\*z\*exp(- y\*x^2
2\*x^6\*y^3\*cos(x^2\*y)
2\*x^6\*y^3\*sin(x^2\*y)
12\*x^2\*y\*sin(x^2\*y))

- $32*x*z*exp(- y*x^2 z^2)*(3*cos(x^2*y) +$
- $2*x^{6}y^{3}\cos(x^{2}y) + 15*x^{4}y^{2}\sin(x^{2}y) -$

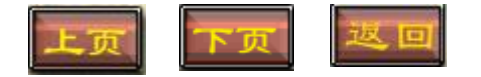

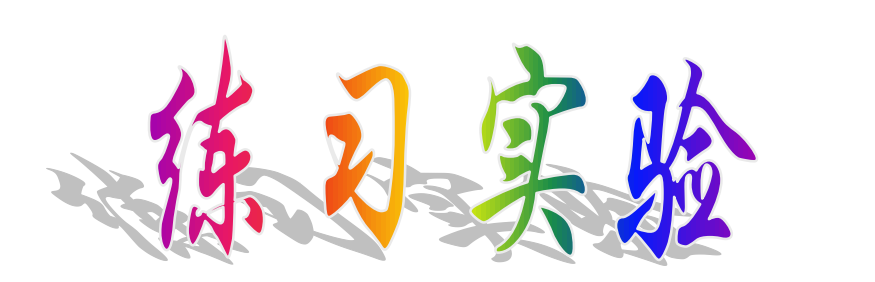

#### 实验报告三(1)

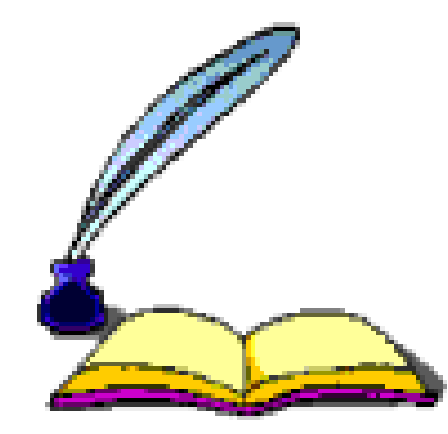

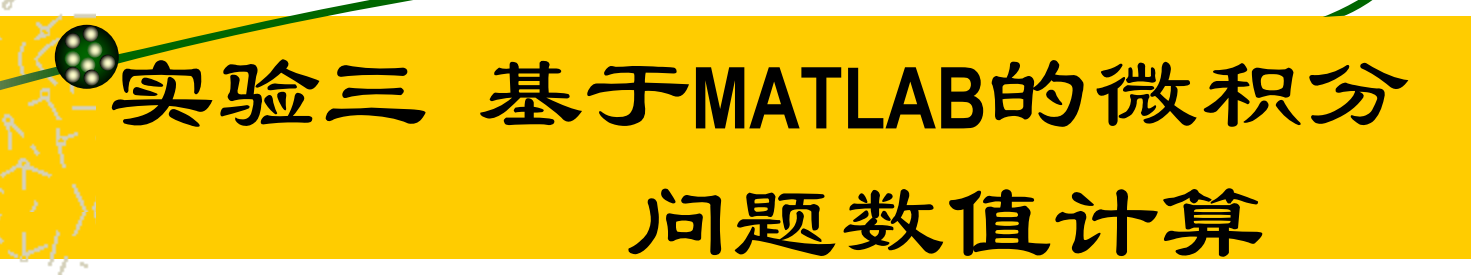

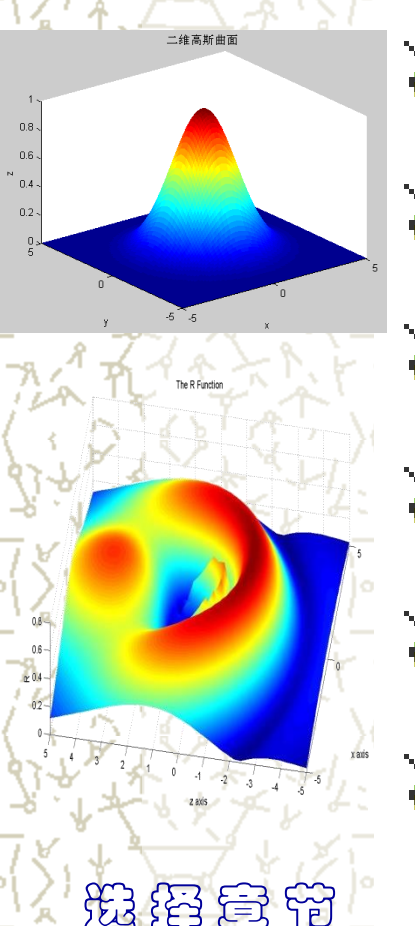

▶ 第一部分 实验目的 🖌 第二部分 实验原理 ▶ 第三部分 实验内容 ▶ 第四部分 实验过程 ▶ 第五部分 实验小结 ▶ 第六部分 实验报告

# 一、实验目的

1. 熟悉MATLAB软件的基本操作;

掌握函数与极限、求导、偏导数、不定积分、定积分和重积分、级数求和、幂级数展开等问题的有关MATLAB操作命令及使用方法;

3. 学会利用MATLAB软件对微积分方面的问题进行分析研究;

4. 学会利用MATLAB软件解决一元和多元函数微积分方面的实际问题.

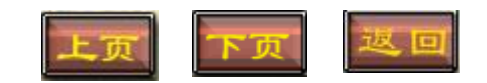

## 二、实验原理

总结和归纳微积分中所涉及到的: 求极限、导数、偏导数、不定积分、定积分和重积分、极值、级数求和、幂级数展开等计算的常见的MATLAB命令及调用格式,给出其通用计算模板.

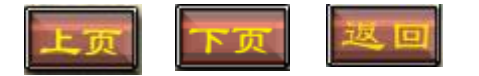

#### 3.3 积分问题的求解

| 命令  | 调用格式                                          | 功能                                                                                                   |
|-----|-----------------------------------------------|----------------------------------------------------------------------------------------------------|
| int | int(f,x)                                      | 计算一元函数不定积分<br>∫f(x)dx,但输出只是一个原函<br>数,而没有加上任意常数 C                                                     |
|     | int (f,x,a,b)                                 | 计算一元函数定积分 $\int_{a}^{b} f(x) dx$ ,<br>这里 a, b 是数值                                                    |
|     | int (f,x,m,n)                                 | 计算一元函数定积分∫ <sub>m</sub> <sup>n</sup> f(x)dx,<br>这里 m, n 是符号变量                                        |
|     | int (int (f,y1,y2) ,x,a,b)                    | 计算二重积分 $\int_a^b dx \int_{y_1(x)}^{y_2(x)} f(x, y) dy$                                               |
|     | int (int (int(f,z,z1,z2),<br>y,y1,y2) ,x,a,b) | 计算三重积分<br>$\int_{a}^{b} dx \int_{y_{1}(x)}^{y_{2}(x)} dy \int_{z_{1}(x,y)}^{z_{2}(x,y)} f(x,y,z) dz$ |

表 3-3 求一元函数和多元函数积分的命令及调用格式

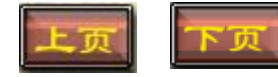

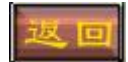

#### 3.4 级数求和

表 3-5 级数求和的命令及调用格式

| 命令     | 调用格式            | 功能          |
|--------|-----------------|-------------|
| symsum | symsum(一般项)     | 用默认变量求级数和   |
|        | symsum(一般项,变量)  | 用指定变量求级数和   |
|        | symsum(一般项,变量,起 | 用默认变量从"起始"到 |
|        | 始,终止)           | "终止"求级数和    |

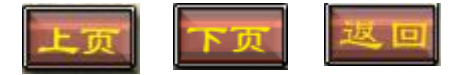

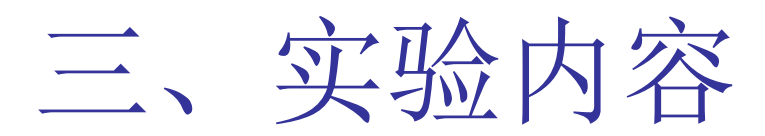

#### **例 3** 求下列不定积分

#### $(1) \int \sin x dx$

- (2) **∫ x<sup>3</sup> ln<sup>2</sup> xdx** (微积分课本 P213 例 7)
- (3) ∫ sin ax e<sup>5</sup> dx (微积分课本 224 页 3(5))
- 例4 求下列定积分
- (1)  $\int_0^1 e^{\sqrt{x}} dx$ ;
- (2)  $\int_0^{+\infty} \frac{1}{1+x^2} dx$ ;
- (3)  $\iint_{D} \frac{\sin x}{x} dx dy$ ,其中D由y = x及 $y = x^2$ 围成; (微积分课本 267 页例 7.39)
- (4)  $\int_{1}^{2} dx \int_{\sqrt{x}}^{x^{2}} dy \int_{\sqrt{xy}}^{x^{2}y} (x^{2} + y^{2} + z^{2}) dz$

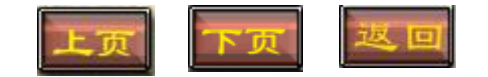
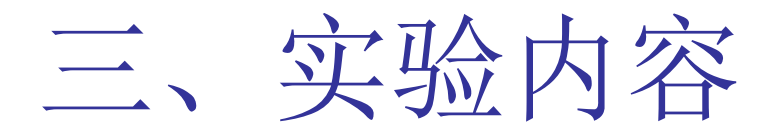

**例 6**(1)求级数
$$\sum_{n=1}^{\infty} \left(\frac{2}{3}\right)^n$$
的和

(2) 求级数 
$$S = \frac{1}{1 \times 4} + \frac{1}{4 \times 7} + \frac{1}{7 \times 10} + \dots + \frac{1}{(3n-2) \times (3n+1)} + \dots$$
的和;

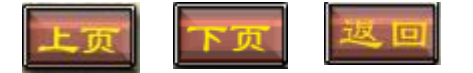

四、实验过程

#### 解(1) $\int \sin x dx$ ;

Notebook 环境下程序代码及运行结果如下: syms x C; %创建符号变量 y=sin(x); yj=int(y,x)+C

#### %求不定积分

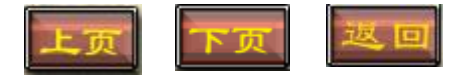

四、实验过程

#### 解(1) $\int \sin x dx$ ;

Notebook环境下程序代码及运行结果如下: syms x C; %创建符号变量 y=sin(x); yj=int(y,x)+C

yj = C - cos(x)

$$\lim \int \sin x dx = -\cos x + C$$

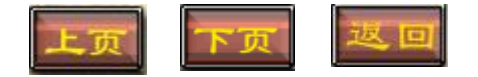

%求不定积分

# 四、实验过程

#### **解**(2) $\int x^3 \ln^2 x dx$ ;

```
syms x C;
y=x^3*log(x)^2;
yj=int(y,x)+C
```

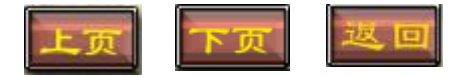

# 四、实验过程

```
解(2) \int x^3 \ln^2 x dx;
```

```
syms x C;
y=x^3*log(x)^2;
yj=int(y,x)+C
```

```
yj =
C + (x^4*(8*\log(x)^2 - 4*\log(x) + 1))/32
```

$$\prod \int x^3 \ln^2 x \, dx = \frac{1}{32} \cdot x^4 (8 \ln^2 x - 4 \ln x + 1) + C$$

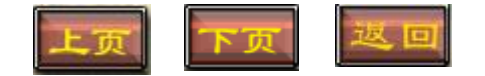

## 四、实验过程 $m(3) \int \sin ax - e^{\frac{x}{b}} dx;$

Notebook 环境下程序代码及运行结果如下:

```
syms x a b C;
y=(sin(a*x)-exp(x/b));
yj=int(y,x)+C
```

%创建符号变量 %求不定积分

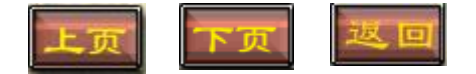

```
四、实验过程
解(3) \int \sin ax - e^{\frac{x}{2}} dx;
Notebook环境下程序代码及运行结果如下:
syms x a b C;
y=(sin(a*x)-exp(x/b));
yj=int(y,x)+C
```

%创建符号变量 %求不定积分

$$\mathbb{R} \int \sin ax - e^{\frac{x}{b}} dx = -\frac{1}{a} \cos ax - be^{\frac{x}{b}} + C$$

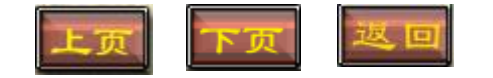

四、实验过程

```
syms x;
y=exp(sqrt(x));
I=int(y,x,0,1)
```

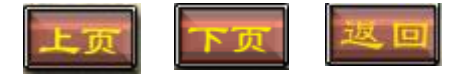

四、实验过程

```
syms x;
y=exp(sqrt(x));
I=int(y,x,0,1)
```

I =2

即 
$$\int_0^1 e^{\sqrt{x}} = 2$$
,下同。

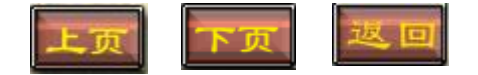

四、实验过程

解(2)  $\int_0^{+\infty} \frac{1}{1+x^2} dx$ ;

Notebook 环境下程序代码及运行结果如下:

# syms x; %创建符号变量 y=1/(1+x^2); I=int(y,x,0,inf) %计算定积分

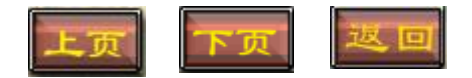

四、实验过程

解(2)  $\int_0^{+\infty} \frac{1}{1+x^2} dx$ ;

Notebook 环境下程序代码及运行结果如下:

syms x; %创建符号变量
y=1/(1+x^2);
I=int(y,x,0,inf) %计算定积分

I =

pi/2

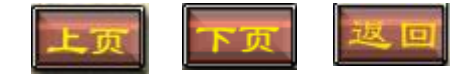

四、实验过程 解(3)  $\iint_{x} \frac{\sin x}{x} dx dy, 其中 D \oplus y = x \partial_y = x^2 \oplus dx;$ 

```
x=0:0.1:1;
y1=x;
y2=x.^2;
plot(x,y1,'bp-',x,y2,'ro--');
title ('y=x and y=x^2的图形')
legend ('x','x^2','Location','Best')
xlabel('x'),ylabel('y')
grid off
axis on
```

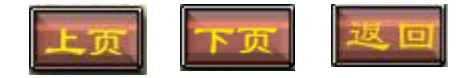

四、实验过程 解(3)  $\iint_{D} \frac{\sin x}{x} dx dy, 其中 D \oplus y = x \partial y = x^2 \oplus dx;$ 

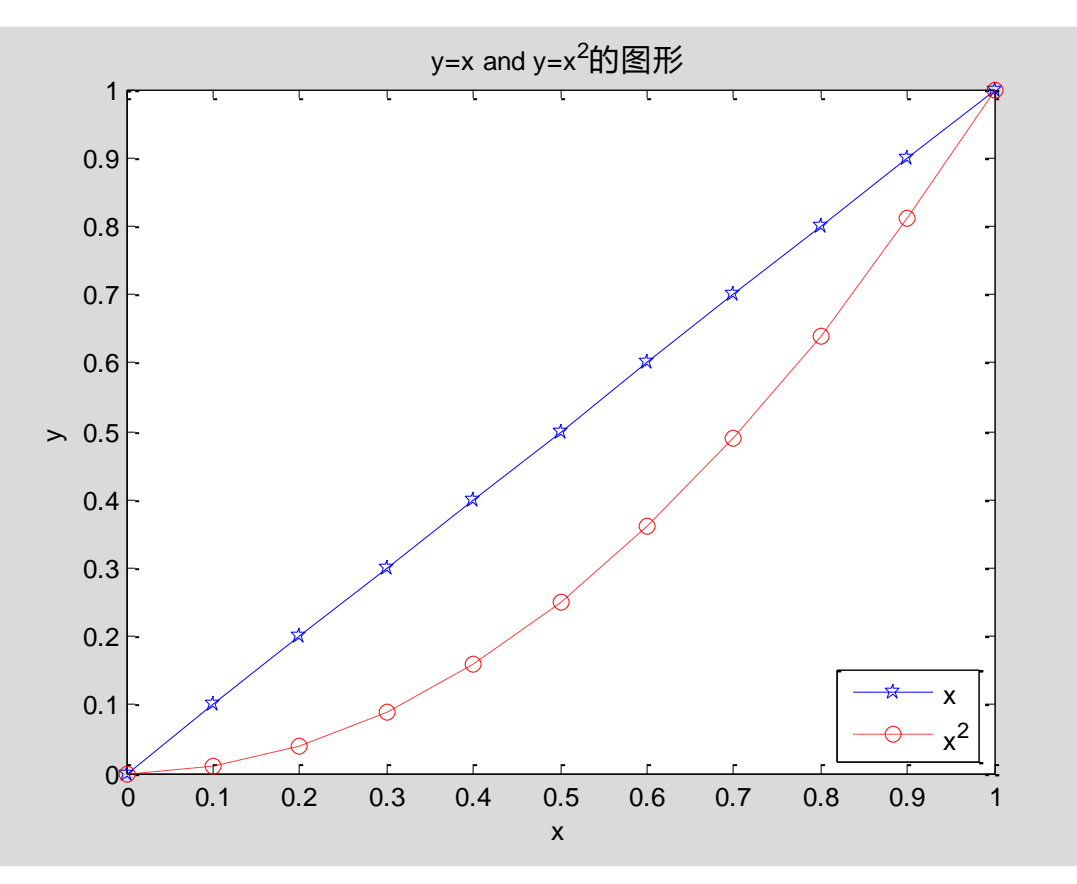

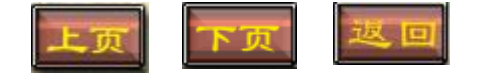

四、实验过程 解(3)  $\iint \frac{\sin x}{x} dx dy, 其中 D \oplus y = x \partial y = x^2 \oplus dx;$ Notebook 环境下程序代码及运行结果如下:

```
x=0:0.1:1;
y1=x;
y2=x.^2;
plot(x,y1,'bp-',x,y2,'ro--');
title ('y=x and y=x^2的图形')
legend ('x', 'x^2', 'Location', 'Best')
xlabel('x'),ylabel('y')
grid off
axis on
hold on
fill(x,y1,'y',x,y2,'y')
```

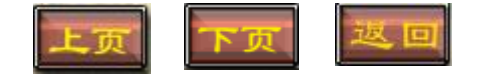

实验过程 四、 解(3)  $\iint_{D} \frac{\sin x}{x} dx dy, 其中 D \oplus y = x \partial y = x^2 \oplus dx;$ 

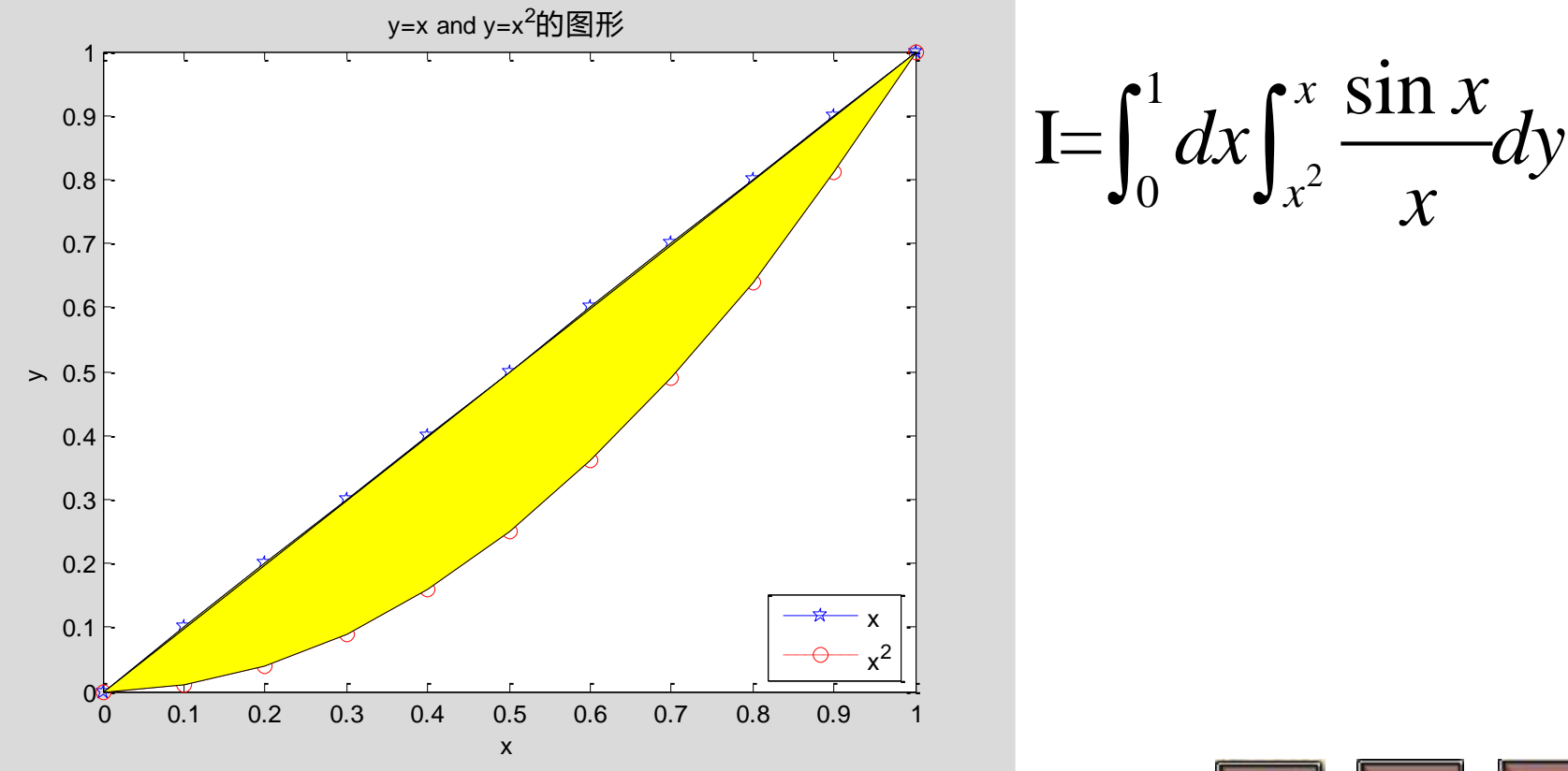

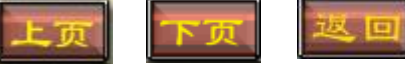

四、实验过程

解(3)  $\iint_{D} \frac{\sin x}{x} dx dy, 其中 D \equiv x = x = x = x^2 \equiv x;$ 

Notebook 环境下程序代码及运行结果如下:

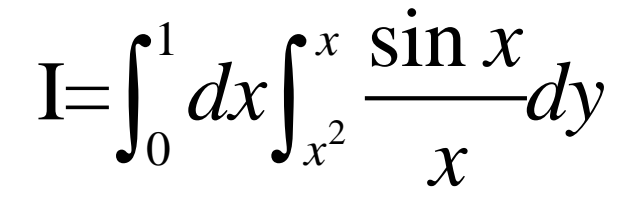

syms x y

 $I2=int(int(sin(x)/x,y, x^2, x),x,0,1)$ 

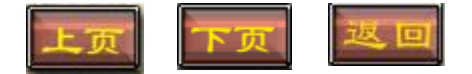

四、实验过程 解(3)  $\iint_{D} \frac{\sin x}{x} dx dy, 其中 D \oplus y = x \partial y = x^2 \oplus dx;$ 

syms x y
I2=int(int(sin(x)/x,y, x^2, x),x,0,1)

I2 =

 $1-\sin(1)$ 

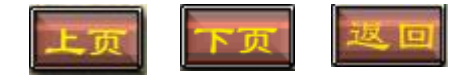

四、实验过程

**f** (4)  $\int_{1}^{2} dx \int_{\sqrt{x}}^{x^{*}} dy \int_{\sqrt{x}}^{x^{*}y} (x^{2} + y^{2} + z^{2}) dz$ .

```
syms x y z
I3=int(int(int(x^2+y^2+z^2,z,sqrt(x*y),x^2*y),y,s
qrt(x),x^2),x,1,2)
VI3=vpa(I3) % 积分结果用 32 位数字
表示
```

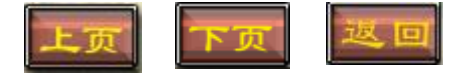

四、实验过程

**f** (4)  $\int_{1}^{2} dx \int_{x}^{x^{2}} dy \int_{x}^{x^{2}y} (x^{2} + y^{2} + z^{2}) dz$ .

```
syms x y z
I3=int(int(int(x^2+y^2+z^2,z,sqrt(x*y),x^2*y),y,s
qrt(x),x^2),x,1,2)
VI3=vpa(I3) % 积分结果用 32 位数字
表示
I3 =
(14912*2^(1/4))/4641 - (6072064*2^(1/2))/348075 +
(64*2^(3/4))/225 + 1610027357/6563700
```

VI3 =

 ${\color{red}{\textbf{224.92153573331143159790710032805}}}$ 

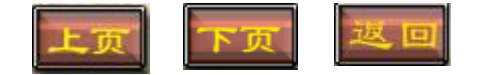

四、实验过程 **解**(1) 求级数 $\sum_{n=1}^{\infty} \left(\frac{2}{3}\right)^n$ 的和;

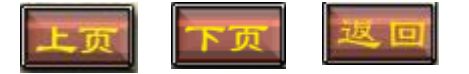

%求级数的和

四、实验过程 **解**(1) 求级数 $\sum_{n=1}^{\infty} \left(\frac{2}{3}\right)^n$ 的和;

```
syms n;
un=2^n/3^n;    %级数的通项
s=symsum(un,n,1,inf)     %求级数的和
```

s =

2

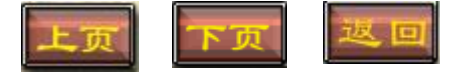

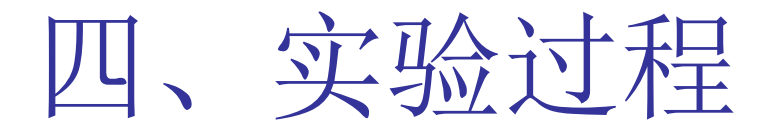

**解**(2) 求级数  $S = \frac{1}{1 \times 4} + \frac{1}{4 \times 7} + \frac{1}{7 \times 10} + \dots + \frac{1}{(3n-2) \times (3n+1)} + \dots$ 的和

Notebook 环境下程序代码及运行结果如下:

syms n; un=1/((3\*n-2)\*(3\*n+1)); s=symsum(un,n,1,inf)

%级数的通项 %求级数的和

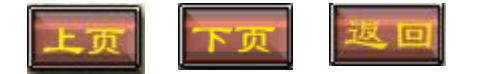

四、实验过程

**解**(2) 求级数  $S = \frac{1}{1 \times 4} + \frac{1}{4 \times 7} + \frac{1}{7 \times 10} + \dots + \frac{1}{(3n-2) \times (3n+1)} + \dots$ 的和

Notebook 环境下程序代码及运行结果如下:

#### syms n;

un=1/((3\*n-2)\*(3\*n+1)); s=symsum(un,n,1,inf) %级数的通项 %求级数的和

s = 1/3

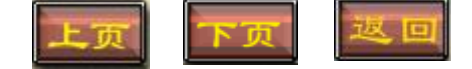

# 五、实验小结

1.利用MATLAB计算二元函数的极限时,其只 有计算功能,没有判断功能;

2. 利用MATLAB计算高阶导数时,只能计算有限阶,不能计算符号阶;

3.利用MATLAB计算不定积分时,输出的结果 没有加上任意常数C,需要如入命令时自己加 上.

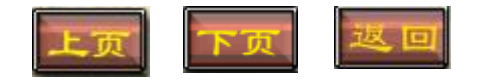

## 基于MATLAB的线性代数基本计算

▶ <u>第一部分</u> §矩阵的创建及基本运算
 ▶ <u>第二部分</u> §行列式的计算
 ▶ <u>第三部分</u> §矩阵秩的计算
 ▶ <u>第四部分</u> §逆矩阵的计算
 ▶ <u>第五部分</u> §矩阵方程的求解

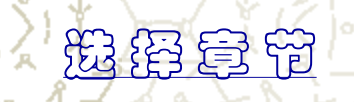

# 一、矩阵的创建

1、一般矩阵的创建 例1:A=[123;456;789]

A =

- 1 2 3
- 4 5 6

7 8 9

中括号作用:输入矩阵或向量 逗号或空格作用:分隔某一行的元素。 分号作用:区分不同的行。

# 一、矩阵的创建

#### 2、特殊矩阵的创建

2.1 随机矩阵:矩阵的元素为随机数,可以通过 MATLAB内部函数rand构成一个随机矩阵,使用格式与 zeros相同。

#### A=rand(3)

#### **B=rand (3,2)**

A =

|   | 0.1419 | 0.7922 | 0.0357 |
|---|--------|--------|--------|
|   | 0.4218 | 0.9595 | 0.8491 |
|   | 0.9157 | 0.6557 | 0.9340 |
| В | =      |        |        |
|   | 0.6787 | 0.3922 |        |
|   | 0.7577 | 0.6555 |        |
|   | 0.7431 | 0.1712 |        |

# 一、矩阵的创建

#### 2、特殊矩阵的创建

2.2 **魔方矩阵:**行、列、对角线之和均相等的矩阵,可以通过MATLAB内部函数magic构成一个魔方矩阵,调用格式magic(n)

#### A=magic (3)

#### **B=magic** (5)

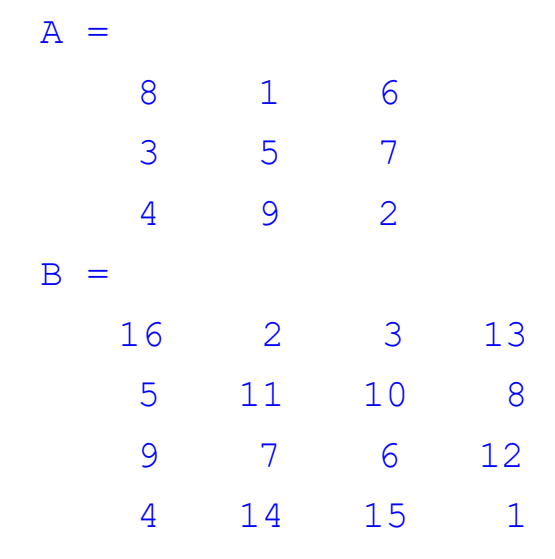

### 一、矩阵加、减、乘、乘方运算

[运算符] +,-,\*, ^

[运算规则]按线性代数中的"+""-""×", "^"进行。

例.已知矩阵
$$A = \begin{pmatrix} 2 & 1 & -1 \\ 2 & 1 & 2 \\ 1 & -1 & 1 \end{pmatrix}, B = \begin{pmatrix} 5 & 1 & 2005 \\ 2004 & 9 & 2 \\ 1 & 256 & 178 \end{pmatrix}$$

求 $C1 = A + B, C2 = A - B, C3 = A * B, C4 = A^{10}.$ 

%程序 Click  $A = [2 \ 1 \ -1; 2 \ 1 \ 2; 1 \ -1 \ 1];$  $B = [5 \ 1 \ 2005 \ ;2004 \ 9 \ 2;1 \ 256 \ 178];$ C1 = A + BC2 = A - BC3 = A \* B $C4 = A^{10}$ 

| C1 = |       |       |       |
|------|-------|-------|-------|
|      | 7     | 2     | 2004  |
|      | 2006  | 10    | 4     |
|      | 2     | 255   | 179   |
| C2 = |       |       |       |
|      | -3    | 0     | -2006 |
|      | -2002 | -8    | 0     |
|      | 0     | -257  | -177  |
| C3 = |       |       |       |
|      | 2013  | -245  | 3834  |
|      | 2016  | 523   | 4368  |
|      | -1998 | 248   | 2181  |
| C4 = |       |       |       |
|      | 39440 | 19609 | -31   |
|      | 39218 | 19831 | 62    |
|      | 31    | -31   | 253   |

## 二、矩阵行列式的计算

例题.计算矩阵A = 
$$\begin{pmatrix} 2 & 1 & -1 \\ 2 & 1 & 2 \\ 1 & -1 & 1 \end{pmatrix}$$
的行列式.

[函数命令] [调用格式] D = det(A)

det

%程序 Click A = [2 1 - 1; 2 1 2; 1 - 1 1];D = det(A)

#### ATLAB

<u>E</u>dit <u>V</u>iew We<u>b</u> <u>W</u>indow <u>H</u>elp

| _ 7 🛛 |
|-------|
|-------|

| 🛎   % 🖻           | ရဲ့ရှိ ကြေ ကြ 👔 | 🖡 📍 🤶 Curi | rent Directory: d: WATLAB6 | o5work 🔽 🛄                                  |   |
|-------------------|-----------------|------------|----------------------------|---------------------------------------------|---|
| space             |                 |            | <b>S</b>                   | Command Window                              | × |
|                   | 🖶 Stack: Base   | ~          |                            | >> $A=[2 \ 1 \ -1; 2 \ 1 \ 2; 1 \ -1 \ 1];$ | ^ |
|                   | Size            | Bytes      | Class                      | $D= \det(A)$                                |   |
|                   | 3x3             | 72         | double array               | D =                                         |   |
| I                 | 1×1             | 8          | double array               |                                             |   |
|                   | 3x3             | 72         | double array               | 9                                           |   |
| ļ                 | 3x3             | 72         | double array               | >>> >>>                                     |   |
|                   | 3x1             | 24         | double array               |                                             |   |
| ns                | 1x4             | 32         | double array               |                                             |   |
| :                 | 1x4             | 32         | double array               |                                             |   |
|                   |                 |            |                            |                                             |   |
|                   |                 |            |                            |                                             |   |
|                   |                 |            |                            |                                             |   |
|                   |                 |            |                            |                                             |   |
|                   |                 |            |                            |                                             |   |
|                   |                 |            |                            |                                             |   |
|                   |                 |            |                            |                                             |   |
|                   |                 |            |                            |                                             |   |
|                   |                 |            |                            |                                             |   |
|                   |                 |            |                            |                                             |   |
|                   | Queront Di      | restory    |                            |                                             |   |
| VVorksp           |                 | rectory    |                            |                                             |   |
| nand History      |                 |            | 35                         |                                             |   |
| ig(A)<br>l=oig(A) |                 |            |                            |                                             |   |
| 1 -1;2 1          | 2;1 -1 1];      |            |                            |                                             |   |
| et(A)             |                 |            |                            |                                             | ~ |
|                   |                 |            |                            |                                             |   |

Ś

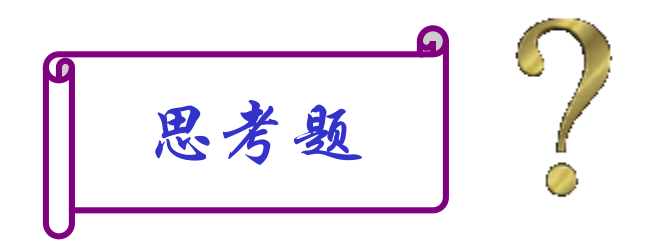

1.计算
$$A = \begin{pmatrix} 1 & 1 & 0 \\ 0 & 0 & 2 \\ 0 & 5 & -1 \end{pmatrix}$$
的行列式的值.

# 三、矩阵秩的计算 例.计算矩阵A = $\begin{pmatrix} 2 & 1 & -1 \\ 2 & 1 & 2 \\ 1 & -1 & 1 \end{pmatrix}$ 的秩.

「函数命令] rank [调用格式] r = rank(A)

%程序 Click A=[2 1 -1;2 1 2;1 -1 1]; r = rank(A)

| 🗚 EATLAB                                  |                                |        |                 |                |                |          |  | _ 7 | × |
|-------------------------------------------|--------------------------------|--------|-----------------|----------------|----------------|----------|--|-----|---|
| <u>F</u> ile <u>E</u> dit <u>V</u> iew We | e <u>b W</u> indow <u>H</u> el | Լթ     |                 |                |                |          |  |     |   |
| D 🗃   X 🖻 🛍                               | നവ 🕅                           | ? Curr | rent Directory: | d:\MATLAB6p5\v | vork           | <b>~</b> |  |     |   |
| Workspace                                 |                                |        | <b>X</b> 5      | Command Windo  | ow             |          |  | •   | × |
| ൙ 🔜   💵   🗃 🖻                             | Stack: Base                    | ×      |                 | 1/0            | 1/0            | 1/0      |  |     | ^ |
| Name                                      | Size                           | Bytes  | Class           | >> A=[2 1 -1:  | 2 1 2:1 -1 1]: |          |  |     |   |
| A A                                       | 3x3                            | 72     | double a        | r= rank(A)     |                |          |  |     |   |
| <b>⊞</b> B                                | 3x3                            | 72     | double a        |                |                |          |  |     |   |
| <b>E</b> C1                               | 3x3                            | 72     | double a        | r =            |                |          |  |     |   |
| <b>#</b> C2                               | 3x3                            | 72     | double a        | 3              |                |          |  |     |   |
| <mark>#</mark> СЗ                         | 3x3                            | 72     | double a        |                |                |          |  |     |   |
| <b>II</b> D                               | 1x1                            | 8      | double a        | >>             |                |          |  |     |   |
| <b>r</b>                                  | 1x1                            | 8      | double a 🔽      |                |                |          |  |     |   |
| <                                         |                                |        | >               |                |                |          |  |     |   |
| VVorkspace                                | Current Direc                  | tory   |                 |                |                |          |  |     |   |
| Command History                           |                                |        | <b>X</b>        |                |                |          |  |     |   |
| C1=A+B                                    |                                |        | ^               |                |                |          |  |     |   |
| C2=A-B                                    |                                |        |                 |                |                |          |  |     |   |
| C3=A*B<br>A=[2 1 -1·2 1 2·1 -1 1]·        |                                |        |                 |                |                |          |  |     |   |
| B=[5 1 2005 ;2004 9 2;1 256 178];         |                                |        |                 |                |                |          |  |     |   |
| C1=A+B                                    |                                |        |                 |                |                |          |  |     |   |
| C2=A-B                                    |                                |        |                 |                |                |          |  |     |   |
| C3=A*B                                    |                                |        |                 |                |                |          |  |     |   |
| A=[2 1 -1;2 1 2;1 -1<br>R= ((4))          | [ 1];                          |        |                 |                |                |          |  |     |   |
| d= 1nv(A)<br>a=[2 1 -1·2 1 2·1 -1         | 11.                            |        |                 |                |                |          |  | 1   |   |
| format rat                                | 、<br>%用有理格式输                   | 动出     |                 |                |                |          |  |     |   |
| B=inv(A)                                  |                                |        |                 |                |                |          |  |     | = |
| A=[1 1 1;2 2 2;1 -1                       | 1];                            |        |                 |                |                |          |  |     |   |
| B= inv(A)                                 |                                |        |                 |                |                |          |  |     |   |
| A=L2 1 -1;2 1 2;1 -1                      | [ 1];                          |        |                 |                |                |          |  |     | ~ |
| r= rank(A)                                |                                |        | ~               |                |                |          |  | >   |   |
**r** =

3

### 三'、矩阵的初等行变换 例.对矩阵A = $\begin{pmatrix} 2 & 1 & -1 & 2 \\ 2 & 1 & 2 & 5 \\ 1 & -1 & 1 & 1 \end{pmatrix}$ 进行初等行变换. [函数命令] rref [调用格式] A = rref(A)%程序 Click $A = [2 \ 1 \ -1 \ 2; 2 \ 1 \ 2 \ 5; 1 \ -1 \ 1 \ 1];$ A=rref (A)

#### A =

# 1 0 0 1 0 1 0 1 0 0 1 1

#### 四、逆矩阵的计算

例题.计算矩阵A = 
$$\begin{pmatrix} 2 & 1 & -1 \\ 2 & 1 & 2 \\ 1 & -1 & 1 \end{pmatrix}$$
的逆矩阵.

[函数命令]

inv

[调用格式]

B = inv(A)

%程序1 Click A=[2 1 - 1; 2 1 2; 1 - 1 1];B = inv(A)

| 4. | <br> |  |
|----|------|--|
| Α. | LAB  |  |

<u>F</u>ile <u>E</u>dit <u>V</u>iew We<u>b</u> <u>W</u>indow <u>H</u>elp

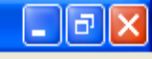

| 🗅 🖻 👗 🖪 🛍                                                                                                    | က က 🛛 🇊      | ? Cur  | rent Directory: | d:WATLAB6p5\work            |          |
|----------------------------------------------------------------------------------------------------|--------------|--------|-----------------|-----------------------------|----------|
| Workspace 🛛 💌                                                                                                    |              |        |                 | Command Window              | <b>×</b> |
| 🖆 🛃 📑 Stack: Base 🗸                                                                                                    |              |        |                 | -1998 248 2181              | ^        |
| Name                                                                                                    | Size         | Bytes  | Class           | >> A=[2 1 -1;2 1 2;1 -1 1]; |          |
| A 🔛                                                                                                    | 3x3          | 72     | double arra     | B= inv(A)                   |          |
| В                                                                                                    | 3x3          | 72     | double arra     |                             |          |
| <b>E</b> C1                                                                                                    | 3x3          | 72     | double arra     | B =                         |          |
| <b>1</b> C2                                                                                                    | 3x3          | 72     | double arra     | 0. 3333 0 0. 3333           |          |
| <b>#</b> СЗ                                                                                                    | 3x3          | 72     | double arra     | 0 0.3333 -0.6667            |          |
| <b>⊞</b> D                                                                                                    | 1x1          | 8      | double arra     | -0. 3333 0. 3333 0          |          |
| Vorkspace                                                                                                    | Current Dire | ectory | >               | »»                          |          |
| Command History                                                                                                    |              |        |                 |                             |          |
| B=[5 1 2005 ;2004 9 2;1 256 178];                                                                                                    |              |        | ^               |                             |          |
| C1=A+B                                                                                                    |              |        |                 |                             |          |
| C2=A-B                                                                                                    |              |        |                 |                             |          |
| A=[2 1 -1;2 1 2;1 -1                                                                                                    | 1];          |        |                 |                             |          |
| B= inv(A)                                                                                                    |              |        |                 |                             |          |
| B=[5 1 2005 ;2004 9 2;1 256 178];                                                                                                    |              |        |                 |                             |          |
| C1=A+B                                                                                                    |              |        |                 |                             |          |
| C2=A-B                                                                                                    |              |        |                 |                             |          |
| L3=A*B<br>A=[2 1 -1·2 1 2·1 -1 1]·                                                                                                    |              |        |                 |                             |          |
| B=[5 1 2005 ;2004 9 2                                                                                                    | 2;1 256 178] | :      |                 |                             |          |
| C1=A+B                                                                                                    |              |        |                 |                             | Ξ        |
| C2=A-B                                                                                                    |              |        |                 |                             |          |
| C3=A*B                                                                                                    |              |        |                 |                             |          |
| $A = \begin{bmatrix} 2 & 1 & -1 \\ 2 & 1 & 2 \end{bmatrix} = \begin{bmatrix} 2 & 1 & 2 \\ -1 & 2 \end{bmatrix} = \begin{bmatrix} 2 & 1 & 2 \\ -1 & 2 \end{bmatrix}$ | 1];          |        | Ξ               |                             | ~        |
| D= 1NV(A)                                                                                                    |              |        |                 |                             | >        |

 $B = 0.3333 \quad 0 \quad 0.3333 \\ 0 \quad 0.3333 \quad -0.6667 \\ -0.3333 \quad 0.3333 \quad 0$ 

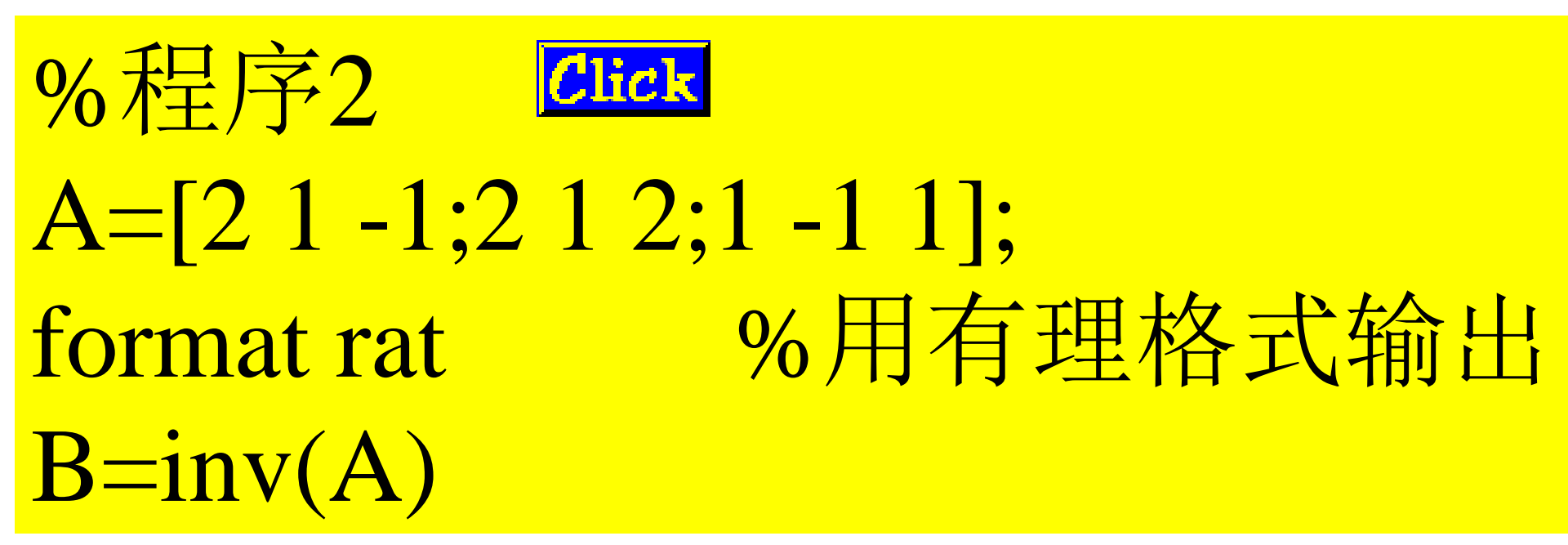

| IATLAB                        |                             |              |                 |                                        | -X |
|-------------------------------|-----------------------------|--------------|-----------------|----------------------------------------|----|
| e <u>E</u> dit <u>V</u> iew W | e <u>b W</u> indow <u>]</u> | <u>H</u> elp |                 |                                        |    |
| ൙   X 🖻 🛍                     | ഗവ 🖡                        | 🔋 🛛 📍 Cur    | rent Directory: | d: WATLAB6p5/work                      |    |
| kspace                        |                             |              | <b>N</b>        | Command Window                         |    |
| : 🔚   🗊   🖭                   | Stack: Base                 | ~            |                 | -0.3333 0.3333 0                       | ^  |
| e                             | Size                        | Bytes        | Class           | $\Rightarrow$ A=[2 1 -1:2 1 2:1 -1 1]: |    |
| A                             | 3x3                         | 72           | double arra     | a format rat %用有理格式输出                  |    |
| в                             | 3x3                         | 72           | double arra     | B=inv(A)                               |    |
| C1                            | 3x3                         | 72           | double arra     |                                        |    |
| C2                            | 3x3                         | 72           | double arra     |                                        |    |
| СЗ                            | 3x3                         | 72           | double arra     | 1/3 0 1/3                              |    |
| р                             | 1x1                         | 8            | double arra     | 0 1/3 -2/3                             |    |
| -                             |                             |              |                 | -1/3 1/3 0                             |    |
|                               |                             |              | >               |                                        |    |
| Workspace                     | Current Di                  | rectory      |                 |                                        |    |
| nmand History                 |                             |              | <b>×</b>        |                                        |    |
| A*B                           |                             |              | ^               |                                        |    |
| 2 1 -1;2 1 2;1 -              | 1 1];                       |              |                 |                                        |    |
| inv(A)                        | 0.1 056 170                 | 1.           |                 |                                        |    |
| 5 I 2005 ;2004 9<br>&+R       | 2;1 200 110                 | 1:           |                 |                                        |    |
| A-B                           |                             |              |                 |                                        |    |
| A*B                           |                             |              |                 |                                        |    |
| 2 1 -1;2 1 2;1 -              | 1 1];                       |              |                 |                                        |    |
| 5 1 2005 ;2004 9              | 2;1 256 178                 | ]:           |                 |                                        |    |
| A+B                           |                             |              |                 |                                        |    |
| A-D<br>A*B                    |                             |              |                 |                                        |    |
| 2 1 -1;2 1 2;1 -              | 1 1];                       |              |                 |                                        | Ξ  |
| inv(A)                        |                             |              |                 |                                        |    |
| 2 1 -1;2 1 2;1 -              | 1 1];                       |              |                 |                                        |    |
| mat rat                       | %用有理格式                      | 代输出          |                 |                                        |    |
| nv (A)                        |                             |              | ~               |                                        |    |

B = 1/3 0 1/3 0 1/3 0 1/3 -2/3 -1/3 1/3 0

#### 五、矩阵方程的求解

1、当系数矩阵可逆或伪逆时

求解AX = B或XA = B,可用左乘或右乘 $A^{-1}$ 的办法求解.

[运算符] \, /

[运算规则]  $A \setminus B = inv(A) * B, B / A = B * inv(A)$ 

[调用格式]  $X = A \setminus B$ 或X = B / A

例.已知矩阵
$$A = \begin{pmatrix} 1 & 0 & 3 \\ 4 & 13 & 6 \\ 7 & 4 & 9 \end{pmatrix}, B = \begin{pmatrix} 1 & 1 & 0 \\ 0 & 0 & 2 \\ 0 & 5 & -1 \end{pmatrix}, 求解$$

 $AX = B \pi XA = B$ 

%程序 A = [1 0 3; 4 13 6; 7 4 9]; $B = [1 \ 1 \ 0; 0 \ 2; 0 \ 5 \ -1];$ format rat X1=A BX2=B/A

| <b>X1</b> = |        |        |
|-------------|--------|--------|
| -31/44      | 17/22  | -21/44 |
| -1/22       | -3/11  | 5/22   |
| 25/44       | 5/66   | 7/44   |
| <b>X2</b> = |        |        |
| -4/5        | -21/10 | 3/5    |
| 9/5         | 21/10  | 12/5   |
| 2           | 13/2   | 3      |

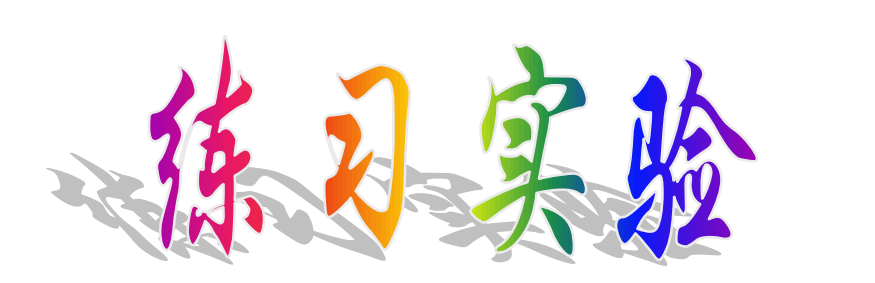

#### 实验报告四(1)

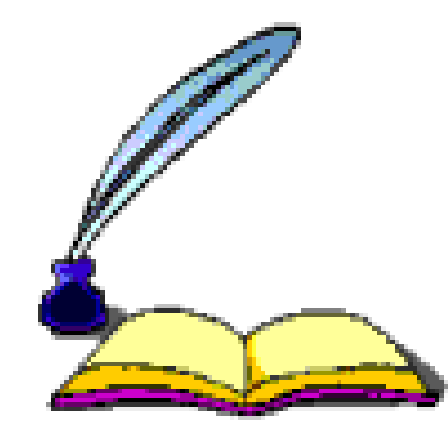

#### 基于MATLAB的线性代数高级计算

## ▶ <u>第六部分</u> §线性方程组的求解 ▶ <u>第七部分</u> §特征值和特征向量 ▶ <u>第八部分</u> §二次型

#### 六、方程组的求解

#### 1、当系数矩阵可逆时

求解AX = b, 可用左乘A<sup>-1</sup>的办法求解,程序同上. 2、当系数矩阵可逆性不明确时,利用 初等行变换求其唯一解或特解.

例.求方程组  
$$\begin{cases} 5x_1 + 6x_2 = 1\\ x_1 + 5x_2 + 6x_3 = 0\\ x_2 + 5x_3 + 6x_4 = 0 \end{cases}$$
的唯一解或一个特解.  
 $x_3 + 5x_4 = 0$   
%程序1  
A=[5 6 0 0;1 5 6 0;0 1 5 6;0 0 1  
5];  
b=[1 0 0 0]';  
R\_A=rank(A) %求秩  
X=A\b %求解

 $\mathbf{R}_{\mathbf{A}} =$ 4 **X** = 65/211 -19/211 5/211 -1/211

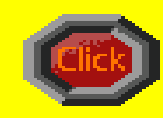

%程序2

#### A = [5 6 0 0; 1 5 6 0; 0 1 5 6; 0 0 1]5]; $b = [1 \ 0 \ 0 \ 0]';$ %由系数矩阵和常数列构 C=[A,b];成增广矩阵C R=rref(C) %利用初等行变换将C化 成最简行

**R** =

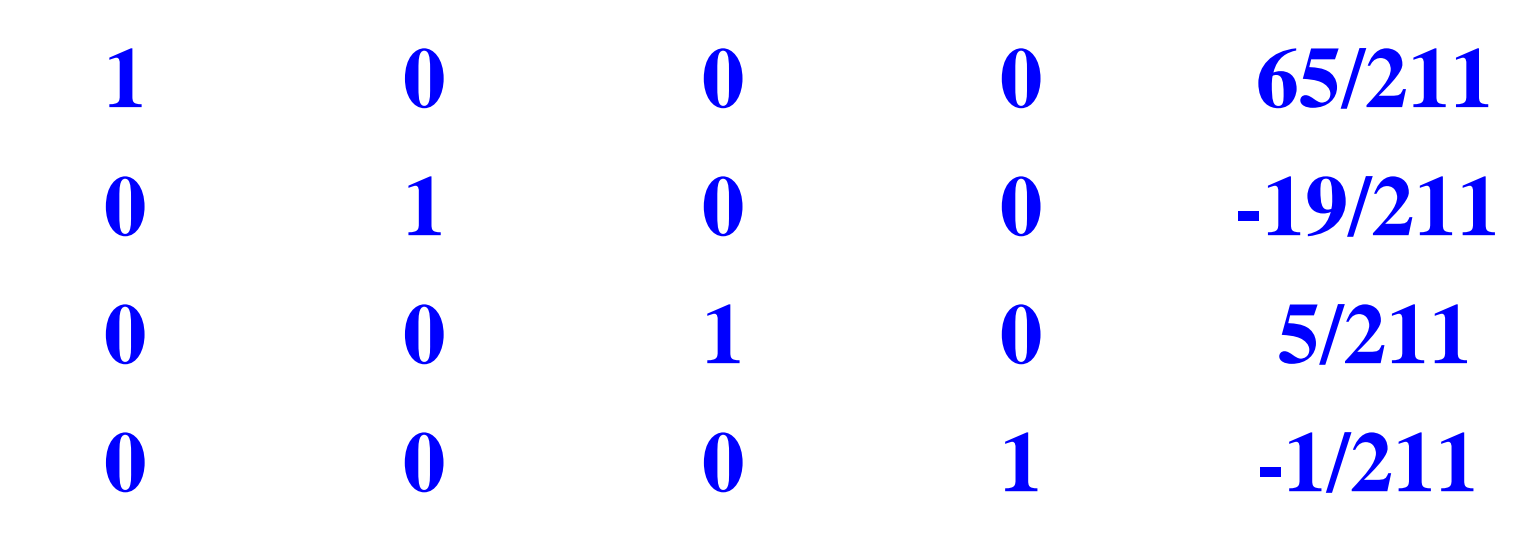

所以原方程组有唯一解:

$$X = \begin{pmatrix} 65/211 \\ -19/211 \\ 5/211 \\ -1/211 \end{pmatrix}$$

#### 3、齐次线性方程组通解的解法。

## [函数命令] *null*[调用格式] *z* = *n*

z = null(A); z = null(A, 'r')

例.求方程组
$$\begin{cases} x_1 + 2x_2 + 2x_3 + x_4 = 0\\ 2x_1 + x_2 - 2x_3 - 2x_4 = 0 \text{的通解}.\\ x_1 - x_2 - 4x_3 - 3x_4 = 0 \end{cases}$$

%程序1-1Click  $A = [1 \ 2 \ 2 \ 1; 2 \ 1 \ -2 \ -2; 1 \ -1 \ -4 \ -3];$ format rat %指定有理数格式输出 B=null(A,'r'); %求出解空间的有理基

#### **B** =

5/3 -4/3 0 1

%程序1-2 Click  $A = [1 \ 2 \ 2 \ 1; 2 \ 1 \ -2 \ -2; 1 \ -1 \ -4 \ -3];$ format rat %指定有理数格式输出 B=null(A,'r'); %求出解空间的有理基 syms k1 k2 %定义符号变量 X = k1 \* B(:,1) + k2 \* B(:,2)%写出方程组的通解

**X** =

[ 2\*k1+5/3\*k2] [ -2\*k1-4/3\*k2] [ k1] [ k2]

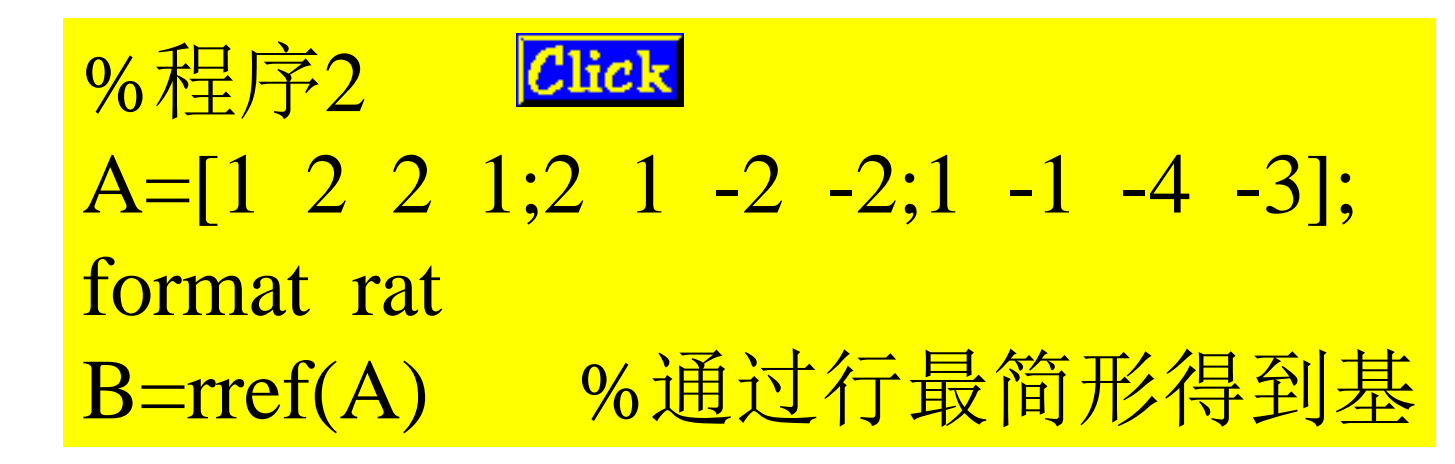

**B** =

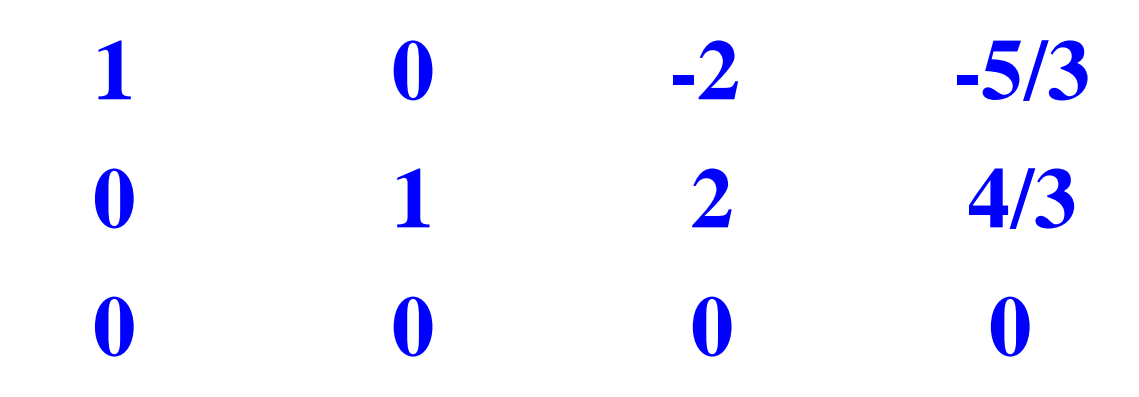

所以原方程组的通解为

$$X = k_1 \begin{pmatrix} 2 \\ -2 \\ -2 \\ 1 \\ 0 \end{pmatrix} + k_2 \begin{pmatrix} 5/\\ /3 \\ -4/\\ -\frac{4}{3} \\ 0 \\ 1 \end{pmatrix}$$

#### 4、非齐次线性方程组通解的解法。

例.求方程组
$$\begin{cases} x_1 + x_2 - 3x_3 - x_4 = 1\\ 3x_1 - x_2 - 3x_3 + 4x_4 = 4$$
的通解.
$$x_1 + 5x_2 - 9x_3 - 8x_4 = 0 \end{cases}$$

```
n=4;
R A=rank(A)
R B=rank(B)
format rat
                         %判断有唯一解
if R A==R B&R A==n
 X = A b
                         %判断有无穷解
elseif R A==R B&R A<n
                         %求特解
 X = A b
                     %求AX=0的基础解系
 C=null(A, 'r')
                          %判断无解
else X='equition no solve'
end
```

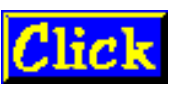

 $\mathbf{R}_{\mathbf{A}} = \mathbf{R}_{\mathbf{B}} =$ 2 2 Warning: Rank deficient, rank = 2 tol = 8.8373e-015. **X** = 0 0 -8/15 3/5 **C** = 3/2 -3/4 3/2 7/4 1 0 0 1

所以原方程组的通解为

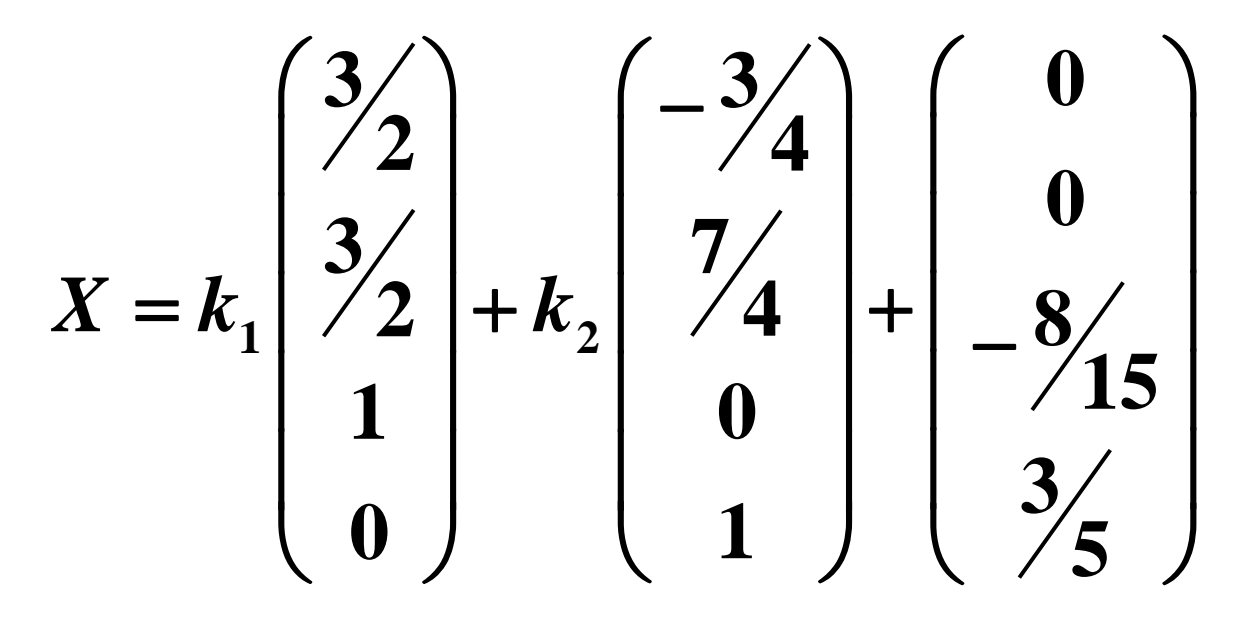

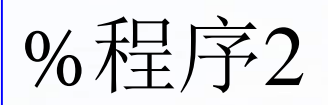

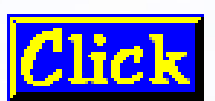

A=[1 1 -3 -1;3 -1 -3 4;1 5 -9 -8]; b=[1 4 0]'; B=[A b]; C=rref(B) %求增广矩阵的行最简形,可得最简同解方程组 **C** =

-3/2 3/4 5/4 1 -3/2 -7/4 0 -1/4 0 所以原方程组的通解为  $X = k_{1} \begin{pmatrix} 3/\\ 2\\ 3/\\ 2\\ 1\\ 0 \end{pmatrix} + k_{2} \begin{pmatrix} -3/\\ -1/\\ 4\\ 7/\\ 4\\ 0\\ 1 \end{pmatrix} + \begin{pmatrix} 5/\\ -1/\\ -1/\\ 4\\ 0\\ 0 \end{pmatrix}$ 

#### 七、特征值和特征向量的计算

 对于n阶方阵A,所谓A的特征值问题是: 求数λ和N维非零向量x(通常为复数), 使之满足下式:

#### $Ax = \lambda x$

- 则称λ为矩阵A的一个特征值(特征根), 而非零向量x为矩阵A的特征值λ所对应的 特征向量。
- 对一般的n阶方阵A,其特征值通常为复数,若A为实对称矩阵,则A的特征值为实数。

- MATLAB提供的内部函数eig可以用来计算 特征值与特征向量。eig函数的使用格式有 两种,其中常见的有*T*=eig(A)、 [\lambda,P]=eig(A),具体
- (1) T=eig(A): 由eig(A)返回方阵A的N个特 征值,构成向量T;
- (2) [P, ∧]=eig(A): 由eig(A)返回方阵A的N 个特征值,构成N阶对角阵∧,其对角线 上的N个元素即为相应的特征值,特征向 量即为N阶方阵P的对应列,且A、∧、P 满足P<sup>-1</sup>AP=∧;

1.求矩阵A = 
$$\begin{pmatrix} 1 & 2 & 2 \\ 2 & 1 & -2 \\ -2 & -2 & 1 \end{pmatrix}$$
的特征值和特征向量.

[函数命令] poly(A)和eig(A)和[P,Q] = eig(A) 「调用格式] k = poly(A)和t=eig(A)和[P, Q]=eig(A) %程序 Click A = [1 2 2; 2 1 - 2; -2 - 2 1];k=poly(A) T = eig(A)[P,Q] = eig(A)

| k =       |           |           |  |
|-----------|-----------|-----------|--|
| 1         | -3        | -1        |  |
| Т =       |           |           |  |
| 1         |           |           |  |
| 3         |           |           |  |
| -1        |           |           |  |
| P =       |           |           |  |
| -780/1351 | *         | -985/1393 |  |
| 780/1351  | 985/1393  | 985/1393  |  |
| -780/1351 | -985/1393 | *         |  |
| Q =       |           |           |  |
| 1         | 0         | 0         |  |
| 0         | 3         | 0         |  |
| 0         | 0         | -1        |  |
|           |           |           |  |
## 八、二次型

# [P,D] = schur(A) 求一个正交矩阵P,一个对角矩阵D(其对角线上的N个元素即为相应的特征值),特征 向量即为N阶方阵P的对应列,且A、D、P 满足P<sup>-1</sup>AP = D.

3、将二次型f(X1,X2,X3,X4,X5) =4\*X1^2+11\*X1\*X2+4\*X2^2+11\*X2\*X3+4X3^2+ 11\*X3\*X4+4\*X4^2+11\*X4\*X5+4\*X5^2用MATLAB 转化标准二次型。

## %程序 Click

#### A=[4 11/2 0 0 0;11/2 4 11/2 0 0;0 11/2 4 11/2 0; 0 0 11/2 4 11/2; 0 0 0 11/2 4 ] format rat [P,D] = schur(A)

| A =        |      |           |      |            |
|------------|------|-----------|------|------------|
| 4          | 11/2 | 0         | 0    | 0          |
| 11/2       | 4    | 11/2      | 0    | 0          |
| 0          | 11/2 | 4         | 11/2 | 0          |
| 0          | 0    | 11/2      | 4    | 11/2       |
| 0          | 0    | 0         | 11/2 | 4          |
| P =        |      |           |      |            |
| 390/1351   | -1/2 | 780/1351  | 1/2  | -390/1351  |
| -1/2       | 1/2  | *         | 1/2  | -1/2       |
| 780/1351   | *    | -780/1351 | *    | -780/1351  |
| -1/2       | -1/2 | *         | -1/2 | -1/2       |
| 390/1351   | 1/2  | 780/1351  | -1/2 | -390/1351  |
| D =        |      |           |      |            |
| -7991/1446 | 0    | 0         | 0    | 0          |
| 0          | -3/2 | 0         | 0    | 0          |
| 0          | 0    | 4         | 0    | 0          |
| 0          | 0    | 0         | 19/2 | 0          |
| 0          | 0    | 0         | 0    | 19559/1446 |

3、化二次型f(X1,X2,X3) =4\*X1^2+11\*X1\*X2+4\*X2^2+11\*X2\*X3+4X3^2+ 11\*X3\*X4+4\*X4^2+11\*X4\*X5+4\*X5^2为标准型。

 $A = [4 \ 11/2 \ 0 \ 0 \ 0; 11/2 \ 4 \ 11/2 \ 0 \ 0; 0 \ 11/2 \ 4 \ 11/2 \ 0; 0 \ 0]$ 11/2 4 11/2; 0 0 0 11/2 4];format rat [P,D] = schur(A)syms y1 y2 y3 y4 y5; y=[y1;y2;y3;y4;y5]; x=P\*y;%以有理数格式显示的正交变换 f=[y1 y2 y3 y4 y5]\*D\*y;%有理数格式二次型 x=vpa(x,5)%化简并保留5位有效数字的正交变换 f=vpa(f,5)%化简后的标准型

| P =        |                |                    |                |            |
|------------|----------------|--------------------|----------------|------------|
| 390/1351   | -1/2           | 780/1351           | 1/2            | -390/1351  |
| -1/2       | 1/2            | *                  | 1/2            | -1/2       |
| 780/1351   | *              | -780/1351          | *              | -780/1351  |
| -1/2       | -1/2           | *                  | -1/2           | -1/2       |
| 390/1351   | 1/2            | 780/1351           | -1/2           | -390/1351  |
| D =        |                |                    |                |            |
| -7991/1446 | 0              | 0                  | 0              | 0          |
| 0          | -3/2           | 0                  | 0              | 0          |
| 0          | 0              | 4                  | 0              | 0          |
| 0          | 0              | 0                  | 19/2           | 0          |
| 0          | 0              | 0                  | 0              | 19559/1446 |
| x =        |                |                    |                |            |
|            | 0.28868*y1 - 0 | .5*y2 + 0.57735*y3 | 3 + 0.5 * y4 - | 0.28868*y5 |
|            | 0.5*y2 - (     | ).5*y1 - 1.9455e-1 | .6*y3 + 0.5*y  | 4 - 0.5*y5 |
|            |                |                    |                |            |

 $0.5^{9}y^{2} - 0.5^{9}y^{1} - 1.9435e^{-16^{9}y^{3}} + 0.5^{9}y^{4} - 0.5^{9}y^{5}$   $0.57735^{*}y^{1} - 1.1822e^{-16^{*}y^{2}} - 0.57735^{*}y^{3} - 2.9459e^{-16^{*}y^{4}} - 0.57735^{*}y^{5}$   $1.4524e^{-16^{*}y^{3}} - 0.5^{*}y^{2} - 0.5^{*}y^{1} - 0.5^{*}y^{4} - 0.5^{*}y^{5}$   $0.28868^{*}y^{1} + 0.5^{*}y^{2} + 0.57735^{*}y^{3} - 0.5^{*}y^{4} - 0.28868^{*}y^{5}$  f =

 $-5.5263*y1^2 - 1.5*y2^2 + 4.0*y3^2 + 9.5*y4^2 + 13.526*y5^2$ 

4.判断矩阵A = 
$$\begin{pmatrix} 1 & 2 & 2 \\ 2 & 1 & -2 \\ -2 & -2 & 1 \end{pmatrix}$$
所对应的二次型的正定性.

%程序 **Click** A=[122;21-2;-2-21]; [VD]=eig(A);%d返回的是A的特征值 if(min(D)>0) A='正定二次型' else A='非正定二次型' end A =

非正定二次型

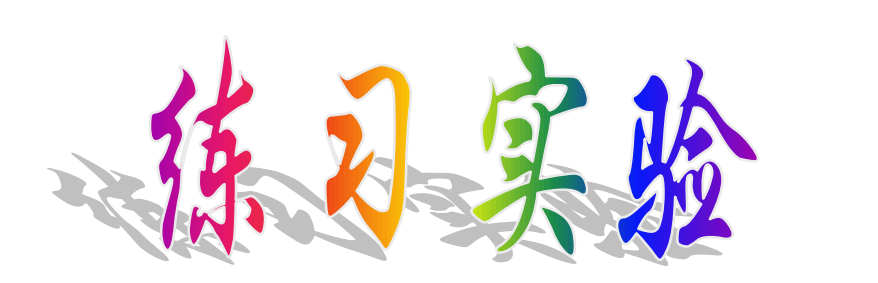

### 实验报告四(2)

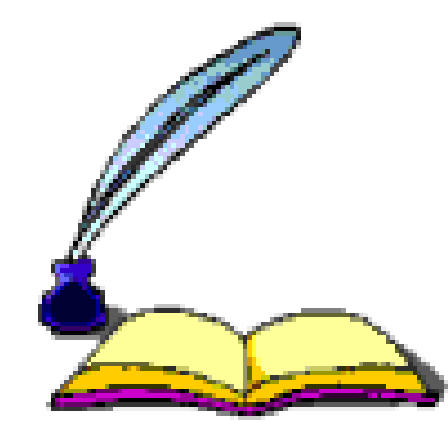